# Betriebsanleitung MARSIC300

Schiffsemissions-Messgerät

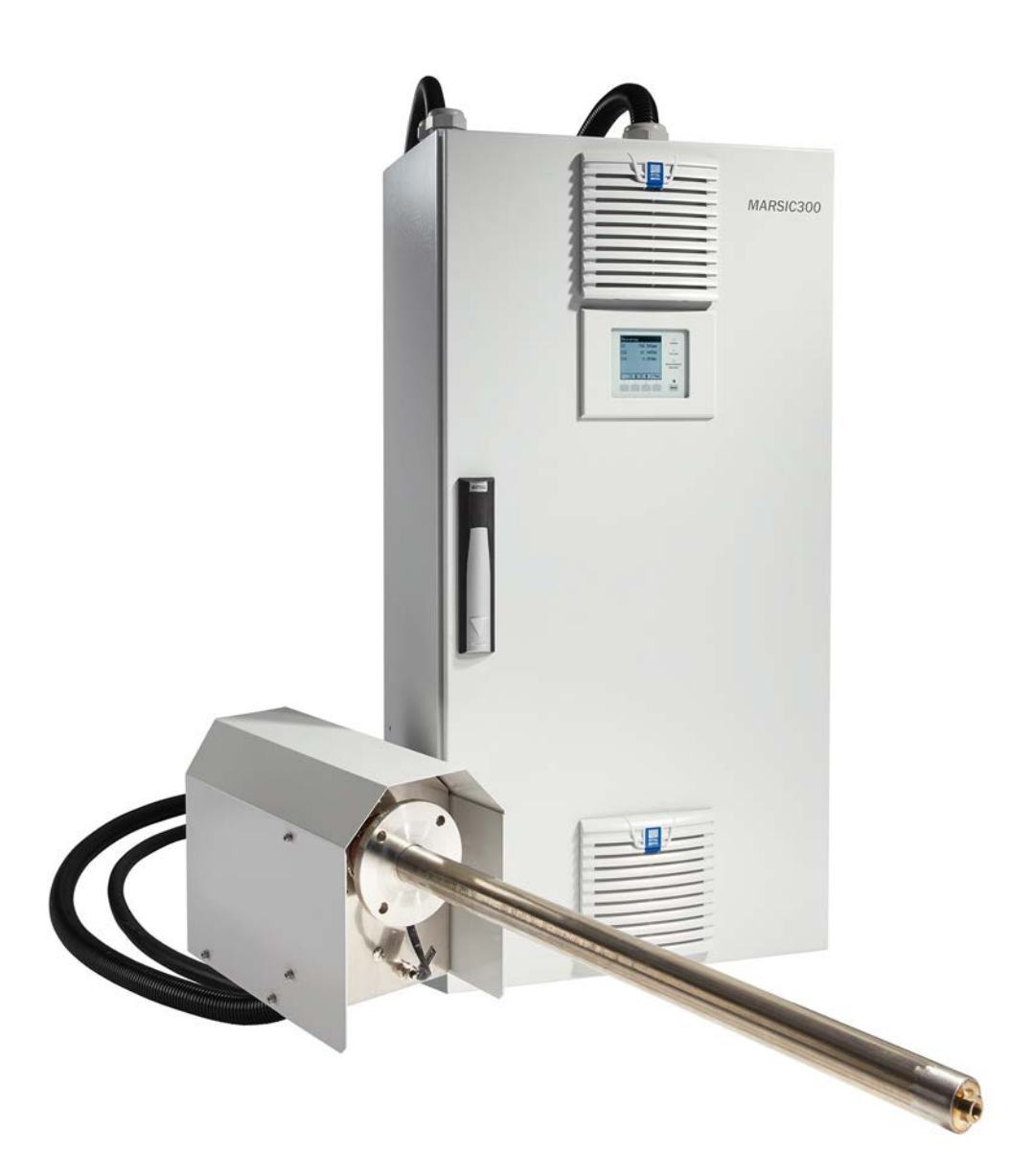

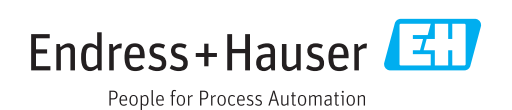

#### **Beschriebenes Produkt**

#### MARSIC300

#### Hersteller

Endress+Hauser SICK GmbH+Co. KG Bergener Ring 27 01458 Ottendorf-Okrilla Deutschland

#### **Rechtliche Hinweise**

Dieses Werk ist urheberrechtlich geschützt. Die dadurch begründeten Rechte bleiben bei der Firma Endress+Hauser SICK GmbH+Co. KG. Die Vervielfältigung des Werks oder von Teilen dieses Werks ist nur in den Grenzen der gesetzlichen Bestimmungen des Urheberrechtsgesetzes zulässig. Jede Änderung, Kürzung oder Übersetzung des Werks ohne ausdrückliche schriftliche Zustimmung der Firma Endress+Hauser SICK GmbH+Co. KG ist untersagt.

Die in diesem Dokument genannten Marken sind Eigentum ihrer jeweiligen Inhaber.

© Endress+Hauser SICK GmbH+Co. KG. Alle Rechte vorbehalten.

#### Originaldokument

Dieses Dokument ist ein Originaldokument der Endress+Hauser SICK GmbH+Co. KG.

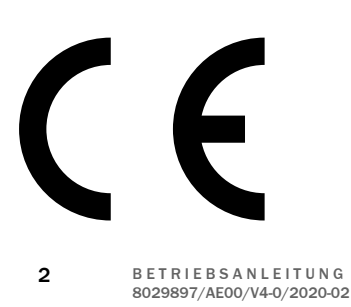

# Inhalt

| 1 | Zu d                | iesem Dokument                              | 7  |  |
|---|---------------------|---------------------------------------------|----|--|
|   | 1.1                 | Funktion dieses Dokuments                   | 7  |  |
|   | 1.2                 | Geltungsbereich                             | 7  |  |
|   | 1.3                 | Zielgruppe                                  | 7  |  |
|   | 1.4                 | Weiterführende Information                  | 8  |  |
|   | 1.5                 | Symbole und Dokumentkonventionen            | 8  |  |
|   |                     | 1.5.1 Warnsymbole                           | 8  |  |
|   |                     | 1.5.2 Warnstufen und Signalwörter           | 8  |  |
|   |                     | 1.5.3 Hinweissymbole                        | 9  |  |
| 2 | Zu Ihrer Sicherheit |                                             |    |  |
|   | 2.1                 | Grundlegende Sicherheitsbinweise            | 10 |  |
|   | 2.2                 | Warnhinweise am Gerät                       | 11 |  |
|   | 2.3                 | Bestimmungsgemäße Verwendung                | 11 |  |
|   | 2.0                 | 2 3 1 Finsatzort                            | 12 |  |
|   |                     |                                             | 14 |  |
| 3 | Prod                | luktbeschreibung                            | 13 |  |
|   | 3.1                 | Produktidentifikation                       | 13 |  |
|   | 3.2                 | Terminologie Gasversorgung                  | 13 |  |
|   | 3.3                 | Aufbau und Funktion                         | 13 |  |
|   |                     | 3.3.1 Gasentnahmesystem                     | 15 |  |
|   |                     | 3.3.2 Messgasleitung beheizt                | 16 |  |
|   |                     | 3.3.3 Rohrbündelkabel                       | 16 |  |
|   |                     | 3.3.4 Analysator                            | 17 |  |
|   |                     | 3.3.5 Instrumentenluftaufbereitung (Option) | 17 |  |
|   | 3.4                 | Messstellenumschaltung                      | 18 |  |
|   | 3.5                 | Fernwartung (optional)                      | 18 |  |
|   | 3.6                 | Erweiterte Schnittstellen (optional)        | 18 |  |
| 4 | Inbe                | triebnahme                                  | 19 |  |
|   | 4.1                 | Vor dem Einschalten                         | 19 |  |
|   | 4.2                 | Finschalten                                 | 19 |  |
|   | 4.3                 | Sicheren Betriebszustand erkennen           | 19 |  |
|   | 1.0                 |                                             | 10 |  |
| 5 | Bedi                | enung                                       | 20 |  |
|   | 5.1                 | Bedien- und Anzeigeelemente                 | 20 |  |
|   |                     | 5.1.1 Funktionstasten                       | 20 |  |
|   | 5.2                 | Messwertanzeige                             | 21 |  |
|   | 5.3                 | Status und Klassifizierungen                | 22 |  |
|   | 5.4                 | Display-Beleuchtung                         | 22 |  |
|   | 5.5                 | Pufferzeit der internen Uhr                 | 22 |  |
| 6 | Justi               | erung mit internen Referenzen / Prüfgas     | 23 |  |
|   | 6.1                 | Anforderungen an Prüfgase                   | 23 |  |
|   | 6.2                 | Durchführung einer Nullpunktiustierung      | 23 |  |
|   |                     |                                             | _0 |  |

|   | 6.3 | Durchfü  | ihrung einer Referenzpunktjustierung         | 24       |
|---|-----|----------|----------------------------------------------|----------|
|   |     | 6.3.1    | Mit internen Filtern                         | 24       |
|   |     | 6.3.2    | Mit Prüfgas                                  | 25       |
|   | 6.4 | Einstell | ungen                                        | 27       |
|   |     | 6.4.1    | Prüfgaskonzentrationen                       | 27       |
|   |     | 6.4.2    | Faktoren                                     | 27       |
| 7 | Mer | nüs      |                                              | 29       |
|   | 7.1 | Passwo   | rt                                           | 29       |
|   | 7.2 | Hauptm   | nenü                                         | 29       |
|   | 7.3 | Menüba   | aum                                          | 29       |
|   | 7.4 | Wartun   | gsfunktionen                                 | 31       |
|   |     | 7.4.1    | Wartungssignal an/aus                        | 31       |
|   |     | 7.4.2    | Neustart                                     | 31       |
|   |     | 7.4.3    | Analysatortausch                             | 31       |
|   |     | 7.4.4    | Elektroniktausch                             | 32       |
|   |     | 7.4.5    | Werkseinstellungen laden                     | 33       |
|   |     | 7.4.6    | Parameter auf SD-Karte speichern             | 33       |
|   |     | 7.4.7    | Wartung System                               | 34       |
|   |     | 7.4.8    | Meldungen guittieren.                        | 35       |
|   | 7.5 | Justieru | าทย์                                         | 35       |
|   |     | 7.5.1    | Prüfgase                                     | 35       |
|   |     | 7.5.2    | Nullpunkt                                    | 36       |
|   |     | 7.5.3    | Interne Justierung                           | 37       |
|   |     | 754      | Freehnisse                                   | 38       |
|   |     | 755      | Finstellungen                                | 38       |
|   |     | 1.0.0    | 7 5 5 1 Prüfgaskonzentrationen               | 38       |
|   |     |          | 7552 Faktoren                                | 39       |
|   | 76  | Diagnos  | SP                                           | 39       |
|   | 1.0 | 761      | Geräteinformation                            | 39       |
|   |     | 7.6.2    | Fehlermeldungen                              | 40       |
|   |     | 763      | Gerätezustandsdaten                          | 40       |
|   |     | 7.0.5    | 7 6 3 1 Betriebsstundenzähler                | 0<br>    |
|   | 77  | Parame   | strierung                                    | 42       |
|   | 1.1 | 7 7 1    | Snrache / Language                           | 42       |
|   |     | 772      | Datum und Uhrzeit                            | 42       |
|   |     | 772      |                                              | 42       |
|   |     | 1.1.5    | 7721 Mossworto                               | 43       |
|   |     |          | 7.7.3.2 Skaliarung 1/2                       | 43       |
|   |     |          | 7.7.2.2 Zoitacheo                            | 43       |
|   |     | 771      | 1.1.5.5 Zeliaulise                           | 44       |
|   |     | 775      | I/ O-Kollingulation                          | 44       |
|   |     | C.1.1    |                                              | 45<br>45 |
|   |     |          | 7.7.5.2 Wiessstellen aktivieren/deaktivieren | 45       |
|   |     |          | 7.7.5.2 ZyKiusart                            | 46       |
|   |     |          | 7.7.5.4 Deitenfuls in Manual II              | 46       |
|   |     |          | (.(.5.4 Reihentolge der Messstellen          | 47       |

|    |                | 7.7.6                          | Messstellenbezeichnung                           | 47 |  |  |
|----|----------------|--------------------------------|--------------------------------------------------|----|--|--|
| 8  | Instandhaltung |                                |                                                  |    |  |  |
|    | 8.1            | Wichtige                       | Hinweise                                         | 49 |  |  |
|    |                | 8.1.1                          | Hinweise zu Prüfgasen                            | 50 |  |  |
|    |                | 8.1.2                          | Rohrverschraubungen                              | 50 |  |  |
|    | 8.2            | Wartung                        | splan                                            | 51 |  |  |
|    | 8.3            | Kontrolle                      | des Systems                                      | 52 |  |  |
|    | 8.4            | Instrume                       | ntenluftaufbereitung warten                      | 53 |  |  |
|    | 8.5            | Filtermat                      | ten erneuern                                     | 54 |  |  |
|    | 8.6            | Gasentn                        | ahmesystem warten                                | 54 |  |  |
|    | 8.7            | Trockenmittel erneuern         |                                                  |    |  |  |
|    | 8.8            | Druckminderer-Modul einstellen |                                                  |    |  |  |
|    | 8.9            | Küvetten                       | -Eingangsfilter warten                           | 60 |  |  |
|    | 8.10           | Küvetten                       | filter-Rückschlagventil erneuern                 | 62 |  |  |
|    | 8.11           | Strahler                       | erneuern                                         | 63 |  |  |
|    | 8.12           | Dichtheit                      | stest durchführen                                | 66 |  |  |
|    | 8.13           | H <sub>2</sub> 0-Che           | ck durchführen                                   | 67 |  |  |
| 9  | Störi          | ingsbeh                        | ebung                                            | 68 |  |  |
|    | 91             | Wichtige                       | Hinweise                                         | 68 |  |  |
|    | 0.1            | 9 1 1                          | Hinweise zu Prüfgasen                            | 69 |  |  |
|    |                | 912                            | Rohrverschraubungen                              | 69 |  |  |
|    | 92             | Messwer                        | te fehlerhaft                                    | 70 |  |  |
|    | 9.2<br>9.3     | Gasentnahmesvetem erneuern     |                                                  |    |  |  |
|    | 94             | Messoasleitung erneuern        |                                                  |    |  |  |
|    | 0.1            | 9.4.1                          | Temperatursensor Pt100 (beheizte Messgasleitung) |    |  |  |
|    |                |                                | umklemmen                                        | 73 |  |  |
|    | 9.5            | Gehäuselüfter erneuern         |                                                  |    |  |  |
|    | 9.6            | 02-Sensor erneuern             |                                                  |    |  |  |
|    | 9.7            | Prüfgasventil erneuern         |                                                  |    |  |  |
|    | 9.8            | Nadelver                       | ntil erneuern                                    | 77 |  |  |
|    |                | 9.8.1                          | MARSIC300 mit einer Messstelle                   | 77 |  |  |
|    |                | 9.8.2                          | MARSIC300 mit zwei Messstellen                   | 78 |  |  |
|    | 9.9            | Küvette e                      | erneuern                                         | 78 |  |  |
|    | 9.10           | Druckmi                        | nderer-Einheit erneuern                          | 81 |  |  |
|    |                | 9.10.1                         | Druckminderer-Modul einstellen                   | 82 |  |  |
|    | 9.11           | Druckreg                       | elmodul erneuern                                 | 83 |  |  |
|    | 9.12           | Ventilblo                      | ck erneuern                                      | 85 |  |  |
|    |                | 9.12.1                         | Ventilblock anschließen                          | 86 |  |  |
|    | 9.13           | Display e                      | rneuern                                          | 87 |  |  |
|    | 9.14           | Elektronikeinheit erneuern     |                                                  |    |  |  |
|    | 9.15           | Analysemodul erneuern          |                                                  | 94 |  |  |
| 10 | Auße           | erbetrieb                      | nahme                                            | 98 |  |  |
|    | 10.1           | Ausschal                       | It-Zustände                                      | 98 |  |  |

8

|    | 10.2  | Schutzmaßnahmen bei dauerhafter Lagerung | 98  |
|----|-------|------------------------------------------|-----|
|    | 10.3  | Versand zur Reparatur                    | 99  |
|    | 10.4  | Transport                                | 99  |
|    | 10.5  | Entsorgung                               | 99  |
| 11 | Tech  | nische Daten                             | 101 |
|    | 11.1  | Maßzeichnungen                           | 101 |
|    | 11.2  | Bauform                                  | 102 |
|    | 11.3  | Messparameter                            | 102 |
|    | 11.4  | Umgebungsbedingungen                     | 103 |
|    | 11.5  | Messgasbedingungen                       | 103 |
|    | 11.6  | Beheizte Messgasleitungen                | 104 |
|    | 11.7  | Rohrbündelkabel                          | 104 |
|    | 11.8  | Schnittstellen und Protokolle            | 105 |
|    | 11.9  | Spannungsversorgung                      | 105 |
|    | 11.10 | ) Anschlüsse im Analysator               | 106 |
|    | 11.11 | Sicherungsautomaten                      | 109 |
|    | 11.12 | 2 Versorgungsgase                        | 110 |
|    | 11.13 | Rohranschlüsse                           | 110 |
|    | 11.14 | Drehmomente                              | 110 |
| 12 | Anha  | ang                                      | 112 |
|    | 12.1  | Fehlermeldungen und mögliche Ursachen    | 112 |
|    | 12.2  | Verbrauchs-, Verschleiß- und Ersatzteile | 120 |
|    | 12.3  | Konformitäten                            | 124 |
|    | 12.4  | Lizenzen                                 | 125 |

# 1 Zu diesem Dokument

#### 1.1 Funktion dieses Dokuments

Diese Betriebsanleitung beschreibt:

- Die Systemkomponenten
- Die Inbetriebnahme
- Den Betrieb
- Die zum sicheren Betrieb notwendigen Instandhaltungsarbeiten
- Die Störungsbehebung

#### 1.2 Geltungsbereich

Diese Betriebsanleitung gilt ausschließlich für das in der Produktidentifikation beschriebene Messgerät.

Sie gilt nicht für andere Messgeräte von Endress+Hauser.

Die in der Betriebsanleitung genannten Normen sind in ihrer jeweils gültigen Fassung zu beachten.

#### 1.3 Zielgruppe

Dieses Dokument richtet sich an Techniker (Personen mit technischem Verständnis), die das Messsystem betreiben und warten.

#### Verantwortung des Betreibers

- Das Gerät nur so verwenden, wie es in dieser Betriebsanleitung beschrieben ist; Für andere Verwendungen trägt der Hersteller keine Verantwortung.
- Die vorgeschriebenen Wartungsarbeiten durchführen.
- Am und im Gerät keine Bauteile entfernen, hinzufügen oder verändern, sofern dies nicht in offiziellen Informationen des Herstellers beschrieben und spezifiziert ist.
  - Sonst entfällt die Gewährleistung des Herstellers.
  - Sonst kann das Gerät gefahrbringend werden.
- Besondere lokale Bedingungen beachten.
  - Die am Einsatzort geltenden lokale Gesetze, Vorschriften und unternehmensinterne Betriebsanweisungen beachten.
- Dokumente aufbewahren. Diese Betriebsanleitung:
  - o Zum Nachschlagen bereithalten.
  - An neue Besitzer weitergeben.

#### Anforderung an das Wartungspersonal

- Der Techniker muss die Abgastechnik der betreiberseitigen Anlage (Überdruck, giftige und heiße Messgase) kennen und bei Arbeiten an den Gaskanälen Gefahren vermeiden können.
- Der Techniker muss sich mit dem Umgang von Druckgasflaschen (Prüfgasen) auskennen.
- Der Techniker muss Gefahren durch gesundheitsschädliche Prüfgase vermeiden können.
- Der Techniker muss sich mit Gasleitungen (PTFE-Leitungen) und deren Verschraubungen auskennen (gasdichte Verbindungen sicherstellen können).
- Arbeiten an der Elektrik oder an elektrischen Baugruppen dürfen ausschließlich durch eine Elektrofachkraft durchgeführt werden.

#### 1.4 Weiterführende Information

- Technische Information MARSIC300
- Betriebsanleitung Gasentnahmesystem SFU
- Betriebsanleitung Messgasleitung
- Systemdokumentation
- Kurzanleitungen für MARSIC300
- Sicherheitsinformation (f
  ür Endress+Hauser Analyseger
  äten)
- Optional: Betriebsanleitung MPR (Meeting Point Router)
- Optional: Betriebsanleitung der I-Luft-Aufbereitung
- Optional: Betriebsanleitung des Druck-Prüftools
- Optional: Betriebsanleitungen Profibus/Profinet Konverter
- Optional: Betriebsanleitung HOTSAMPLER (Messstellenerweiterung)

#### 1.5 Symbole und Dokumentkonventionen

#### 1.5.1 Warnsymbole

Tabelle 1: Warnsymbole

| Symbol | Bedeutung                                 |
|--------|-------------------------------------------|
|        | Gefahr (allgemein)                        |
| 4      | Gefahr durch elektrische Spannung         |
|        | Gefahr der Explosion                      |
|        | Gefahr durch ätzende Stoffe               |
|        | Gefahr durch gesundheitsschädliche Stoffe |
|        | Gefahr durch hohe Temperatur              |
|        | Gefahr für Umwelt und Organismen          |

#### 1.5.2 Warnstufen und Signalwörter

#### GEFAHR

Gefahr für Menschen mit der sicheren Folge schwerer Verletzungen oder des Todes.

#### WARNUNG

Gefahr für Menschen mit der möglichen Folge schwerer Verletzungen oder des Todes.

#### VORSICHT

Gefahr mit der möglichen Folge minder schwerer oder leichter Verletzungen.

#### Wichtig

Gefahr mit der möglichen Folge von Sachschäden.

#### Hinweis

8

Tipps

#### 1.5.3 Hinweissymbole

Tabelle 2: Hinweissymbole

| Symbol | Bedeutung                                                           |
|--------|---------------------------------------------------------------------|
| !      | Wichtige technische Information für dieses Produkt                  |
| 4      | Wichtige Information zu elektrischen oder elektronischen Funktionen |

# 2 Zu Ihrer Sicherheit

#### 2.1 Grundlegende Sicherheitshinweise

- Lesen und beachten Sie die vorliegende Betriebsanleitung.
- Beachten Sie alle Sicherheitshinweise.
- ▶ Wenn Sie etwas nicht verstehen: Kontaktieren Sie bitte den Kundendienst.
- Grundlage dieses Handbuchs ist die Auslieferung des Gerätes entsprechend einer vorangegangenen Projektierung (z.B. anhand des Anwendungs-Fragebogens) und ein dementsprechender Auslieferungszustand des Gerätes (Siehe mit-gelieferte Systemdokumentation).
  - Wenn Sie sich nicht sicher sind, ob das Gerät dem projektierten Zustand oder der mitgelieferten Systemdokumentation entspricht: Kontaktieren Sie bitte den Kundendienst.
- Das Gerät nur so verwenden, wie es in der "bestimmungsgemäßen Verwendung" beschrieben ist.
  - Für andere Verwendungen trägt der Hersteller keine Verantwortung.
- Die vorgeschriebenen Wartungsarbeiten durchführen.
- Am Gerät keine Arbeiten und Reparaturen durchführen, die nicht in diesem Handbuch beschrieben sind.

Am und im Gerät keine Bauteile entfernen, hinzufügen oder verändern, sofern dies nicht in offiziellen Informationen des Herstellers beschrieben und spezifiziert ist. Wenn Sie dies nicht beachten:

- Entfällt die Gewährleistung des Herstellers.
- Kann das Gerät gefahrbringend werden.
- Erlischt die Zulassung für den Einsatz in explosionsgefährdeten Bereichen.

#### Elektrische Sicherheit

# WARNUNG

Gefährdung der elektrischen Sicherheit durch nicht abgeschaltete Spannungsversorgung während Installations- und Wartungsarbeiten

Wird die Stromversorgung zum Gerät bzw. den Leitungen bei der Installation und bei Wartungsarbeiten nicht über einen Trennschalter/Leistungsschalter abgeschaltet, kann dies zu einem Elektrounfall führen.

- Stellen Sie vor Beginn der T\u00e4tigkeit sicher, dass die Stromversorgung gem\u00e4\u00df EN 61010-1:2010 \u00fcber einen Trennschalter/Leistungsschalter abgeschaltet werden kann.
- Achten Sie darauf, dass der Trennschalter gut zugänglich ist.
- Wenn nach der Installation der Trennschalter beim Geräteanschluss nur schwer oder nicht zugänglich ist, ist eine zusätzliche Trennvorrichtung zwingend erforderlich.
- Die Spannungsversorgung darf nur vom ausführenden Personal unter Beachtung der gültigen Sicherheitsbestimmungen nach Abschluss der Tätigkeiten bzw. zu Prüfzwecken wieder aktiviert werden.

#### WARNUNG

Gefährdung der elektrischen Sicherheit durch falsch bemessene Netzleitungen

Bei Ersatz einer abnehmbaren Netzleitung kann es zu elektrischen Unfällen kommen, wenn die Spezifikationen nicht hinreichend beachtet worden sind.

Beachten Sie bei Ersatz einer abnehmbaren Netzleitung immer die genauen Spezifikationen in der Betriebsanleitung (Kapitel Technische Daten).

#### Erdung der Geräte

WICHTIG

!

#### Geräteschaden durch fehlerhafte oder nicht vorhandene Erdung

Es muss gewährleistet sein, dass während Installations- und Wartungsarbeiten die Schutzerdung zu den betroffenen Geräten bzw. Leitungen gemäß EN 61010-1 hergestellt ist.

#### Verantwortung für Systemsicherheit

# WICHTIG

#### Verantwortlichkeit für die Sicherheit eines Systems

Die Sicherheit eines Systems, in welches das Gerät integriert wird, liegt in der Verantwortung des Errichters des Systems.

#### Gefährliche Stoffe

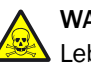

WARNUNG

Lebens-/Gesundheitsgefahr bei Leck im Gasweg.

Wenn das Gerät giftige Gase misst: Ein Leck im Gasweg kann eine akute Gefahr für Menschen sein.

- Geeignete Sicherheitsmaßnahmen herstellen. Zum Beispiel:
  - Kennzeichnung des Geräts mit Warnschildern.
  - Kennzeichnung des Betriebsraumes mit Warnschildern.
  - Sicherheitsgerichtete Instruktion von Menschen, die sich dort aufhalten können.

#### 2.2 Warnhinweise am Gerät

Am Gerät befinden sich folgende Warnsymbole:

Tabelle 3: Warnsymbole

| Symbol | Bedeutung                                                                                                    |
|--------|----------------------------------------------------------------------------------------------------|
|        | Dieses Symbol warnt vor einer allgemeinen Gefahr                                                                      |
| 4      | Dieses Symbol warnt vor einer Gefahr durch elektrische Spannung, gegebenenfalls<br>auch vor elektrischer Restspannung |
|        | Dieses Symbol warnt vor einer Gefahr durch heiße Oberflächen                                                          |

Wenn Sie an einer Baugruppe, die durch ein solches Symbol gekennzeichnet ist, Arbeiten vornehmen wollen:

- Lesen Sie das entsprechende Kapitel in dieser Betriebsanleitung
- Beachten Sie alle Sicherheitshinweise des entsprechenden Kapitels

#### 2.3 Bestimmungsgemäße Verwendung

MARSIC dient zur Emissionsmessung an maritimen Verbrennungsmotoren.

#### 2.3.1 Einsatzort

- Die an Bord geltenden Vorschriften und Betriebsanweisungen beachten.
- MARSIC nur unter Deck in gut belüfteten Räumen betreiben.

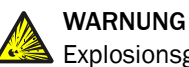

Explosionsgefahr in explosionsgefährdeten Bereichen

► Das Gerät und seine Baugruppen nicht in explosionsgefährdeten Bereichen einsetzen.

# 3 Produktbeschreibung

### 3.1 Produktidentifikation

Tabelle 4: Produktidentifikation

| Produktname | MARSIC300                                                                               |
|-------------|-----------------------------------------------------------------------------------------|
| Hersteller  | Endress+Hauser SICK GmbH+Co. KG<br>Bergener Ring 27 · 01458 Ottendorf-Okrilla · Germany |
| Typenschild | Typenschilder befinden sich außen rechts am Gehäuse und innen im Gehäuse                |

#### 3.2 Terminologie Gasversorgung

Definition der Versorgungsgase:

- Nullgas: Gas zum Justieren des Nullpunktes. Instrumentenluft oder Stickstoff (N<sub>2</sub>)
- Referenzgas: Gas zum Justieren des Messbereichsendwertes
- Prüfgas: Oberbegriff für Null- und Referenzgas
- Instrumentenluft: Saubere Druckluft

Qualität der Gase: siehe "Versorgungsgase", Seite 110.

#### 3.3 Aufbau und Funktion

#### Systemübersicht

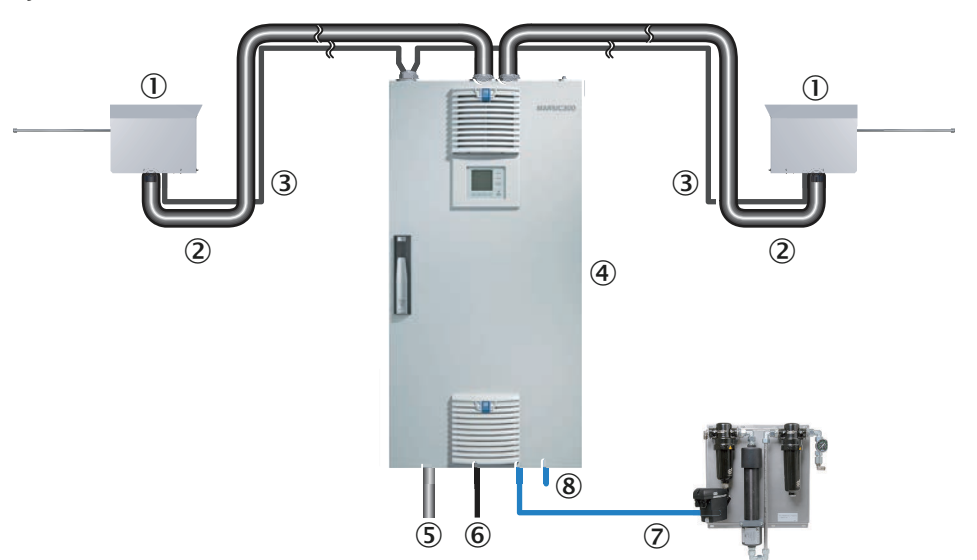

Abbildung 1: Systemübersicht (schematisch)

| 1 | Gasentnahmesystem<br>(Option: 2 Gasentnahmesysteme)                   | siehe "Gasentnahmesystem", Seite 15      |
|---|-----------------------------------------------------------------------|------------------------------------------|
| 2 | Beheizte Messgasleitung<br>(Option: 2 Messgasleitungen)               | siehe "Messgasleitung beheizt", Seite 16 |
| 3 | Rohrbündelkabel (Bei 2 Messstellen: 2<br>Rohrbündelkabel) mit:        | siehe "Rohrbündelkabel", Seite 16        |
|   | <ul><li>Instrumentenluftleitung</li><li>Spannungsversorgung</li></ul> |                                          |
| 4 | Analysatorschrank                                                     | siehe "Analysator", Seite 17             |

| (5) | Spannungsversorgung                           | siehe "Spannungsversorgung", Seite 105                                                                                                    |
|-----|-----------------------------------------------|----------------------------------------------------------------------------------------------------|
| 6   | Schnittstellen                                | 1 x Ethernet: Anschlüsse siehe "Anschlüsse im<br>Analysator", Seite 106                                                                                                    |
| 7   | I-Luft Eingang<br>Option: I-Luft-Aufbereitung | Qualität der betreiberseitigen I-Luft beachten:<br>siehe "Versorgungsgase", Seite 110<br>Es kann auch eine getrennte I-Luft-Versorgung<br>als Nullgas (IR-Komponenten) bzw. Prüfgas<br>(O <sub>2</sub> -Sensor) angeschlossen werden. |
| 8   | Messgasausgang                                |                                                                                                    |

# VORSICHT

Verschmutzungsgefahr des Analysators

Wenn das System nicht im Messbetrieb ist, spült die I-Luft das Gasentnahmesystem und den Analysator.

Bei ausgeschalteter I-Luft besteht die Gefahr der Verschmutzung des Analysators.

 Ziehen Sie bei längerem Ausfall der I-Luft das Gasentnahmesystem aus dem Abgaskanal (siehe "Gasentnahmesystem erneuern", Seite 70)

#### Messprinzip

- IR-Komponenten: Infrarot-Einstrahl-Fotometer mit Bifrequenz- und Gasfilterkorrelationsverfahren
- Sauerstoff: Zirkoniumdioxyd-Sensor

#### Messkomponenten

Die Ausgabe der Messwerte erfolgt in Volumenkonzentration (ppm/Vol.-%) bezogen auf trockenes Rauchgas.

Entnehmen Sie die Ausführung Ihres Systems der beiliegenden Systemdokumentation.

#### Funktion

Das System arbeitet selbständig.

Die Bedienung erfolgt über die Bedieneinheit in der Tür des Analysators.

Die Betriebszustände werden durch Statussignale signalisiert und am Display angezeigt.

- Entnahme des Rauchgases an der Messstelle (Option: 2 Messstellen pro Gerät bzw. bis zu 8 Messstellen mit externer Messstellenumschaltung HOTSAMPLER) mit einem beheizten Gasentnahmesystem
- Zuführung des Messgases zum Analysator in einer beheizten Messgasleitung
- Heiztemperatur aller messgasberührter Teile: 200 °C
- Pumpe: Ejektorpumpe in Küvette (I-Luft getrieben)
- Den aktuellen Betriebszustand signalisiert der Analysator durch Statusanzeigen: siehe "Status und Klassifizierungen", Seite 22
- Bei einer Störung schaltet der Analysator automatisch in den Betriebszustand "System Stop"

"System-Stop" entspricht der Klassifizierung "Failure": siehe "Status und Klassifizierungen", Seite 22

- In diesem Zustand werden die Messgasleitung und der Messgasweg im Analysator automatisch mit I-Luft gespült
- Die Messwerte werden weiterhin aktualisiert

#### Prüfung (Validierung) und Justierung

- Justierung mit Nullgas
  - Automatisch (Voreinstellung: täglich, Dauer ca. 15 Minuten)
  - Von Hand: siehe "Durchführung einer Nullpunktjustierung", Seite 23
- Justierung mit Prüfgasen:
  - Von Hand: siehe "Justierung", Seite 35
- Justierung ohne Prüfgase (interne Justierung):
  - Automatisch (Voreinstellung: monatlich, Dauer ca. 10 Minuten)
  - Von Hand: siehe "Mit internen Filtern", Seite 24
- Messstellen-Umschaltung: siehe "Messstellenumschaltung", Seite 18
- Rückspülung der Gasntnahmesystems
  - Automatisch (Konfiguration mit SOPAS ET, Dauer z. B. alle 4 Stunden f
    ür 2 Minuten)
  - Von Hand: siehe "Wartung System", Seite 34

#### Bedienung über die Bedieneinheit

#### Bedienung über externen PC (optional)

Über Ethernet stehen die Bedienmenüs und Messwertdarstellungen auch komfortabel auf einem externen PC (mit dem Engineering-Tool SOPAS ET) zur Verfügung.

Sie können SOPAS ET kostenlos von der Endress+HauserHomepage herunterladen.

Weitere Informationen siehe "Technische Information MARSIC300".

#### 3.3.1 Gasentnahmesystem

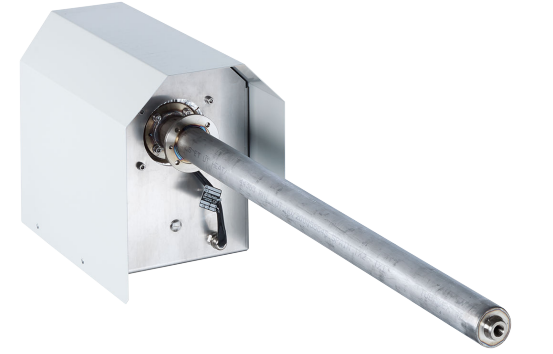

Abbildung 2: Gasentnahmesystem (Beispiel mit beheiztem Sondenrohr)

- Das Gasentnahmesystem entnimmt dem Abgaskanal das Messgas
- Das Sondenrohr ist:
  - o unbeheizt
  - oder beheizt
- Das Gasentnahmesystem ist thermostatisiert
- Die Regelung der Heizungen wird vom Analysator übernommen: Bei Verwendung der beheizten Meßstellenerweiterung HOTSAMPLER wird vom MARSIC300 nur die beheizte Messgasleitung geregelt, die zum HOTSAMPLER führt. Alle Gasenentnahmen sowie die Messgasleitungen, die an den HOTSAM-PLER angeschlossen werden, werden vom HOTSAMPLER geregelt.
- Im spannungslosen Zustand werden die "beheizte Messgasleitung" und der Analysator mit I-Luft gespült

#### HINWEIS

 Weitere Informationen zum Gasentnahmesystem: Siehe beiliegende Betriebsanleitung "Gasentnahmesystem SFU"

#### 3.3.2 Messgasleitung beheizt

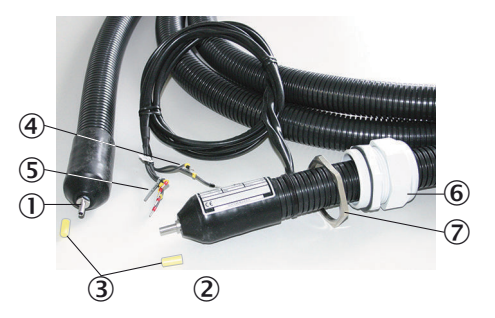

Abbildung 3: Messgasleitung beheizt

- ① Anschluss-Seite ohne elektrische Anschlüsse an Gasentnahmesystem
- ② Anschluss-Seite mit elektrischen Anschlüssen an Analysator
- 3 Schutzkappe
- (4) 2 x Pt100-Anschlüsse (1 als Reserve)
- (5) Spannungsversorgung
- 6 Kabelverschraubung
- ⑦ Kontermutter
- Die beheizte Messgasleitung leitet das Rauchgas vom Gasentnahmesystem zum Analysator
- Die Messgasleitung ist thermostatisiert, um Kondensation des Rauchgases zu vermeiden
  - Die Regelung der Heizung wird vom Analysator übernommen (siehe "Gerätezustandsdaten", Seite 40)

#### 3.3.3 Rohrbündelkabel

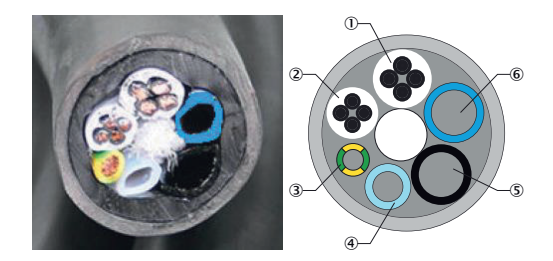

Abbildung 4: Rohrbündelkabel

- ① Spannungsversorgung
- 2 Pt100-Leitungen
- 3 Erdungsleitung
- ④ PTFE-Rohr DN4/6
- ⑤ PA-Rohr weiss DN6/8; Aufdruck "1"
- 6 PA-Rohr schwarz DN6/8; Aufdruck "2"

#### HINWEIS

i

Anschlüsse am Analysator und an der Gasentnahmesonde müssen übereinstimmen.

Das Rohrbündelkabel enthält:

- Gasleitung für I-Luftzufuhr des Gasentnahmesystems
- Spannungsversorgung des Gasentnahmesystems
- Steuerleitungen

#### 3.3.4 Analysator

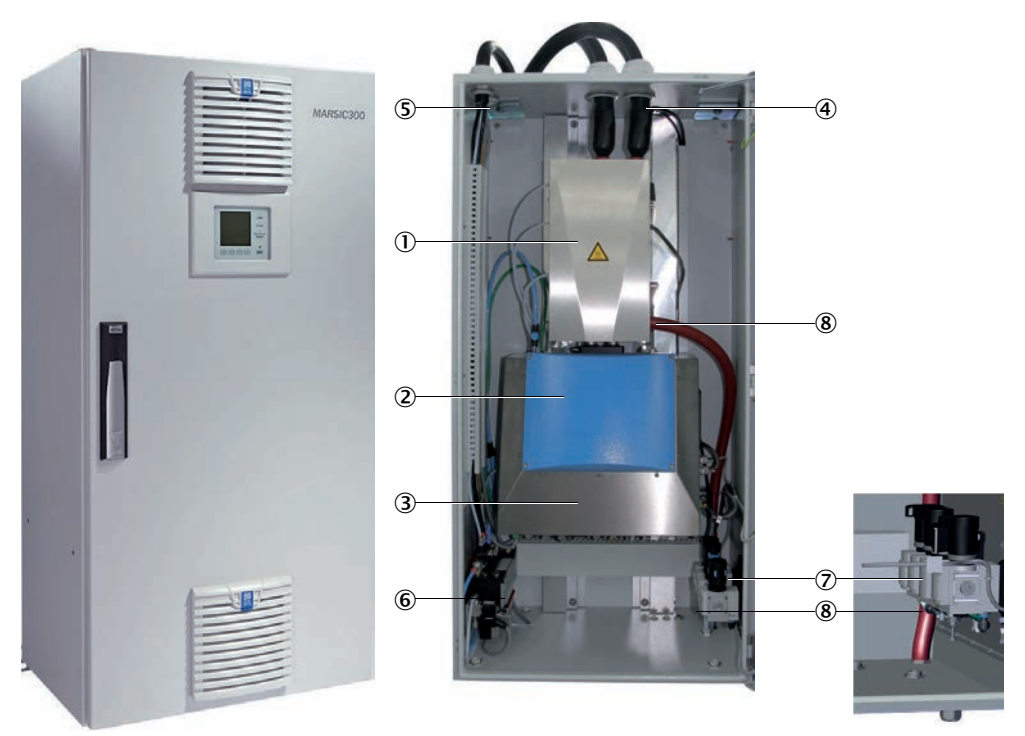

Abbildung 5: Außenansicht und Analysemodul

#### Analysemodul

- ① Messzelle (Küvette) mit:
  - Ejektorpumpe
  - Eingangsfilter
- Fotometer
- 3 Elektronik

#### Analysator - Baugruppen

- Messgaseingang (beheizte Messgasleitung)
  - (Bei 2 Messstellen: Messgaseingang "1" auf rechter Seite)
- (5) Rohrbündelkabel
   (Bei 2 Messstellen: 2 Rohrbündelkabel)
- 6 Ventilblock
- Druckminderer-Einheit
   Wichtig: Qualität der betreiberseitigen I-Luft beachten: siehe "Versorgungsgase", Seite 110
- 8 Messgasausgang

#### 3.3.5 Instrumentenluftaufbereitung (Option)

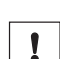

#### WICHTIG

Der Analysator darf nur mit aufbereiteter Instrumentenluft versorgt werden. Die Qualität der Instrumentenluft ist im Anhang Kapitel 11.12 dargestellt. Der Betrieb mit Luft, die nicht diese Spezifikationen erfüllt, führt zum Erlöschen der Gewährleistung und gewährleistet nicht die einwandfreie Funktion des Geräts.

Die Instrumentenluftaufbereitung dient zur Aufbereitung der betreiberseitig vorhandenen Druckluft.  Weitere Informationen siehe dem System beiliegende Betriebsanleitung der Instrumentenluftaufbereitung

#### 3.4 Messstellenumschaltung

i

Mit der internen Messstellenumschaltung (optional) können bis zu 2 Messstellen und mit der externen Messstellenumschaltung HOTSAMPLER (optional) bis zu 8 Messstellen angesteuert werden.

#### HINWEIS

Für Messung gemäß MEPC.259(68), "Scheme B" sind alle Messstellen mit einer Frequenz von 0.0035 Hz zu messen, d.h. jede Messstelle muss mindestens einmal innerhalb von 4:45 min gemessen werden. Das MARSIC300 misst max. 2 Messstellen innerhalb 4:45 min.

Für jede Messstelle sind programmierbar:

- Name der Messstelle (frei wählbare Bezeichnung)
- Haltezeit (Wartezeit nach dem Umschalten vor Ausgabe des Messwerts)
- Aktiv (Gültige Messung nach Haltezeit)

Für die Parametrierung: Siehe "Technische Information MARSIC300" .

Wenn mehrere Messstellen aktiv sind, gibt es zusätzlich zum Messwert der aktiven Messstelle auch die gehaltenen Messwerte der inaktiven Messstellen.

Halten des Messwertes: Wenn eine Messstelle aktiviert ist, entsprechen die Messwerte dieser Messstelle dem aktuellen Messwert (nach der Haltezeit).

Während andere Messstellen aktiviert sind, wird als Messwert dieser Messstelle konstant der Messwert angezeigt, der zuletzt mit der Messstelle gemessen wurde (Halteverstärker-Funktion).

#### 3.5 Fernwartung (optional)

Zur Fernwartung über das Internet steht der Endress+Hauser Meeting-Point-Router (MPR) zur Verfügung.

Der MPR bindet ein betreiberseitiges Maschinennetz an die Endress+Hauser Remote-Architektur an. Im MPR ist eine Firewall integriert, die das Maschinennetz vom Internet oder dem Betreibernetzwerk entkoppelt.

#### HINWEIS

Es muss eine Internet-Verbindung vorhanden sein. Weitere Informationen siehe optionale "Betriebsanleitung MPR".

#### 3.6 Erweiterte Schnittstellen (optional)

i

Für die Kommunikation des MARSIC300 mit kundenseitiger Peripherie wird standardmäßig das MODBUS-TCP Protokoll verwendet. MODBUS Register für Messwerte und Funktionen, siehe Technische Informationen MARSIC300.

Optional bietet Endress+Hauser verschiedene Konvertermodule an, die kundenseitig installiert werden und mit dem MARSIC300 über MODBUS TCP kommunizieren. Erhältlich sind optio-nal

- Profibus / Profinet
- Analoge Ausgänge
- Digitale Ein/Ausgänge

# 4 Inbetriebnahme

# 4.1 Vor dem Einschalten

WICHTIG Installatio

Installation und Erstinbetriebnahme siehe "Technische Information MARSIC300"

#### Vor dem Einschalten ...

- ▶ Kontrolle des Systems durchführen: siehe "Kontrolle des Systems", Seite 52
- I-Luft muss angeschlossen und offen sein
  - Wenn sich die Instrumentenluft-Versorgung geändert hat: Die Qualität der I-Luft pr
    üfen. Vorgeschriebene Qualität: siehe "Versorgungsgase", Seite 110

#### 4.2 Einschalten

#### Einschalten

- 1. Externe Netztrenneinrichtung einschalten:
  - Die **grüne** LED "Power" auf dem Bedienpanel leuchtet: Die Energieversorgung ist vorhanden.
  - Die gelbe und die rote LED leuchten unregelmäßig auf.
  - Auf dem Bildschirm wird mehrmals der Schriftzug Booting angezeigt.
  - Die Messwertanzeige öffnet sich.
  - Das System heizt auf: Nur die grüne LED leuchtet.
    - Anzeige: Init/Heating up.
    - Ein Abwärtszähler zeigt die maximale Dauer des Vorgangs an.
  - Anzeige: Conditioning.
  - Nur die grüne LED leuchtet und in der Statuszeile steht Messen.
     Das System hat seinen Betriebszustand erreicht.
     Wenn ein Messwert blinkt: Der Messwert ist außerhalb des Kalibrierbereiches.
     Wenn die gelbe oder rote LED leuchtet: Taste Dieg drücken und Fehler beh

Wenn die gelbe oder rote LED leuchtet: Taste Diag drücken und Fehler beheben: Fehlerliste siehe "Fehlermeldungen und mögliche Ursachen", Seite 112.

- Wenn das Messsystem längere Zeit nicht in Betrieb war oder Arbeiten am Messgasweg durchgeführt wurden:
  - Einen Dichtheitstest durchführen: siehe "Dichtheitstest durchführen", Seite 66.

Das System ist im Betrieb.

#### 4.3 Sicheren Betriebszustand erkennen

Das System ist im ordnungsgemäßen Betrieb wenn:

- Vor Inbetriebnahme und im laufenden Betrieb entsprechend dem Wartungsplan eine Kontrolle des Systems (siehe "Kontrolle des Systems", Seite 52) durchgeführt wurde
- Vor Inbetriebnahme und im laufenden Betrieb entsprechend dem Wartungsplan ein Dichtheitstest (siehe "Dichtheitstest durchführen", Seite 66) durchgeführt wurde
- Nur die grüne LED leuchtet und in der Statuszeile steht Messen Wenn die gelbe oder rote LED leuchtet: Taste Diag drücken und Fehler beheben: Fehlerliste siehe "Fehlermeldungen und mögliche Ursachen", Seite 112

# 5 Bedienung

# 5.1 Bedien- und Anzeigeelemente

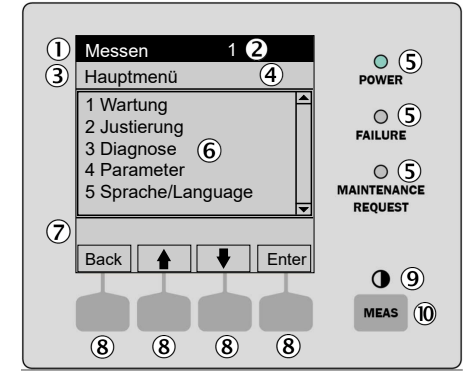

Abbildung 6: Display - Übersicht

- ① Statuszeile
- (2) Bei Messstellenumschaltung: Aktive Messstelle
- 3 Aktuelles Menü
- (4) Menünummer
- ⑤ LEDs
- 6 Menüinhalt
- ⑦ Aktueller Menüzweig in Kurzform
- (8) Funktionstaste (Funktion wird angezeigt)
   ENTER
  - MENU, etc.
- (9) Kontrast: Taste MEAS mehrere Sekunden drücken
- 10 Taste MEAS: Messwertanzeige

#### 5.1.1 Funktionstasten

| Tabelle 5: | Funktionstaste - | - MFAS  |
|------------|------------------|---------|
| Tabone o.  | i unincionocuoco | 1012/10 |

| Taste | Funktion                                                                                                    |
|-------|----------------------------------------------------------------------------------------------------|
| MEAS  | Führt aus jedem Menü zurück zur Messwertanzeige (siehe "Messwertanzeige", Seite 21)                                                                                                    |
|       | <ul> <li>Wenn Sie Änderungen in einem Menü vorgenommen haben: Vor Verlassen<br/>des Menüs die Funktionstaste <save> drücken. Sonst gehen die Änderungen<br/>verloren</save></li> </ul> |
|       | <ul> <li>Wenn das Gerät in "Wartung" geschaltet ist: Beim Drücken der Taste MEAS<br/>wird der Zustand "Wartung" nicht beeinflusst</li> </ul>                                           |
|       | In der Messwertanzeige: Umschalten zwischen Listen-, Balken- und Liniendarstel-<br>lung.                                                                                               |
|       | 0                                                                                                    |
|       | Zum Einstellen des Kontrastes: Die Taste MEAS länger als 2 Sekunden drücken.                                                                                                    |

Die aktuelle Funktion der Funktionstasten wird im Display angezeigt.

Tabelle 6: Funktionstasten

| Anzeige | Funktion                                                                                                    |
|---------|----------------------------------------------------------------------------------------------------|
| Back    | Führt in das übergeordnete Menü.<br>Zum Abspeichern vorgenommener Änderungen <save> drücken. Sonst gehen<br/>die Änderungen verloren.</save>                                                                                                    |
| Diag    | Diag wird nur eingeblendet wenn eine Meldung ansteht.<br>Zum Anzeigen der Meldung: Taste drücken.<br>Weitere Informationen zur Diagnose : siehe "Fehlermeldungen", Seite 40.<br>Liste der Fehlermeldungen: siehe "Fehlermeldungen und mögliche Ursachen",<br>Seite 112. |
| Enter   | Gewählte Menüfunktion aufrufen/starten                                                                                                    |
| Menu    | Die Menüübersicht aufrufen: siehe "Menübaum", Seite 29.<br>Wenn die Taste <menu> nicht eingeblendet ist: Erst MEAS drücken.</menu>                                                                                                    |
| Save    | Eingabe speichern/beenden                                                                                                    |
| Set     | Einstellung beginnen                                                                                                    |
| Select  | Funktion/Zeichen wählen                                                                                                    |

| Anzeige | Funktion                                                   |
|---------|------------------------------------------------------------|
| Start   | Prozedur starten                                           |
| 1       | In einer Auswahlliste: Eingabemarkierung nach oben bewegen |
|         | Bei einer Eingabe: Nächstes Zeichen                        |
| Ļ       | Eingabemarkierung nach unten bewegen                       |
| -       | Eingabemarkierung nach links bewegen                       |
|         | Eingabemarkierung nach rechts bewegen                      |

#### 5.2 Messwertanzeige

| "Liste" (Voreinstel                             | lung)                                                            | Balken-Diagra         | amm |                           | Linien-Diagramm                             |                                    |
|-------------------------------------------------|------------------------------------------------------------------|-----------------------|-----|---------------------------|---------------------------------------------|------------------------------------|
| Messen                                          |                                                                  | Messen                |     |                           | Messen                                      |                                    |
| SO2<br>CO2<br>SO2/CO2<br>O2<br>Flow<br>Pressure | xx.x ppm<br>xx.x Vol%<br>xxxx<br>xx.x Vol%<br>xx I/h<br>xxxx hPa | Komp.1<br>0<br>Komp.2 | ppm | 701<br>1000<br>241<br>750 | Komp.1<br>0 - 1000<br>ppm<br>%<br>100<br>50 | Komp.2<br>0 - 750<br>ppm<br>1<br>2 |
|                                                 |                                                                  |                       |     |                           |                                             | 60 °                               |
|                                                 | Menu                                                             |                       |     | Menu                      |                                             | Menu Menu                          |

Der Messwert "Pressure" ist im Menü "Messwertanzeige" auf 10 hPa gerundet.

- Umschalten zwischen den Messwertanzeigen: Taste MEAS
- Hauptmenü: Taste MENU

#### Messwertanzeige "Liste"

Anzeige der Messwerte in Tabellenform.

Die Messwertanzeige "Liste" erscheint:

- Automatisch nach Starten des Systems
- Bei Drücken der Taste MEAS

Intervall der Aktualisierung: 1 Sekunde (Voreinstellung)

#### Messwertanzeige "Balken-Diagramm"

Anzeige von jeweils 2 Messwerten im Balkenformat.

Intervall der Aktualisierung: 1 Sekunde

Parametrierung der Anzeigebereiche: siehe "Display", Seite 43

#### Messwertanzeige "Linien-Diagramm"

Anzeige von jeweils 2 Messwerten im Zeit-Diagramm.

Die y-Achse ist immer auf 0 - 100% des Anzeigebereichs skaliert.

(Der jeweilige Anzeigebereich steht unter der Komponente)

Linie 1 = linke Komponente. Linie 2 = rechte Komponente.

Intervall der Aktualisierung:

| Tabelle 7: | Aktualisierung | der | Intervalle |
|------------|----------------|-----|------------|
|------------|----------------|-----|------------|

| Zeitachse [min] | Intervall der Aktualisierung [Sek.] |
|-----------------|-------------------------------------|
| 6               | 4                                   |
| 15              | 10                                  |
| 30              | 20                                  |
| 60              | 40                                  |

▶ Parametrierung der Anzeigebereiche: siehe "Display", Seite 43

#### 5.3 Status und Klassifizierungen

#### Gerätestatus (Betriebszustand)

Der jeweilige Betriebszustand (z. B.: Messen, Heizen) wird in der obersten Zeile des Displays angezeigt.

#### Klassifizierung, LEDs

Die Klassifizierung (Fehler-Status) wird durch LEDs auf der Bedienkonsole angezeigt und im Logbuch (SOPAS ET) hinterlegt.

Tabelle 8: LEDs - Klassifizierung

| Klassifizierung                                    | LED           | Bedeutung                                                                                                    | Messwertanzeige |
|----------------------------------------------------|---------------|----------------------------------------------------------------------------------------------------|-----------------|
| Maintenance<br>Wartung<br>Funktions-kon-<br>trolle | Grün          | Der Analysator ist per Menü oder Programm in Wartung geschaltet.<br>In der Statuszeile steht: Status: Wartung.                                                          | Aktuell         |
| <b>Uncertain</b><br>Unsicher                       | Grün          | Messwert außerhalb des Kalibrierbereiches.                                                                                                    | Aktuell         |
| Maintenance<br>request<br>Wartungsbedarf           | Grün,<br>Gelb | Unregelmäßigkeiten (z. B. Abweichung beim Kontrollzyklus zu hoch),<br>die eine Überprüfung der Ursache notwendig machen.<br>Ursache ansehen: Taste <b>Diag</b> drücken. | Aktuell         |
| Failure<br>Ausfall                                 | Grün, Rot     | Geräteausfall, "System Stop"<br>Ursache ansehen: Taste <b>Diag</b> drücken.                                                                                             | Aktuell         |
| Extended<br>Erweitert                              | Grün          | Erweiterte Meldung                                                                                                    | Aktuell         |

Tabelle mit Störungsmeldungen und möglichen Ursachen: siehe "Fehlermeldungen und mögliche Ursachen", Seite 112

#### 5.4 Display-Beleuchtung

Die Display-Beleuchtung schaltet sich möglicherweise automatisch aus

- ▶ Wenn das Display dunkel ist: Die linke oder rechte Funktionstaste betätigen.
- Wenn das nicht funktioniert: Pr
  üfen, ob das Ger
  ät eingeschaltet ist (POWER leuchtet) bzw. ob Netzspannung vorhanden ist.

#### 5.5 Pufferzeit der internen Uhr

Wenn Abläufe eingerichtet sind, die von der internen Uhr gestartet werden (z. B. automatische Justierungen):

Wenn das Gerät länger als 3 ... 5 Tage außer Betrieb war: Nach Inbetriebnahme die interne Uhr neu stellen, siehe "Datum und Uhrzeit", Seite 42.

# 6 Justierung mit internen Referenzen / Prüfgas

#### Hinweise zur Justierung

- Die Justierungen "Nullgas" und "Interne Referenz" erfolgen zyklisch (voreingestellt), können aber auch von Hand durchgeführt werden
- Die Justierung mit Prüfgas erfolgt ausschließlich von Hand
- Die folgenden Menüs beschreiben die Justierungen "von Hand"

#### Validierung

Überprüfen des Messwertes einer Messkomponente mit Hilfe von Prüfgas, ohne den Messwert zu korrigieren.

#### Justierung

Überprüfen des Messwertes einer Messkomponente mit Hilfe von Prüfgas und Korrektur des aktuellen Messwertes auf die parametrierte (siehe "Prüfgaskonzentrationen", Seite 27) Prüfgaskonzentration.

#### Interne Justierung / Interne Validierung

Bei einer "internen Justierung" bzw. "internen Validierung" wird die Prüfung mit einem internen Standard, also ohne Prüfgas, durchgeführt.

02 wird auf den Sauerstoffgehalt der I-Luft (Standard 20,95 Vol.-%, Parametrierung siehe "Messparameter", Seite 102) justiert.

#### 6.1 Anforderungen an Prüfgase

1

#### WICHTIG

Die Prüfgasbedingungen beachten: siehe "Versorgungsgase", Seite 110

Die Konzentration des verwendeten Prüfgases sollte  $80\% \dots 100\%$  des Messbereichswertes entsprechen. Die Genauigkeit des Püfgases sollte mindestens ± 2% betragen.

Weitere Anforderungen an Prüfgase: siehe "Messgasbedingungen", Seite 103. Vor einer Justierung prüfen, ob Instrumentenluft in der erforderlichen Qualität und Menge vorhanden ist.

#### 6.2 Durchführung einer Nullpunktjustierung

#### Menü: Justierung/Nullpunkt

In diesem Menü werden die Nullpunkte der Messwerte unter Aufgabe von I-Luft validiert bzw. justiert.

Bei Start eines Programms:

- Das Wartungssignal am Analysator schaltet auf "an" und die gelbe LED im Display leuchtet
- Die Messwertanzeige und die Meldung: "Programm gestartet" erscheinen
- In der Statuszeile steht der Programmname und bei selbstbeendenden Programmen ein Zähler mit der maximalen Dauer des Programms
- Das Programm endet mit der Meldung (kurzzeitig): "Programm beendet"
- Dann steht in der Statuszeile wieder "Messen" und das Gerät ist wieder im regulären Messbetrieb

| Messen                                                                                                    |       |
|----------------------------------------------------------------------------------------------------|-------|
| Nullpunkt                                                                                                    | 2.2   |
| <ol> <li>Cancel zero gas</li> <li>Adjust zero</li> <li>Check zero gas</li> <li>Open zero gas valve</li> <li>Close zero gas valve</li> </ol> |       |
| /Jus/Nullpkt                                                                                                    |       |
| Back                                                                                                    | Start |

Abbildung 7: Menü Nullpunkt

1 Cancel zero gas

Abbruch einer in diesem Menü gestarteten Überprüfung Das System geht wieder in den Messbetrieb.

2 Adjust zero

Start Justierung Nullpunkt

Es wird automatisch I-Luft auf das System gegeben. Dann erfolgt eine automatische Nullpunktjustierung aller Komponenten.

- Wartungssignal setzen: siehe "Wartungssignal an/aus", Seite 31
- Justierung mit "Start" starten.
- Die Messwertanzeige öffnet sich (mit einem Rückwärtszähler bis zum Ende der Justierung).
- Nach Abschluss der Justierung schaltet das System automatisch wieder in den Betriebszustand "Messen" (falls "Wartung" vorher manuell gesetzt war: wieder in "Wartung").
- Ergebnis der Justierung: siehe "Ergebnisse", Seite 38.
- Bei erfolgreicher Justierung werden die Komponenten zu "Null" gesetzt.
- Wenn die Abweichung über einem vorgegebenem Limit liegt, schaltet das System in die Klassifizierung "Wartungsbedarf" und der Nullpunkt wird trotzdem korrigiert.
- Wartungssignal wieder ausschalten: siehe "Wartungssignal an/aus", Seite 31
- 3 Check zero gas
  - Start Validierung Nullpunkt

Ablauf wie oben, aber die Messwerte werden nur angezeigt und nicht korrigiert.

#### 4 Open zero gas valve

Nullgasventil öffnen: Im Display (Messwertanzeige) wird der Messwert des Nullgases angezeigt.

5 Close zero gas valve Nullgasventil wieder schließen.

Nullgasventil wieder schließen.

# 6.3 Durchführung einer Referenzpunktjustierung

#### 6.3.1 Mit internen Filtern

Menü: Justierung/Interne Justierung

| Messen                                                          |       |  |
|-----------------------------------------------------------------|-------|--|
| Interne Just.                                                   | 2.3   |  |
| 1 Cancel internal adju<br>2 Adjust internal<br>3 Check internal |       |  |
|                                                                 | ▼     |  |
| /Jus/IntJus                                                     |       |  |
| Back                                                            | Start |  |

Abbildung 8: Menü Interne Justierung

1 Cancel internal adjustment

Abbruch einer in diesem Menü gestarteten Überprüfung. Das System geht wieder in den Messbetrieb.

2 Adjust internal

Start einer internen Justierung.

- Wartungssignal setzen: siehe "Wartungssignal an/aus", Seite 31
- Justierung mit "Start" starten
- Es erscheint die Messwertanzeige (mit einem Rückwärtszähler bis zum Ende der Justierung).
- Nach Abschluss der Justierung schaltet das System automatisch wieder in den Betriebszustand "Messen" (falls "Wartung" vorher manuell gesetzt war: Das System schaltet wieder in "Wartung")
- Ergebnis der Justierung: siehe "Ergebnisse", Seite 38.
- Wenn die Abweichung über einem vorgegebenem Grenzwert liegt, schaltet das System in die Klassifizierung "Wartungsbedarf". Der Driftwert wird gespeichert, aber der Messwert wird nicht korrigiert
- Wartungssignal wieder ausschalten: siehe "Wartungssignal an/aus", Seite 31

#### 3 Check internal

Start einer internen Validierung.

Ablauf wie oben, aber die Messwerte werden nicht korrigiert. Ergebnis der Justierung: siehe "Ergebnisse", Seite 38.

#### 6.3.2 Mit Prüfgas

#### Menü: Justierung/Prüfgase

In diesem Menü wird die Prüfgaszufuhr an- und abgeschaltet und ggf. die jeweilige Messkomponente justiert.

#### WICHTIG

Die Prüfgasbedingungen beachten: siehe "Versorgungsgase", Seite 110

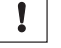

Bei Start eines Programms:

- Das Wartungssignal am Analysator schaltet auf "an" und die gelbe LED im Display leuchtet
- Die Messwertanzeige und die Meldung: "Programm gestartet" erscheinen
- In der Statuszeile steht der Programmname und bei selbstbeendenden Programmen ein Zähler mit der maximalen Dauer des Programms

- Das Programm endet mit der Meldung (kurzzeitig): "Programm beendet"
- Dann steht in der Statuszeile wieder "Messen" und das Gerät ist wieder im regulären Messbetrieb

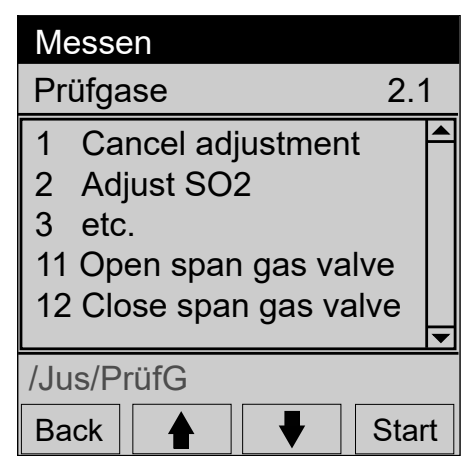

Abbildung 9: Menü Prüfgase

#### 1 Cancel adjustment

Abbruch einer in diesem Menü gestarteten laufenden Justierung. Das System geht wieder in den Messbetrieb.

- 2 Adjust SO<sub>2</sub> (beispielhaft)
  - Eingestellte Prüfgaskonzentration mit dem Zertifikat der Prüfgasflasche vergleichen und ggf. im Gerät ändern: siehe "Prüfgaskonzentrationen", Seite 27
  - Ggf. Wartungssignal setzen: siehe "Wartungssignal an/aus", Seite 31
  - Gewünschtes Prüfgas am Prüfgasventil anschließen: siehe "Ventilblock anschließen", Seite 86
  - Prüfgas aufdrehen und einen Druck von ca. 3,5 bar einstellen
    - Justierung mit "Start" starten
    - Der Prüfgasdurchfluss wird im Display (Messwertanzeige) angezeigt. Solange der Prüfgasdurchfluss nicht korrekt ist: Es erscheint eine entsprechende Meldung
    - Den Druck am Flaschendruckminderer so anpassen, dass der angezeigte Flow 200 ... 400 l/h beträgt
    - Es erscheint die Messwertanzeige (mit einem Rückwärtszähler bis zum Ende der Justierung)
    - Nach Abschluss der Justierung schaltet das System automatisch wieder in den Betriebszustand "Messen" (falls vorher "Wartung" manuell gesetzt war: Das System schaltet wieder in "Wartung")
    - Ergebnis der Justierung: siehe "Ergebnisse", Seite 38
    - Wenn die Abweichung über einem vorgegebenem Grenzwert liegt, schaltet das System in die Klassifizierung "Wartungsbedarf" und der Messwert wird nicht korrigiert
    - Prüfgasflasche zudrehen
    - Wartungssignal ggf. wieder ausschalten: siehe "Wartungssignal an/aus", Seite 31
- Justierung weiterer Komponenten entsprechend der im Gerät enthaltenen Messkomponenten.
   Ablauf siehe oben.

Ablauf siehe obe

#### 10 Adjust O<sub>2</sub>

Die Justierung von  $O_2$  erfolgt mit I-Luft.

Das Gerät spült automatisch mit I-Luft und der Sauerstoffgehalt der I-Luft wird zur Messung genommen.

Damit sind der Null- und Referenzpunkt gesetzt.

- 11 Open span gas valve Prüfgasventil öffnen: Im Display (Messwertanzeige) wird der Messwert des Prüfgases angezeigt.
- 12 Close span gas valve Prüfgasventil wieder schließen.

### 6.4 Einstellungen

Menü: Justierung/Einstellungen

#### 6.4.1 Prüfgaskonzentrationen

Menü: Justierung/Einstellungen/Prüfgase

| Messen                                                       |         |
|--------------------------------------------------------------|---------|
| Prüfgase                                                     | 2.4.1   |
| 1 Komp. 1 500 ppm<br>2 Komp. 2 250 mg/n<br>3 Komp. 3 500 ppm | n3<br>▼ |
| /Just/Einst/PrüfG                                            |         |
| Back                                                         | Enter   |

Abbildung 10: Menü Prüfgaskonzentration

| Wartung           |     |                                                                                                    |
|-------------------|-----|----------------------------------------------------------------------------------------------------|
| Komp. 1           | 2   | .4.1.1                                                                                                    |
| <u>2</u> 63,5 ppm |     | <ul> <li>Image: A state of the state of the state of</li></ul> |
| /Just/Einst/Konz  | z/1 |                                                                                                    |
| Back              | ♥   | Save                                                                                                    |

Abbildung 11: Menü Konzentration

#### 6.4.2 Faktoren

Menü: Justierung/Einstellungen/Faktoren

In diesem Menü werden die Konzentrationen der Prüfgase eingegeben.

| Messen                                               |                                      |       |
|------------------------------------------------------|--------------------------------------|-------|
| Faktoren                                             |                                      | 2.4.2 |
| 1 Komp.1_G<br>2 Komp.1_I<br>3 Komp.2_G<br>4 Komp.2_I | 1,1050<br>0,9874<br>1,0001<br>1,0480 | •     |
|                                                      |                                      | •     |
| /Jus/Prüf/Fakt                                       |                                      |       |
| Back                                                 | ♥                                    | Enter |

Abbildung 12: Hauptmenü

In diesem Menü werden die aktuellen Korrekturfaktoren der Messkomponenten angezeigt.

Es gibt 2 Korrekturfaktoren je Komponente:

- \_G: Korrekturfaktor für Prüfgas.
- \_I: Korrekturfaktor für internen Justierstandard (Option).

# 7 Menüs

#### 7.1 Passwort

Wenn Parametrierungen, die nur auf der Ebene "Autorisierter Benutzer" möglich sind, erscheint eine Passwortabfrage.

Passwort für "Autorisierter Benutzer": 1234 (voreingestellt).

Wenn Sie einige Minuten (30 Minuten voreingestellt) keine Eingabe machen, wird automatisch wieder auf die Bedienerebene "Operator" geschaltet.

Änderung des Passworts: Siehe "Technische Information MARSIC300".

#### 7.2 Hauptmenü

Hauptmenü

| Messen                                                                       |    |
|------------------------------------------------------------------------------|----|
| Hauptmenü                                                                    |    |
| 1 Wartung<br>2 Justierung<br>3 Diagnose<br>4 Parameter<br>5 Sprache/Language |    |
| Back 🛉 Finte                                                                 | er |

Abbildung 13: Hauptmenü

#### HINWEIS

i

- Messwertanzeige: siehe "Messwertanzeige", Seite 21
  - Aus der Messwertanzeige gelangen Sie in das Hauptmenü mit der Funktionstaste MENU.

#### 7.3 Menübaum

Passwort: siehe "Passwort", Seite 29

| Menüebene              | Erklärung           |
|------------------------|---------------------|
| Wartung                | Kapitel 7.4         |
| Wartungssignal         | siehe Kapitel 7.4.1 |
| an                     |                     |
| aus                    |                     |
| Neustart               | Kapitel 7.4.2       |
| Analysatortausch       | Kapitel 7.4.3       |
| Elektroniktausch       | Kapitel 7.4.4       |
| Parameter sichern      | Kapitel 7.4.6       |
| SD1 speichern          |                     |
| SD2 speichern          |                     |
| SD1 laden              |                     |
| SD2 laden              |                     |
| Werkseinstellung laden |                     |
| Wartung System         | Kapitel 7.4.7       |

Standby Exit Standby Cancel system Mainte Blow back probe Leakage test Test pressure sensor Adjust pressure sens Meldungen quittieren Justierung Prüfgase Cancel adjustment Adjust "Component" etc. Open span gas valve Close span gas valve Nullpunkt Cancel zero gas Adjust zero Check zero gas Open zero gas valve Close zero gas valve Interne Justierung Cancel internal adju Adjust internal Check internal Einstellungen Prüfgase Faktoren Diagnose Fehlermeldungen Gerätezustandsdaten Betr. Std. Zähler Temperaturen Spannungen Ströme Chopper Küvette Referenzenergie I/O-Konfiguration Digitalausgänge Digitaleingänge Ethernet Geräteinformation Ergebnisse Justierung Prüfgas Justierung intern Parameter Geräteanzeige Messwerte Skalierung 1 Skalierung 2 Zeitachse Datum und Uhrzeit Anbauort Messstellen Aktiv/Deaktiv Zvklusart Zeiten Reihenfolge Sprache / Language Deutsch Englisch

Kapitel 7.4.8 Kapitel 7.5 Kapitel 6.3.2 Justierung mit Prüfgas abbrechen Justierung einer Komponente mit Prüfgas starten

Prüfgasventil öffnen Prüfgasventil schließen Kapitel 6.2 Nullpunktjustierung abbrechen Nullpunktjustierung starten Nullpunktvalidierung starten Nullgasventil öffnen Nullgasventil schließen Kapitel 6.3.1 Interne Justierung abbrechen Justierung mit internem Standard starten Validierung mit internem Standard starten Kapitel 6.4 Kapitel 7.6 Kapitel 7.6.2 Kapitel 7.6.3 Kapitel 7.7.4 Kapitel 7.6.1 Kapitel 7.5.4 Kapitel 7.7 Kapitel 7.7.3 Kapitel 7.7.2 Kapitel 7.7.6 Kapitel 7.7.5

siehe Kapitel 7.7.1

#### 7.4 Wartungsfunktionen

#### HINWEIS

- Die Darstellung der Menüs ist für die Beschreibung optimiert und entspricht nicht immer genau der tatsächlichen Darstellung auf dem Display
  - Alle Zahlenwerte in den Menüs dieser Beschreibung sind Beispielwerte ohne messtechnische Bedeutung

Die realistischen Werte hängen von dem individuellen Gerät ab

#### 7.4.1 Wartungssignal an/aus

Menü: Wartung/Wartungssignal

| 1.1 |
|-----|
|     |
|     |
|     |
|     |
| ▼   |
|     |
| Set |
|     |

Abbildung 14: Menü Wartungssignal

7.4.2 Neustart

#### Menü: Wartung/Neustart

| Messe   | n     |          |
|---------|-------|----------|
| Neusta  | irt   | 1.2      |
| 1 Neus  | start |          |
|         |       |          |
|         |       |          |
|         |       |          |
|         |       | <b>•</b> |
| /Wart/N | leust |          |
| Back    |       | Start    |

Abbildung 15: Menü Neustart

#### 7.4.3 Analysatortausch

Mit dieser Funktion können gerätespezifische Parameter nach einem Tausch des Analysators geladen werden. Dazu ist vorab eine Datensicherung erforderlich (siehe "Parameter auf SD-Karte speichern", Seite 33).

1

Neustart auslösen.

wird durchgeführt.

 Ein Hardware-Reset (gleichbedeutend mit: Netzspannung aus/ein)

- 1 Das Wartungssignal wird gesetzt. Dann:
  - Klassifizierung: "Wartung".
  - Statuszeile: "Status: Wartung".
- 2 Das Wartungssignal wird zurückgesetzt.

| Inbetriebnahme —   |     |
|--------------------|-----|
| Analysatortausc    | 1.3 |
| 1 Laden Ana-Tausch |     |
|                    |     |
|                    |     |
|                    |     |
|                    | -   |
| /Wart/AnaTaus      |     |
| Back               | Set |

Abbildung 16: Menü Messen/Parameter sichern

- Daten auf SD Karte sichern. Die SD-Karte befindet sich an der rechten Seite des Elektronikgehäuses (siehe "Anschlüsse im Analysator", Seite 106).
- 2. Analysator tauschen (Kapitel 7.4.3).
- 3. SD-Karte aus bisheriger Elektronik in die neue Elektronik einstecken.
- 4. Gerät einschalten.
- 5. Menü Maintenance anwählen.
- 6. Menü Analyser exchange anwählen.
- 7. Menü load Analys-exchang anwählen.
- 8. Passwort eingeben.
- 9. Warten bis Gerät einen Neustart durchgeführt hat.

#### 7.4.4 Elektroniktausch

Mit dieser Funktion können Gerätespezifische Parameter nach einem Tausch der Elektronikeinheit geladen werden. Dazu ist vorab eine Datensicherung erforderlich (siehe "Parameter auf SD-Karte speichern", Seite 33).

| Inbetriebnahme —    |     |
|---------------------|-----|
| Elektroniktausc     | 1.4 |
| 1 Laden Elek-Tausch |     |
|                     |     |
|                     |     |
|                     |     |
|                     | ▼   |
| /Wart/EleTaus       |     |
| Back                | Set |

Abbildung 17: Menü Messen/Parameter sichern

- Daten auf SD Karte sichern. Die SD-Karte befindet sich an der rechten Seite des Elektronikgehäuses (siehe "Anschlüsse im Analysator", Seite 106).
- 2. Elektronikeinheit tauschen (Kapitel 7.4.4).
- 3. SD-Karte aus bisheriger Elektronik in die neue Elektronik einstecken.

- 4. Gerät einschalten.
- 5. Menü Maintenance anwählen.
- 6. Menü Electronic exchange anwählen.
- 7. Menü load Electr-exchang anwählen.
- 8. Passwort eingeben.
- 9. Warten bis Gerät einen Neustart durchgeführt hat.

#### 7.4.5 Werkseinstellungen laden

| Inbetriebnahme —                                                                     |     |
|--------------------------------------------------------------------------------------|-----|
| Laden/Sichern P                                                                      | 1.5 |
| 4 Laden Backup<br>5 Laden Werkseinstell<br>6 Laden Ana-Tausch<br>7 Laden Elek-Tausch | •   |
| /Wart/ParSich                                                                        |     |
| Back                                                                                 | Set |

Abbildung 18: Menü Inbetriebnahme/ Laden Werkseinstellungen

Mit dieser Funktion wird die Werkseinstellung widerhergestellt.

#### WICHTIG

Alle individuell getätigten Einstellungen / Parametrierungen werden zurückgesetzt. Wenn Sie sich nicht sicher sind, kontaktieren Sie den Kundenservice.

#### 7.4.6 Parameter auf SD-Karte speichern

!

Gerätespezifische Parameter können abgespeichert bzw. geladen werden. Es können die Werkseinstellungen oder nur die Parameter geladen werden, die nach dem Austausch des Analysators bzw. der Elektronikeinheit notwendig sind.

Menü: Wartung/Parameter sichern

| Inbetriebnahme —                                                                       |   |
|----------------------------------------------------------------------------------------|---|
| Laden/Sichern P 1.5                                                                    | 5 |
| 1 Speich.Backu 31.03.17<br>2 Speich.Backu 31.03.17<br>3 Laden Backup<br>4 Laden Backup |   |
| /Wart/ParSich                                                                          |   |
| Back Set                                                                               |   |

Abbildung 19: Menü Messen/Parameter sichern

- 1 Die aktuellen Parameter werden als "SD1" mit dem aktuellen Datum auf der SD-Karte gespeichert.
- 2 Die aktuellen Parameter werden als "SD2" mit dem aktuellen Datum auf der SD-Karte gespeichert.
- 3 Die Parameter der Speicherung SD1 werden geladen.
- 4 Die Parameter der Speicherung SD werden geladen.
- 5 Werkseinstellung laden.

Die SD-Karte befindet sich an der rechten Seite des Elektronikgehäuses (siehe "Anschlüsse im Analysator", Seite 106).

#### 7.4.7 Wartung System

#### Menü: Wartung/Wartung System

In diesem Menü können verschiedene Wartungsprozeduren gestartet werden.

Bei Start eines Programms:

- Das Wartungssignal am Analysator schaltet auf "an" und die gelbe LED im Display leuchtet
- Die Messwertanzeige und die Meldung: "Programm gestartet" erscheinen
- In der Statuszeile steht der Programmname und bei selbstbeendenden Programmen ein Zähler mit der maximalen Dauer des Programms
- Das Programm endet mit der Meldung (kurzzeitig): "Programm beendet"
- Dann steht in der Statuszeile wieder "Messen" und das Gerät ist wieder im regulären Messbetrieb

| Messen                                                                                                    |    |
|----------------------------------------------------------------------------------------------------|----|
| Wartung System 1.                                                                                                    | 4  |
| <ol> <li>1 Standby</li> <li>2 Exit Standby</li> <li>3 Cancel System Mainte</li> <li>4 Blow back probe</li> <li>etc.</li> </ol> |    |
| /Wart/WartSys                                                                                                    |    |
| Back 🛉 🛃 Sta                                                                                                    | rt |

Abbildung 20: Menü Systemwartung

#### 1 Standby

Das System in Stand-by schalten, um es für eine Zeit lang außer Betrieb zu nehmen.

Zustand: siehe "Ausschalt-Zustände", Seite 98

#### 2 Exit Standby

System wieder in regulären Messbetrieb schalten.

(Nachdem es mit Punkt "1" dieses Menüs in Stand-by geschaltet wurde).

#### 3 Cancel system maintenance

Abbruch eines in diesem Menü gestarteten Programms.

#### 4 Blow back probe

Auslösen einer Rückspülung des Sondenrohrs (und wenn vorhanden des Eingangsfilters am Sondenrohr) mit I-Luft.

- Zum Starten der Rückspülung "Start" drücken.
- Betriebszustand: "Wartung".
- Es erscheint die Messwertanzeige mit einem Rückwärtszähler bis zum Ende der Justierung.
- Nach Abschluss der Justierung schaltet das System wieder in den Betriebszustand "Messen" (falls "Wartung" vorher manuell gesetzt war: Wieder in "Wartung").

#### 5 Leakage test Dichtheitstest starten: siehe "Dichtheitstest durchführen", Seite 66

#### 6 Test pressure sensors

Prüfen der Drucksensoren.

Führen Sie diesen Test durch, wenn Sie den Eindruck haben ein Drucksensor ist defekt.

- "Test ok" bedeutet: Die Drucksensoren sind in Ordnung
- "Test fehlgeschlagen" bedeutet: Einer der Drucksensoren ist defekt. Druckregelmodul erneuern: siehe "Druckregelmodul erneuern", Seite 83
- 7 Adjust pressure sensors

Nach Erneuerung des Druckregelmoduls: Diesen Menüpunkt ausführen.

#### 7.4.8 Meldungen quittieren

In diesem Menü können Sie anstehende Meldungen (Menü: Diagnose/Fehlermeldungen) quittieren.

| Messen              |       |
|---------------------|-------|
| Meldungen qu.       | 1.5   |
| 1 Meldungen quittie | ren 📥 |
|                     |       |
|                     |       |
|                     |       |
|                     |       |
| /Wart/MeldQ         |       |
| Back                | Start |

1 Alle anstehenden Meldungen quittieren

Abbildung 21: Menü Meldungen quittieren

# 7.5 Justierung

#### HINWEIS

i

- Die Darstellung der Menüs ist für die Beschreibung optimiert und entspricht nicht immer genau der tatsächlichen Darstellung auf dem Display
- Alle Zahlenwerte in den Menüs dieser Beschreibung sind Beispielwerte ohne messtechnische Bedeutung
  - Die realistischen Werte hängen von dem individuellen Gerät ab

#### 7.5.1 Prüfgase

Menü: Justierung/Prüfgase

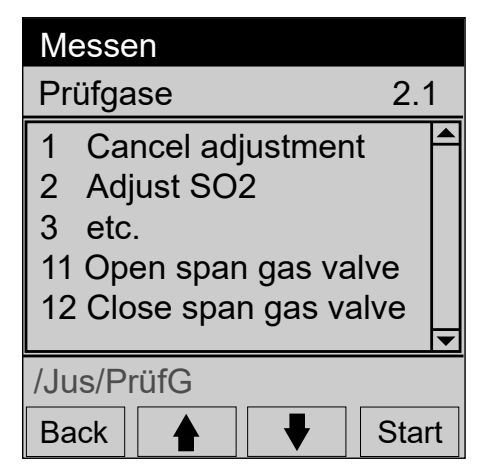

Abbildung 22: Menü Prüfgase

#### 1 Cancel adjustment

Abbruch einer in diesem Menü gestarteten laufenden Justierung. Das System geht wieder in den Messbetrieb.

- 2 Adjust SO<sub>2</sub> (beispielhaft)
  - Eingestellte Prüfgaskonzentration mit dem Zertifikat der Prüfgasflasche vergleichen und ggf. im Gerät ändern: siehe "Prüfgaskonzentrationen", Seite 27
  - Ggf. Wartungssignal setzen: siehe "Wartungssignal an/aus", Seite 31
- 3 Justierung weiterer Komponenten entsprechend der im Gerät enthaltenen Messkomponenten.

Ablauf siehe oben.

10 Adjust O<sub>2</sub>

Die Justierung von O<sub>2</sub> erfolgt mit I-Luft.

Das Gerät spült automatisch mit I-Luft und der Sauerstoffgehalt der I-Luft wird zur Messung genommen.

Damit sind der Null- und Referenzpunkt gesetzt.

#### 11 Open span gas valve

Prüfgasventil öffnen: Im Display (Messwertanzeige) wird der Messwert des Prüfgases angezeigt.

12 Close span gas valve

Prüfgasventil wieder schließen.

#### 7.5.2 Nullpunkt

#### Menü: Justierung/Nullpunkt

In diesem Menü werden die Nullpunkte der Messwerte unter Aufgabe von I-Luft validiert bzw. justiert.
| Messen                                                                                                    |   |
|----------------------------------------------------------------------------------------------------|---|
| Nullpunkt 2.2                                                                                                    | 2 |
| <ol> <li>Cancel zero gas</li> <li>Adjust zero</li> <li>Check zero gas</li> <li>Open zero gas valve</li> <li>Close zero gas valve</li> </ol> |   |
| /Jus/Nullpkt                                                                                                    |   |
| Back 🛉 🕂 Star                                                                                                    | t |

Abbildung 23: Menü Nullpunkt

### 1 Cancel zero gas

Abbruch einer in diesem Menü gestarteten Überprüfung Das System geht wieder in den Messbetrieb.

### 2 Adjust zero

Start Justierung Nullpunkt

Es wird automatisch I-Luft auf das System gegeben.

Dann erfolgt eine automatische Nullpunktjustierung aller Komponenten.

### 3 Check zero gas

Start Validierung Nullpunkt

Ablauf wie oben, aber die Messwerte werden nur angezeigt und nicht korrigiert.

## 4 Open zero gas valve

Nullgasventil öffnen: Im Display (Messwertanzeige) wird der Messwert des Nullgases angezeigt.

### 5 **Close zero gas valve** Nullgasventil wieder schließen.

### 7.5.3 Interne Justierung

Menü: Justierung/Interne Justierung

| Messen                                                                                    |       |
|-------------------------------------------------------------------------------------------|-------|
| Interne Just.                                                                             | 2.3   |
| <ol> <li>Cancel internal adju</li> <li>Adjust internal</li> <li>Check internal</li> </ol> |       |
| /Jus/IntJus                                                                               |       |
| Back 🛉 🕂                                                                                  | Start |

Abbildung 24: Menü Interne Justierung

#### 1 Cancel internal adjustment

Abbruch einer in diesem Menü gestarteten Überprüfung. Das System geht wieder in den Messbetrieb.

### 2 Adjust internal

Start einer internen Justierung.

### 3 Check internal

Start einer internen Validierung. Ablauf wie oben, aber die Messwerte werden nicht korrigiert. Ergebnis der Justierung: siehe "Ergebnisse", Seite 38.

### 7.5.4 Ergebnisse

Menü: Diagnose/Ergebnisse

| Messen                                      |       |
|---------------------------------------------|-------|
| Ergebnisse                                  | 3.5   |
| 1 Justierung Prüfgas<br>2 Justierung intern | < >   |
| /Diag/Erg                                   |       |
| Back                                        | Enter |

Abbildung 25: Menü Ergebnisse

### 7.5.5 Einstellungen

Menü: Justierung/Einstellungen

7.5.5.1 Prüfgaskonzentrationen

Menü: Justierung/Einstellungen/Prüfgase

| Messen                                                       |       |
|--------------------------------------------------------------|-------|
| Prüfgase                                                     | 2.4.1 |
| 1 Komp. 1 500 ppm<br>2 Komp. 2 250 mg/r<br>3 Komp. 3 500 ppm | n3    |
| /Just/Einst/PrüfG                                            |       |
| Back                                                         | Enter |

Abbildung 26: Menü Prüfgaskonzentration

In diesem Menü können Sie sich die Ergebnisse der Justierprozedur ansehen.

- 1 Ergebnis der Justierung mir Prüfgas
- 2 Ergebnis der Justierung mit internem Standard

In diesem Menü werden die Konzentrationen der Prüfgase eingegeben.

In diesem Menü werden die aktuellen Korrekturfaktoren der Messkomponenten

Es gibt 2 Korrekturfaktoren je Komponente:

\_G: Korrekturfaktor für Prüfgas. \_I: Korrekturfaktor für internen Justier-

standard (Option).

| Wartung           |      |         |
|-------------------|------|---------|
| Komp. 1           |      | 2.4.1.1 |
| <u>2</u> 63,5 ppm |      |         |
| /Just/Einst/Ko    | nz/1 |         |
| Back 🛉            |      | Save    |

Abbildung 27: Menü Konzentration

### 7.5.5.2 Faktoren

Menü: Justierung/Einstellungen/Faktoren

| Messen                                                                           |       |
|----------------------------------------------------------------------------------|-------|
| Faktoren                                                                         | 2.4.2 |
| 1 Komp.1_G 1,1050<br>2 Komp.1_I 0,9874<br>3 Komp.2_G 1,0001<br>4 Komp.2_I 1,0480 |       |
| /Jus/Prüf/Fakt                                                                   |       |
| Back 🛉 🕂                                                                         | Enter |

Abbildung 28: Hauptmenü

### 7.6 Diagnose

### HINWEIS

i

• Die Darstellung der Menüs ist für die Beschreibung optimiert und entspricht nicht immer genau der tatsächlichen Darstellung auf dem Display

angezeigt.

 Alle Zahlenwerte in den Menüs dieser Beschreibung sind Beispielwerte ohne messtechnische Bedeutung

Die realistischen Werte hängen von dem individuellen Gerät ab

### 7.6.1 Geräteinformation

Menü: Diagnose/Geräteinformation

| Messen                                                                      |     |
|-----------------------------------------------------------------------------|-----|
| Geräteinformation                                                           | 3.4 |
| 1 System: name<br>2 SN-G: 00000000<br>3 SN-K: 00000000<br>4 Geräteprz: 0000 |     |
| /Diag/Info                                                                  |     |
| Back 🛉 🕂                                                                    |     |

Abbildung 29: Menü Geräteinformation

#### 7.6.2 Fehlermeldungen

#### Menü: Diagnose/Fehlermeldungen

In diesem Menü werden die aktuell anstehenden Meldungen angezeigt.

Fehlermeldung: siehe "Fehlermeldungen und mögliche Ursachen", Seite 112

Die Meldungen können, ggf. nach Fehlerbehebung, im Menü Wartung/Meldungen quittieren zurückgesetzt werden.

1

2

3

4

5

Usw.

| Messen                                                        |                  |
|---------------------------------------------------------------|------------------|
| Fehlermeld.                                                   | 3.1              |
| 1/3 25/10 08:25:04<br>System<br>S033 Temperatur T1<br>zu hoch | 1<br>2<br>3<br>4 |
|                                                               | ▼                |
| /Diag/Fehl                                                    |                  |
| Back                                                          |                  |

Abbildung 30: Menü Fehlermeldungen

#### 7.6.3 Gerätezustandsdaten

Menü: Diagnose/Gerätezustandsdaten

• Meldungsnummer / Anzahl anste-1 hender Meldungen

In diesem Menü werden Geräte-Nummern

und Softwareversionen angezeigt.

Bezeichnung System

Seriennummer Gerät

Seriennummer Küvette

Version Gerätesoftware

- Datum des Auftretens (tt/mm)
- Uhrzeit des Auftretens (hh:mm:ss)
- 2 Auslöser (z. B.: System, Messkomponente, Empfänger)
- 3 Fehlernummer Liste der Meldungen: siehe "Fehlermeldungen und mögliche Ursachen", Seite 112
- Fehlermeldung im Klartext 4

| Messen              |          |
|---------------------|----------|
| Gerätezustand       | 3.2      |
| 1 Betr. Std. Zähler |          |
| 2 Temperaturen      |          |
| 3 Spannungen        |          |
| 4 Ströme            |          |
| 5 Chopper           |          |
| 6 Küvette           | <b>•</b> |
| /Diag/Gerät         |          |
| Back                | Enter    |

In diesem Menü können Sie sich verschiedene Gerätezustände ansehen.

- 1 Betriebsstundenzähler
- 2 Temperaturen
- 3 Spannungen
- 4 Ströme
- 5 Chopper (internes Bauteil)
- 6 Küvette
- 7 Referenzenergie

Abbildung 31: Menü Gerätezustandsdaten

### 7.6.3.1 Betriebsstundenzähler

In diesem Menü können Sie diverse Betriebsstundenzähler ansehen und gegebenenfalls zurücksetzen.

 Zum Zurücksetzen des Zähler die Taste Set drücken Es erfolgt keine Sicherheitsabfrage mehr

# VORSICHT

Einige Betriebsstundenzähler geben eine Meldung aus, wenn die entsprechende Betriebszeit abgelaufen ist.

Dies betrifft die Betriebszustandszähler für:

- "Light source"
- "Filter sampling unit"
- "Filter cell"
- Diese Betriebsstundenzähler ausschließlich zurücksetzen, wenn die betroffene Baugruppe erneuert wurde.

Sonst wird zum eigentlichen Ablaufzeitpunkt keine Meldung ausgegeben

| Messen                                                                                  |                                                |
|-----------------------------------------------------------------------------------------|------------------------------------------------|
| Betr. Std.                                                                              | 3.2.1                                          |
| 1 Uptime<br>2 Measuring time<br>3 Light source<br>4 Filter sampl. sys.<br>5 Filter cell | 84.4h<br>84.4h<br>63.2h<br>93.7h<br>93.7h<br>▼ |
| /Diag/Gerät/BetrStd                                                                     |                                                |
| Back 🛉 🕂                                                                                | Set                                            |

Abbildung 32: Menü Betriebsstundenzähler

- 1 Betriebsstunden Dieser Zähler zeigt die gesamte Betriebszeit ("Power on") des Analysemoduls an. Überlassen Sie das Zurücksetzen dieses Zähler dem Endress+Hauser Kundendienst.
- 2 Messzeit Dieser Zähler gibt die Gesamtzeit an, in der Messgas aufgeschaltet war.
- 3 Betriebszeit des Strahlers Diesen Betriebsstundenzähler ausschließlich zurücksetzen, wenn die betroffene Baugruppe erneuert wurde.
- Betriebszeit des Filters des Gasentnahmesystems
   Diesen Betriebsstundenzähler ausschließlich zurücksetzen, wenn die betroffene Baugruppe erneuert wurde.
- 5 Betriebszeit des Küvetteneingangsfilters

Diesen Betriebsstundenzähler ausschließlich zurücksetzen, wenn die betroffene Baugruppe erneuert wurde.

## 7.7 Parametrierung

i

### HINWEIS

- Die Darstellung der Menüs ist für die Beschreibung optimiert und entspricht nicht immer genau der tatsächlichen Darstellung auf dem Display
  - Alle Zahlenwerte in den Menüs dieser Beschreibung sind Beispielwerte ohne messtechnische Bedeutung

Die realistischen Werte hängen von dem individuellen Gerät ab

### 7.7.1 Sprache / Language

Menü: Sprache/Language

| Messen                            |       |
|-----------------------------------|-------|
| Sprache/Language                  | 5     |
| 1 Deutsch<br>2 Englisch<br>3 etc. |       |
| /Lang                             |       |
| Back 🛉 🕂                          | Start |

Abbildung 33: Menü Sprache

In diesem Menü können Sie die Menüsprache auswählen.

### 7.7.2 Datum und Uhrzeit

Menü: Parameter/Datum und Uhrzeit

In diesem Menü können Sie das Datum und die Uhrzeit ansehen.

Einstellen von Datum und Uhrzeit: Siehe "Technische Information MARSIC300".

1

| Messen               |     |  |
|----------------------|-----|--|
| Datum                | 4.2 |  |
| 1 12.03.2015 14:39:1 | 17  |  |
| /Para/DZ             |     |  |
| Back                 |     |  |

Abbildung 34: Menü Datum

### 7.7.3 Display

7.7.3.1 Messwerte

In diesem Menü können aus einer systemspezifischen Liste Messkomponenten zur Anzeige am Gerätedisplay ausgewählt werden.

| Messen                               |                      |  |  |
|--------------------------------------|----------------------|--|--|
| Messwertanzeige                      | 4.1.1                |  |  |
| 1 NOx<br>2 SO2/CO2<br>3 SO2<br>4 CO2 | Ja<br>Ja<br>Ja<br>Ja |  |  |
| /Para/Anz/MWA                        |                      |  |  |
| Back                                 | Set                  |  |  |

Ja: Komponente anzeigen Nein: Komponente nicht anzeigen

Anzeige Datum im Format tt.mm.jjjj Anzeige Uhrzeit im Format hh:mm:ss Das Format ist länderspezifisch.

Abbildung 35: Menü Messwertanzeige

7.7.3.2 Skalierung 1/2

Menü: Parameter/Geräteanzeige/Skalierung 1 - 8

Menü: Parameter/Geräteanzeige/Skalierung 9 - 16

| Messen                                               |       |
|------------------------------------------------------|-------|
| Skalierung                                           | 4.1.2 |
| 1 Komp.1_A<br>2 Komp.1_E<br>3 Komp.2_A<br>4 Komp.2_E |       |
| /Para/Anz/Skal1-8                                    |       |
| Back 🛉 🕂                                             | Enter |

Abbildung 36: Menü Skalierung

| Wartung                 |    |        |
|-------------------------|----|--------|
| Komp. 1                 | 4  | .1.2.1 |
| 00000.000 Ex            | ĸt |        |
| /Para/Anz/Skal1-8/Anf01 |    |        |
| Back                    | -  | Save   |

Abbildung 37: Menü Wartung

7.7.3.3 Zeitachse

Menü: Parameter/Geräteanzeige/Zeitachse

| Messen                                              |       |
|-----------------------------------------------------|-------|
| Zeitachse                                           | 4.1.4 |
| 6 Minuten<br>15 Minuten<br>30 Minuten<br>60 Minuten |       |
| /Para/Anz/ZA                                        |       |
| Back                                                | Save  |

Abbildung 38: Menü Zeitachse

### 7.7.4 I/O-Konfiguration

Menü: Diagnose/I/O-Konfiguration

In diesem Menü werden Balken- und Liniendiagramme skaliert. Die angegebene Skalierung gilt für beide Diagramme. Intervall der Aktualisierung der Grafik: 1 Sekunde.

- 1 \_A: Skalierung Anfangswert Komponente 1
- 2 \_E: Skalierung Endwert Komponente 1
- 3 \_A: Skalierung Anfangswert Komponente 2
- 4 \_E: Skalierung Endwert Komponente 2

Zahlenwert eingeben.

Für Minuszeichen: Bei erster Ziffer: 10 mal ↑ drücken.

Ungültige Eingaben (Anfangswert > Endwert) werden nicht angenommen.

In diesem Menü wird die Zeitachse des Liniendiagramms skaliert. Intervall der Aktualisierung der Grafik: Abhängig von der Skalierung: siehe "Skalierung 1/2", Seite 43 Eingeben: Endwert der Zeitachse

| Messen                                               |       |
|------------------------------------------------------|-------|
| I/O-Konfig.                                          | 3.3   |
| 1 Digitalausgänge<br>2 Digitaleingänge<br>3 Ethernet |       |
| /Diag/I/O                                            |       |
| Back 🛉 🕂                                             | Enter |

Abbildung 39: Menü I/O-Konfiguration

### 7.7.5 Messstellenumschaltung

### Menü: Parameter/Messstellen

Für Systeme mit Messstellenumschaltung:

In diesem Menü kann die Messstellenumschaltung parametriert werden.

1

2

3

4

vieren.

ren.

Zyklusart einstellen.

Zykluszeiten parametrieren.

| Messen                                                      |       |
|-------------------------------------------------------------|-------|
| Messstellen                                                 | 4.4   |
| 1 aktiv/deaktiv<br>2 Zyklusart<br>3 Zeiten<br>4 Reihenfolge |       |
| /Para/Messst                                                |       |
| Back 🛉 🕂                                                    | Enter |

Abbildung 40: Menü Messstellen

7.7.5.1 Messstellen aktivieren/deaktivieren

Menü: Parameter/Messstellen/aktiv/deaktiv

In diesem Menü werden Messstellen aktiviert bzw. deaktiviert.

In diesem Menü können Sie sich die Konfiguration der Daten-Schnittstellen ansehen.

Gewünschte Messstelle aktivieren/deakti-

Reihenfolge der Messstellen parametrie-

- 1 Digitalausgänge
- 2 Digitaleingänge
- 3 Ethernet

| Messen              |          |  |
|---------------------|----------|--|
| aktiv/deaktiv       | 4.4.1    |  |
| 1 MS 1              | aktiv    |  |
|                     | UCANIV   |  |
|                     |          |  |
|                     | <b>•</b> |  |
| /Para/Messst/AkDeak |          |  |
| Back 🔺              | Set      |  |

Abbildung 41: Menü Messen aktiv/deaktiv

#### 7.7.5.2 Zyklusart

### Menü: Parameter/Messstellen/Zyklusart

In diesem Menü wird die Zyklusart der Messstellen parametriert.

4.4.2

aktiv

deaktiv

deaktiv

| 1 | Messung aller aktiven Messstellen mit der hier angegebenen Zykluszeit. |
|---|------------------------------------------------------------------------|
|   | Diese Zykluszeit kann nicht verändert wer-<br>den.                     |
|   | Die Zykluszeit gilt für alle Messstellen                               |
|   | zusammen.                                                              |
|   | kst. = Konstant                                                        |
| 2 | Messung aller aktiven Messstellen mit der                              |
|   | im Menü Parameter/Messstellen/Zeiten unter                             |
|   | ① eingestellten Zykluszeit.                                            |
|   | Die Zykluszeit gilt für alle Messstellen                               |
|   | zusammen.                                                              |
| - |                                                                        |

Messstelle 1 aktivieren/deaktivieren

Messstelle 2 aktivieren/deaktivieren

1 2

3

Etc.

Messung mit einer für jede Messstelle indi-3 viduellen Zeit.

Die jeweilige Zeit wird im Menü Parameter/ Messstellen/Zeiten unter 2 etc. eingestellt.

### **HINWEIS**

Back

Messen Zyklusart

1 kst. 4:45min

2 kst. Zyklusz

3 kst. MS-Zeit

/Para/Messst/Zyklus

Abbildung 42: Menü Zyklusart

Für MEPC.259(68) max. 2 Messstellen innerhalb 4:45 min (Scheme B)

Set

7.7.5.3 Zeiten für Messstellen

### Menü: Parameter/Messstellen/Zeiten

In diesem Menü werden die Zeiten für eine Messung parametriert.

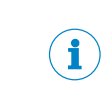

| 1 | Zykluszeit einer gesamten Messung (alle |
|---|-----------------------------------------|
|   | aktive Messstellen) eingeben.           |

- 2 Messzeit der Messstelle 1 eingeben.
- 3 Messzeit der Messstelle 2 eingeben.

| Messen                       |                    |  |
|------------------------------|--------------------|--|
| Zeiten                       | 4.4.3              |  |
| 1 Zyklus<br>2 MS 1<br>3 MS 2 | 285s<br>45s<br>95s |  |
|                              | <b>•</b>           |  |
| /Para/Messst/Zeit            |                    |  |
| Back                         | Enter              |  |

# Abbildung 43: Menü Zeiten

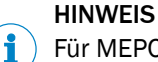

Für MEPC.259(68) max. 2 Messstellen innerhalb 4:45 min (Scheme B)

### 7.7.5.4 Reihenfolge der Messstellen

### Menü: Parameter/Messstellen/Reihenfolge

In diesem Menü wird die Reihenfolge der Messstellen parametriert.

Beispiel:

| Messen            |   |       |
|-------------------|---|-------|
| Reihenfolge       |   | 4.4.4 |
| 1 MS 1            | 2 | A     |
| 2 MS 2            | 1 |       |
| 3 MS 3            | 3 |       |
|                   |   |       |
|                   |   | ▼     |
| /Para/Messst/Reih |   |       |
| Back              |   | Set   |

1 Parametrieren: Messstelle 1 wird als zweites gemessen

- 2 Parametrieren: Messstelle 2 wird zuerst gemessen
- 3 Parametrieren: Messstelle 3 wird als drittes gemessen

Abbildung 44: Menü Reihenfolge

### 7.7.6 Messstellenbezeichnung

Menü: Parameter/Messstellenbezeichnung

In diesem Menü wird der Anbauort des Systems (z. B. "Kamin 1") angezeigt. Parametrierung: Siehe "Technische Information MARSIC300".

| Messen    |     |
|-----------|-----|
| Anbauort  | 4.3 |
| 1 Kamin 1 |     |
| /Para/Ort |     |
| Back      |     |

Abbildung 45: Menü Anbauort

## 8 Instandhaltung

### 8.1 Wichtige Hinweise

#### Anforderung an das Wartungspersonal

- Der Techniker muss die Abgastechnik der betreiberseitigen Anlage und (Gefahr durch Überdruck und giftige und heiße Rauchgase) kennen und bei Arbeiten an den Gaskanälen Gefahren vermeiden können
- Der Techniker muss sich mit dem Umgang von Druckgasflaschen (Pr
  üfgasen) auskennen
- Der Techniker muss Gefahren durch gesundheitsschädliche Prüfgase vermeiden können
- Der Techniker muss sich mit Gasleitungen und deren Verschraubungen auskennen (gasdichte Verbindungen sicherstellen können)
- Arbeiten an der Elektrik oder an elektrischen Baugruppen d
  ürfen ausschlie
  ßlich durch eine Elektrofachkraft durchgef
  ührt werden

### WICHTIG

!

Spannungvarianten beachten

Einige Ersatzteile gibt es in unterschiedlichen Spannungsvarianten, 115 V oder 230 V.

Prüfen Sie vor Einbau eines Ersatzteils, ob es spannungsabhängig ist: siehe "Spannungsversorgung", Seite 105.

Die Netzspannung Ihres Systems finden Sie auf den Typenschildern.

# **VORSICHT**

Gefahr der Zerstörung elektronischer Baugruppen durch elektrostatische Entladung (ESD)

Bei Berühren von elektronischen Baugruppen besteht die Gefahr der Zerstörung der Baugruppe durch elektrischen Potenzialausgleich.

Bringen Sie sich und die Baugruppe auf gleiches elektrisches Potenzial (zum Beispiel durch Erden), bevor Sie die Baugruppe berühren.

## VORSICHT

Gefahr der Verätzung durch saures Gas

- Bei Arbeiten an den Messgasleitungen und den zugehörigen Baugruppen kann saures Kondensat austreten
- Bei Arbeiten geeignete Schutzmaßnahmen treffen (Zum Beispiel durch das Tragen von Gesichtsschutz, Schutzhandschuhen und säurefester Kleidung)
- Bei Berührung mit der Haut oder den Augen die betroffene Partie sofort mit klarem Wasser abspülen und einen Arzt konsultieren

## VORSICHT

Verschmutzungsgefahr des Analysators

Wenn das System nicht im Messbetrieb ist, spült die I-Luft das Gasentnahmesystem und den Analysator.

Bei ausgeschalteter I-Luft besteht die Gefahr der Verschmutzung des Analysators.

 Ziehen Sie bei längerem Ausfall der I-Luft das Gasentnahmesystem aus dem Abgaskanal (siehe "Gasentnahmesystem erneuern", Seite 70)

Beachten Sie:

- Nach Arbeiten am Gasweg: Einen Dichtheitstest durchführen: siehe "Dichtheitstest durchführen", Seite 66
- Nach Austausch von Baugruppen: Das System entsprechend der Einschaltprozedur einschalten: siehe "Einschalten", Seite 19
- Nach Austausch einer Pr
  üfgas
  flasche: Auf 
  Übereinstimmung mit der im Men
  ü eingestellten Pr
  üfgaskonzentration pr
  üfen: siehe "Pr
  üfgaskonzentrationen", Seite 27

### HINWEIS

Verbrauchs-, Verschleiß- und Ersatzteile: siehe "Verbrauchs-, Verschleiß- und Ersatzteile", Seite 120

### 8.1.1 Hinweise zu Prüfgasen

### WICHTIG

Vor Arbeiten an Prüfgasflaschen oder Prüfgasleitungen: Prüfgasdruck entspannen.

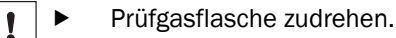

- Prüfgasventil öffnen: Menü: Justierung/Prüfgase.
- Ca. 1 Minute warten, bis sich der Druck in den Leitungen abgebaut hat.
- Prüfgasventil schließen: Menü: Justierung/Prüfgase.

#### 8.1.2 Rohrverschraubungen

#### Klemmringverschraubung

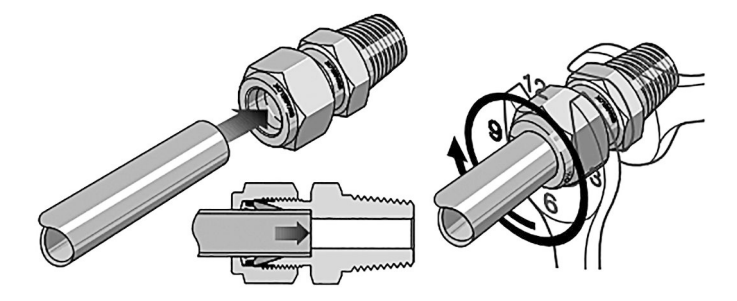

Abbildung 46: Klemmringverschraubung

- Das Rohr bis zum Anschlag in die Rohr verschraubung einschieben.
   Die Überwurfmutter fingerfest anziehen.
- Bei Erstmontage: Den Verschraubungskörper festhalten und die Überwurfmutter mit 1 1/4 Umdrehung anziehen.
  - Bei Wiedermontage: Überwurfmutter bis zur vorherigen Position anziehen (der Widerstand erhöht sich spürbar) und dann leicht nachziehen.

#### Steckverschraubung (pneumatisch)

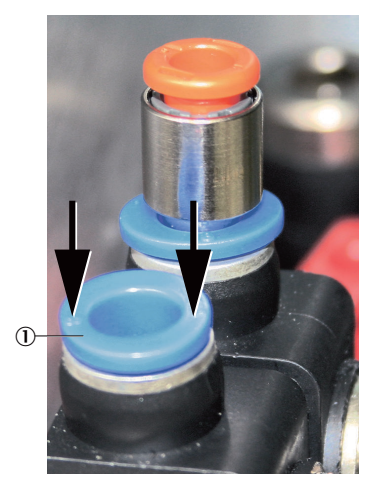

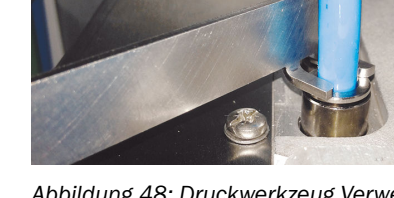

Abbildung 48: Druckwerkzeug Verwendung

Druck-Werkzeug

Abbildung 47: Steckverschraubung mit Sicherungsring

- ① Sicherungsring
- Einstecken des Rohrs: Rohr einschieben.
- Ausstecken des Rohrs: Sicherungsring eindrücken und Rohr herausziehen.

Zum einfacheren Herunterdrücken des Sicherungsrings kann das dem Gerät beiliegende Druckwerkzeug verwendet werden.

## 8.2 Wartungsplan

WICHTIG

Dieser Wartungsplan beschreibt die durch den Hersteller vorgeschriebenen Instandhaltungsarbeiten.

Überprüfungen gemäß betreiberseitig anzuwendender Richtlinien (z.B. MARPOL Annex VI) sind entsprechend der dort beschriebenen Intervalle durchzuführen.

### HINWEIS

i

Ersatzteilliste: siehe "Verbrauchs-, Verschleiß- und Ersatzteile", Seite 120

#### Tabelle 9: Wartungsintervalle

| Intervall <sup>1</sup> | Wartungsarbeit                                                                                                    | Bemerkung                                                     |
|------------------------|----------------------------------------------------------------------------------------------------|---------------------------------------------------------------|
| 1W                     | Anstehende Meldungen (Bedieneinheit) prü-<br>fen.                                                                                  | siehe "Fehlermeldungen und mögliche Ursa-<br>chen", Seite 112 |
|                        | Externe I-Luft-Aufbereitung (optional) prüfen                                                                                      | Siehe Betriebsanleitung der I-Luft-Aufberei-<br>tung          |
| 1M                     | Kontrolle des Systems                                                                                                    | siehe "Kontrolle des Systems", Seite 52                       |
|                        | <ul><li>Gasentnahmesystem:</li><li>Glasfaserfilter und Dichtungen prüfen.</li><li>Gegebenenfalls reinigen oder erneuern.</li></ul> | siehe "Gasentnahmesystem warten",<br>Seite 54                 |
|                        | <ul> <li>Je 1 Filtermatte in Lüfter und Luftaustritt</li> <li>Prüfen</li> <li>Bei Bedarf reinigen oder erneuern</li> </ul>         | siehe "Filtermatten erneuern", Seite 54                       |
| 6M                     | Dichtheitstest durchführen                                                                                                    | siehe "Dichtheitstest durchführen",<br>Seite 66               |

| Intervall <sup>1</sup> | Wartungsarbeit                                                            | Bemerkung                                                                                                    |
|------------------------|---------------------------------------------------------------------------|----------------------------------------------------------------------------------------------------|
| ٦J                     | Gasentnahmesystem:                                                        |                                                                                                    |
|                        | Glasfaserfilter und Dichtungen erneuern                                   | siehe "Gasentnahmesystem warten",                                                                                    |
|                        | <ul> <li>Rückschlagventil erneuern</li> </ul>                             | Seite 54                                                                                                    |
|                        | <ul> <li>Verschmutzung innen und außen beseiti-<br/>gen</li> </ul>        |                                                                                                    |
|                        |                                                                           |                                                                                                    |
|                        | Uberprüfung der H <sub>2</sub> O-Korrektur                                | siehe "H <sub>2</sub> 0-Check durchführen", Seite 67                                                                 |
| 2J                     | An der Küvette erneuern:<br>- Rückschlagventil<br>- Messgaseingangsfilter | siehe "Küvettenfilter-Rückschlagventil<br>erneuern", Seite 62<br>siehe "Küvetten-Eingangsfilter warten",<br>Seite 60 |
| 3J                     | Strahler erneuern                                                         | siehe "Strahler erneuern", Seite 63                                                                                  |
|                        | Trockenmittel erneuern                                                    | siehe "Trockenmittel erneuern", Seite 59                                                                             |

1 1T = Täglich, 1W = Wöchentlich, 1M = Monatlich, 3M = Vierteljährlich, 6M = Halbjährlich, 1J = Jährlich, 2 J = Alle 2 Jahre, 3J = Alle 3 Jahre

Nach Austausch des Strahlers muss eine Justierung mit Prüfgas durchgeführt werden (Siehe in der entsprechenden Wartungsarbeit).

#### Empfehlung

Wir empfehlen das Analysemodul alle 2 Jahre zur Wartung an den Endress+Hauser Kundendienst zu schicken.

Dort wird das Analysenmodul gereinigt, generalüberholt und im Werk justiert.

Alternativ können Sie die Wartung auch durch einen Kundendienst an Bord durchführen lassen.

Damit entfallen die 2- und 3-jährlichen Wartungsarbeiten.

Rufen Sie dazu jeweils die am Analysator befindliche Hotline-Nummer an.

### 8.3 Kontrolle des Systems

#### Baugruppen prüfen

- Alle Befestigungsschrauben des Gehäuses auf festen Sitz prüfen
- Messgasleitung auf äußere Beschädigung prüfen
- Messgasausgang auf Durchgängigkeit prüfen
- Alle Schlauchverschraubungen auf festen Sitz prüfen
- Systemschrank auf Sauberkeit, Trockenheit und Korrosionsfreiheit prüfen
- Alle elektrischen Anschlüsse auf Korrosionsfreiheit und festen Sitz prüfen
- Korrosionsfreiheit der Erdungsleitungen prüfen
- Ventilblock und Druckminderer-Einheit auf Dichtheit prüfen:
  - Es darf kein Zischen hörbar sein
    - Prüfen, dass kein Luftzug aus den Anschlüssen drückt, z. B. mit Leckagespray

### Externe I-Luft-Versorgung prüfen

- Druck, Öl-, Partikel- und Wassergehalt entsprechend der Spezifikation (siehe "Versorgungsgase", Seite 110) prüfen
- Wenn eine externe I-Luft-Aufbereitung vorhanden ist: Filterzustände prüfen: Siehe dem System beiliegende Betriebsanleitung der I-Luft-Aufbereitung

### Prüfgase prüfen

- Prüfgase prüfen (wenn vorhanden)
  - Verfallsdatum
  - Füllstand
  - Zustand der Flaschen

### Umgebung prüfen

- Belüftung des Raumes prüfen
- Umgebungsbedingungen des Analysators und des Gasentnahmesystems pr
  üfen: Temperatur, Feuchte, Vibration

### Gasentnahmesystem prüfen

- Zustand von außen visuell prüfen, ggf. reinigen
- Messgasleitung auf äußere Beschädigung prüfen

### Messwerte prüfen (wenn System in Betrieb)

- Anzeige in der Bedieneinheit auf anstehende Fehlermeldungen prüfen
- Messwerte auf Plausibilität prüfen
- Externe I-Luft Aufbereitung pr
  üfen

### 8.4 Instrumentenluftaufbereitung warten

Instrumentenluftaufbereitung (extern, optional) warten.

- 1. Analysator in "Stand-by" schalten: siehe "Wartung System", Seite 34
- 2. System in diesem Zustand 10 Minuten spülen lassen
- 3. I-Luftversorgung betreiberseitig absperren

#### WICHTIG

Ohne I-Luft wird das Sondenrohr nicht gespült

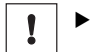

!

- Die I-Luftversorgung nur kurzzeitig (mehrere Minuten) absperren
- I-Luftaufbereitung entsprechend der beiliegenden Anleitung des Herstellers warten
- 5. I-Luftversorgung wieder öffnen
- 6. Stand-by wieder ausschalten

#### Externe I-Luft-Aufbereitung (optional)

1. Prüfen Sie die externe I-Luft-Kühlung auf Kondensat.

#### WICHTIG

► Der Kondensatstand darf nicht die "Maximum"-Markierung überschreiten.

Endress+Hauser

### 8.5 Filtermatten erneuern

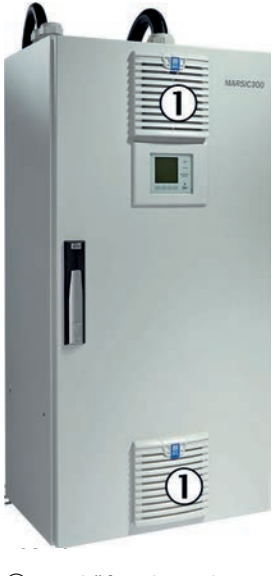

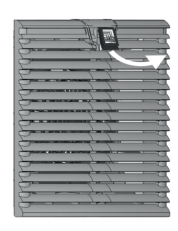

Abbildung 50: Lüftergitter

 Lüftergitter oben und unten

Die Filtermatten oben und unten sind identisch.

Der Analysator braucht nicht ausgeschaltet zu werden.

- 1. Lüftergitter abnehmen.
- 2. Filtermatte entnehmen.
- 3. Sofort neue Filtermatte einlegen.
- 4. Lüftergitter wieder aufdrücken.

### 8.6 Gasentnahmesystem warten

#### 8.6.1 Wichtige Hinweise

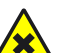

### WARNUNG

Gesundheitsgefahr bei gefährlichem Messgas.

Wenn die SFU mit gefährlichem Messgas beaufschlagt wird: Die sichere Handhabung des Messgases liegt in der Verantwortung des Betreibers.

- Zusätzlich zu dieser Betriebsanleitung alle lokalen Gesetze, technischen Regeln und unternehmensinternen Betriebsanweisungen beachten, die am Einsatzort der SFU gelten.
- Die SFU nur in ausreichend belüfteten Räumen betreiben ODER eine geeignete Gasüberwachung installieren.
- Messgas auf sichere Weise ableiten.

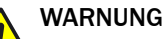

Gefährdung durch Messgasdruck.

Die Rauchzüge können unter Über- oder Unterdruck stehen.

Beachten Sie die Hinweise des Betreibers der Anlage.

### WARNUNG

Verbrennungsgefahr an heißen Oberflächen.

Filtergehäuse, Flansche und Messgasleitung können heiß sein.

Lassen Sie vor Arbeiten an den Geräteteilen die Oberflächen auf Körpertemperatur abkühlen oder tragen Sie geeignete Schutzhandschuhe.

## WARNUNG

Lebensgefahr durch elektrische Spannung.

Arbeiten an der Elektrik dürfen ausschließlich von einer Elektrofachkraft durchge-► führt werden.

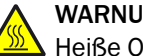

## WARNUNG

Heiße Oberfläche

- Bei Berühren der Oberfläche besteht die Gefahr der Verbrennung
- ► Den Analysator ausschalten und das Bauteil abkühlen lassen

oder

- ► Geeignete Schutzkleidung, zum Beispiel hitzefeste Handschuhe, tragen.
- 1. Analysator in "Wartung" schalten: siehe "Wartungssignal an/aus", Seite 31.
- 2. Analysator in "Stand-by" schalten: siehe "Wartung System", Seite 34.
- 3. System in diesem Zustand 10 Minuten spülen lassen.
- Wartungsarbeit am Gasentnahmesystem durchführen: Siehe beiliegende 4. "Betriebsanleitung Gasentnahmesystem SFU".
  - Wenn das Gasentnahmesystem ausgebaut werden muss: I-Luft extern abstellen.
- 5. Betriebsstundenzähler zurücksetzen (Menü: Diagnose/Gerätezustandsdaten/ Betr.Std.Zähler/Filter sampling system)
- 6. Stand-by und Wartungssignal wieder zurücksetzen.

#### Glasfaser-Feinfilter wechseln

Sie können die Arbeiten bei heißem Filterelement vornehmen.

Die Warnung vor heißen Oberflächen beachten.

Das Filterelement kann innen 185 °C heiß sein.

#### Feinfilterpatrone erneuern

Drehgriff gegen Uhrzeigersinn lösen. 1.

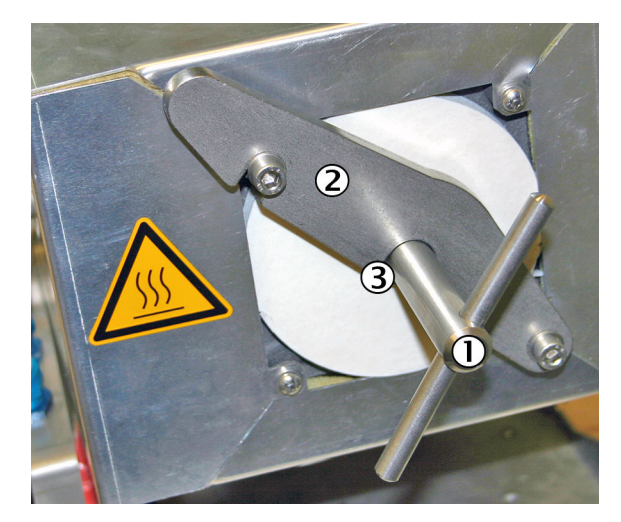

- 1 Drehgriff
- 2 Haltebügel
- 3 Druckscheibe (verdeckt)
- 2. Haltebügel nach rechts schwenken.

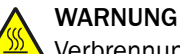

Verbrennungsgefahr an heißen Oberflächen.

Das Filterelement kann im Betrieb hohe Temperaturen erreichen.

- Geeignete Handschuhe tragen. ►
- Für eine hitzefeste Ablage sorgen.

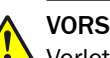

### VORSICHT

Verletzungsgefahr durch hohes Gewicht

Filterdeckel nicht fallen lassen. ►

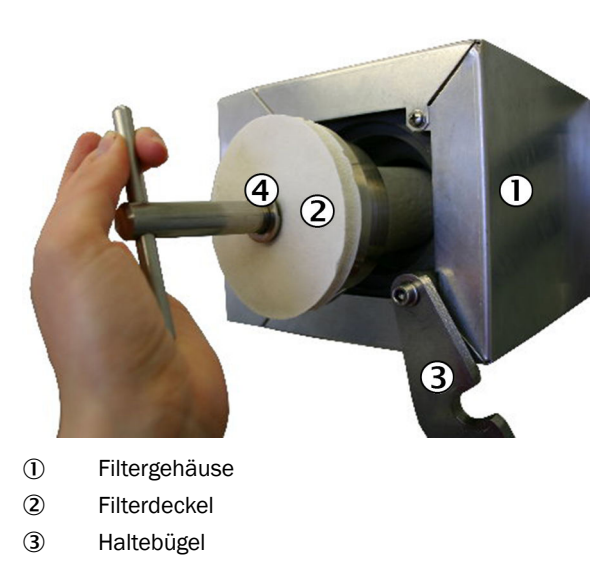

- 4 Druckscheibe
- З. Filterdeckel mit Glasfaser-Filterelement am Drehgriff herausziehen.
- Wenn der Filterdeckel heiß ist: Filterdeckel auf einer hitzefesten Unterlage able-4. gen.

5. Boden-Flachdichtung mit einem Haken herausziehen.

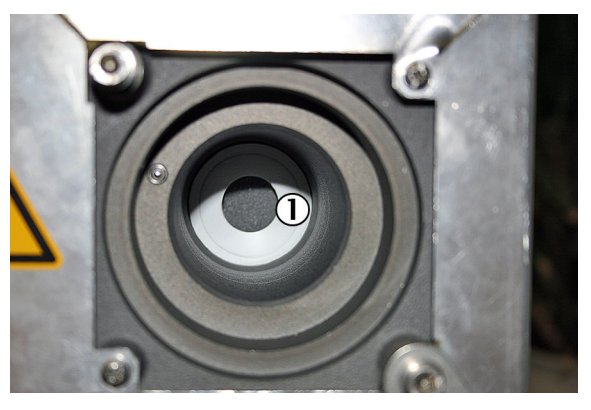

- ① Boden-Flachdichtung
- 6. Glasfaser-Filterelement vom Filtergriff durch Öffnen der Gewindeschnecke lösen.

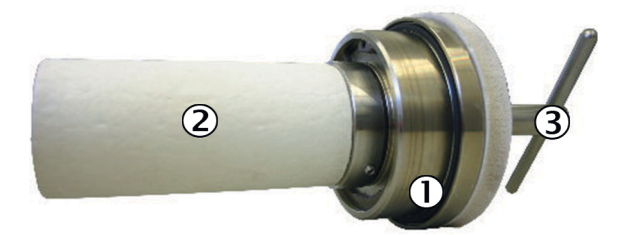

- 1 O-Ring
- 2 Glasfaser-Filterelement
- 3 Drehgriff
- 7. Neue Boden-Flachdichtung einsetzen.
- 8. O-Ring des Filterdeckels erneuern.
- Neuen bzw. gereinigtes Glasfaser-Filterelement auf den Filterdeckel aufsetzen. Gewindeschnecke festziehen.
   Wenn eine Seite des Filterelements eine Ausdrehung aufweist: Die Ausdrehung

muss in Richtung Filterdeckel zeigen.

10. Filterdeckel aufsetzen.

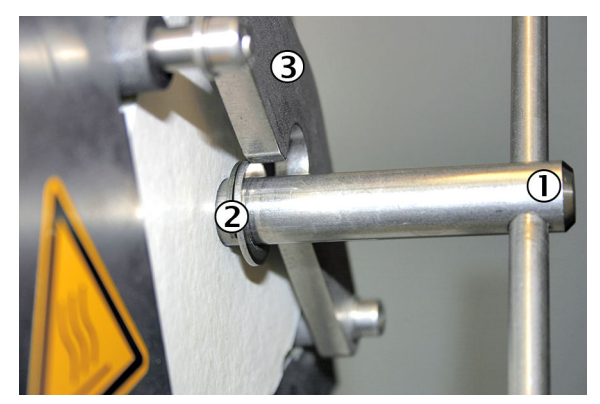

- ① Drehgriff
- 2 Druckscheibe
- 3 Haltebügel
- 11. Haltebügel wieder zurückschwenken. Dabei darauf achten, dass sich die Druckscheibe hinter dem Haltebügel befindet.
- 12. Drehgriff im Uhrzeigersinn festziehen.

### Rückschlagventile tauschen

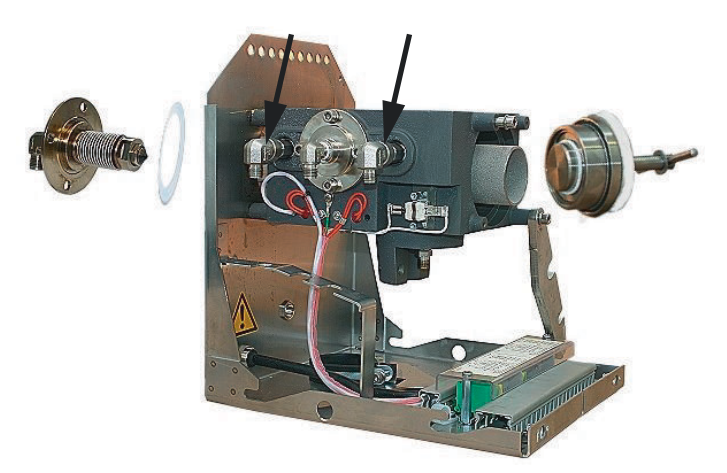

Abbildung 51: Gasentnahmeeinheit

Es sind zwei Rückschlagventile unterhalb der Blechverkleidung im Ventilblock verbaut:

- 1. Demontage der 90°-Einschraubverschraubungen und der Isolierung.
- 2. Neue Ventile mit Teflonband einbauen.

## WICHTIG

!

Ausrichtung derRückschlagventile beachten

• Pfeil muss in Richtung Gehäuse zeigen

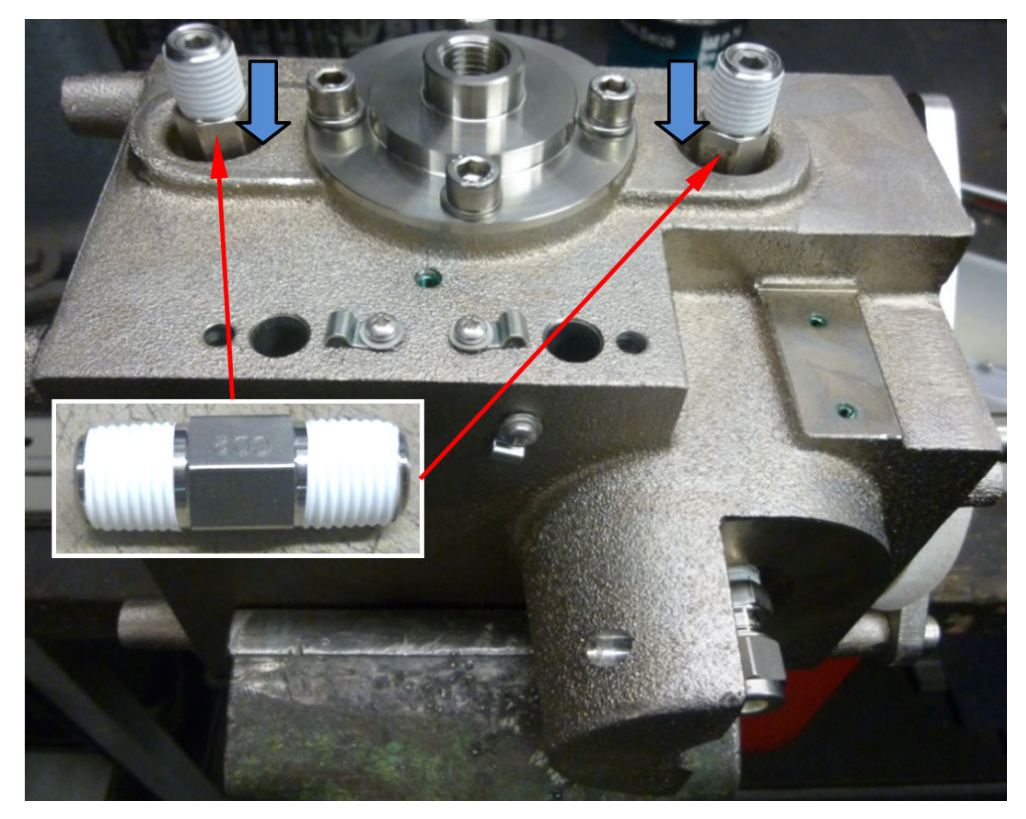

Abbildung 52: Position der Rückschlagventile

3. Nach Abschluss der Arbeiten einen Dichtheitstest durchführen.

### 8.7 Trockenmittel erneuern

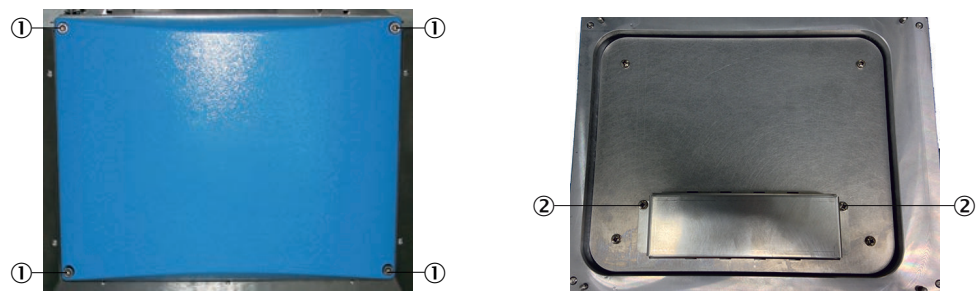

Abbildung 53: Trockenmittel erneuern

- ① Schrauben am blauen Deckel des Analysators
- 2 Schrauben am Trockenmittelbehälter

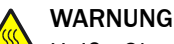

Heiße Oberfläche

Bei Berühren der Oberfläche besteht die Gefahr der Verbrennung

> Den Analysator ausschalten und das Bauteil abkühlen lassen

oder

▶ Geeignete Schutzkleidung, zum Beispiel hitzefeste Handschuhe, tragen.

Sie können die Arbeiten bei heißem Filterelement vornehmen.

- 1. 4 Schrauben am blauen Deckel des Analysators lösen
- 2. Deckel abnehmen
- 3. Auf Deckelrückseite: 2 Schrauben des Trockenmittelbehälters abschrauben
- 4. Trockenmittel erneuern
- 5. Trockenmittelbehälter wieder zuschrauben
- 6. Deckel wieder zuschrauben

### 8.8 Druckminderer-Modul einstellen

An dem Druckminderer-Modul ist die externe Luftversorgung angeschlossen.

> Die im Bild angegebenen Drücke an den Reglern einstellen.

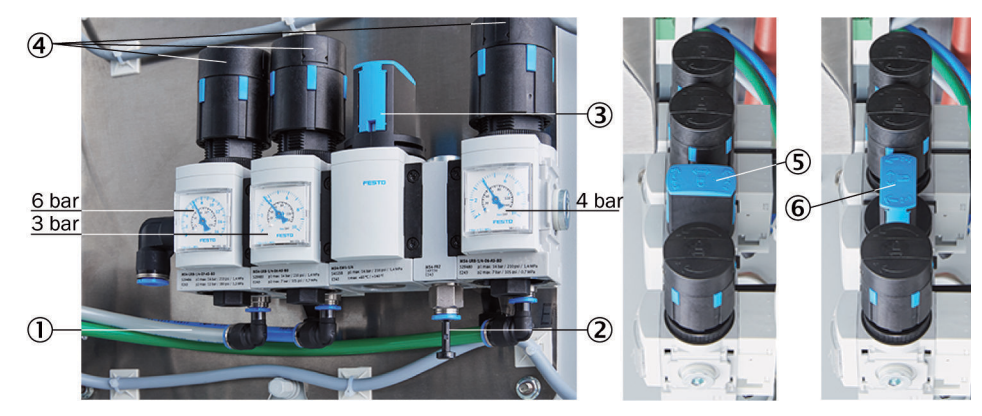

Abbildung 54: Druckminderer-Einheit

- ① Eingang I-Luft mit Nullgasqualität
- ② Eingang I-Luft f
  ür ausschlie
  ßlich Treibluft Ejektor
- ③ Handventil zur I-Luft-Auswahl

- ④ 3 Druckminderer (einstellbar)
- (5) Handventil geschlossene Position
- 6 Handventil geöffnete Position

Die Instrumentenluft wird sowohl als Treibluft für den Ejektor (Küvette) als auch als Null-/Steuerluft verwendet.

Es gibt 2 Möglichkeiten die Instrumentenluft anzuschließen:

- Eine (1) Instrumentenluftversorgung f
  ür Ejektorluft und Null-/Steuerluft gemeinsam (Eingang 1)
  - Getrennte Instrumentenluftversorgung für:
    - Ejektorluft (Eingang 2)
    - Und Null-/Steuerluft (Eingang 1)
    - Qualität der Instrumentenluft

Die Anforderung an die Qualität der Instrumentenluft bei ausschließlicher Verwendung als Ejektorluft ist geringer als bei Verwendung für Null/Steuerluft (Nullgasqualität) (siehe "Versorgungsgase", Seite 110).

- Bei Anschluss ausschließlich einer (1) Instrumentenluft mit Nullgasqualität, die für Ejektor-, Null-/Steuerluft gemeinsam verwendet wird (an Eingang 1):
  - ▶ Das Handventil auf Stellung "auf" stellen.
- Bei Anschluss einer (1) Instrumentenluftversorgung für den Ejektor (an Eingang 2) und Anschluss einer Instrumentenluft mit Nullgasqualität (an Eingang 1):
  - ▶ Das Handventil auf Stellung "zu" stellen.

### 8.9 Küvetten-Eingangsfilter warten

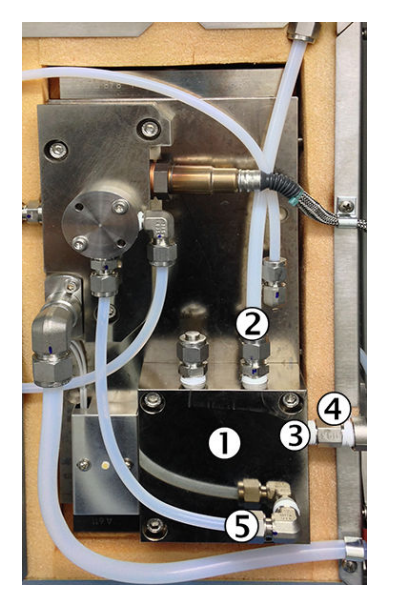

Abbildung 55: Küvette geöffnet

- ① Küvetten-Eingangsfilter
- Messgaseingang
- 3 Prüfgaseingang
- (4) Rückschlagventil
- (5) Verbindungsschlauch

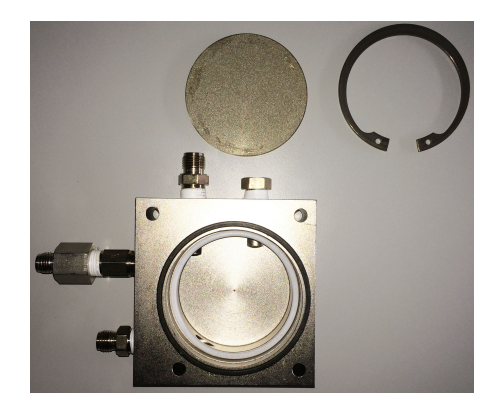

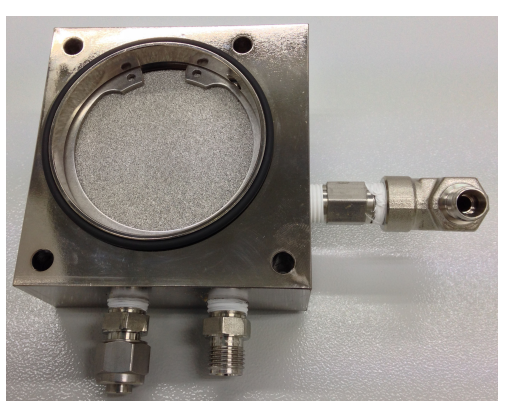

Abbildung 56: Filter mit Dichtung

Abbildung 57: Filter

- Analysator in "Stand-by" schalten: siehe "Wartung System", Seite 34
- System in diesem Zustand 10 Minuten spülen lassen
- System allpolig an externer Netztrenneinrichtung abschalten

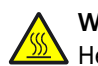

WARNUNG

Heiße Oberfläche

Bei Berühren der Oberfläche besteht die Gefahr der Verbrennung

Die Küvette abkühlen lassen

#### Ausbau

- 1. Küvettenabdeckung öffnen (4 seitliche Schrauben lösen).
- 2. 3 Schlauchanschlüsse am Küvetten-Eingangsfilter abschrauben:
  - Messgasleitung (und ggf. zweite Messgasleitung)
    - Prüfgasleitung
    - o Verbindungsschlauch
- 3. Küvetten-Eingangsfilter abschrauben (4 Schrauben) und abnehmen, gegebenenfalls vorsichtig abhebeln
- 4. O-Ring (Dichtung) abnehmen
  - Die Dichtfläche mit einem geeigneten Schaber vorsichtig reinigen
- 5. Sicherungsring mit Sicherungsringzange entfernen
- 6. Sintermetallfilter entfernen und geeignet entsorgen
- Dichtung (weiß) unterhalb des Sintermetallfilters entfernen und geeignet entsorgen
- 8. Filtergehäuse säubern

#### Einbau

- 1. Neue Dichtung (weiß) in Filtergehäuse einlegen
- 2. Neues Sintermetallfilter einlegen
- 3. Sicherungsring installieren
  - Auf korrekten Sitz des Filters und des Sicherungsrings sowie der Dichtungen achten
- 4. O-Ring (Dichtung) wieder einlegen
- 5. Filtergehäuse wieder montieren

#### WICHTIG

Schrauben können fressen.

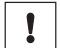

Hochtemperatur-Fett verwenden Zum Beispiel BARRIERTA® L55 (Bestellnummer: 5602979)

- 6. 3 Schläuche wieder montieren
- 7. Küvettenabdeckung verschließen
- Das System an der externen Netztrenneinrichtung wieder einschalten: siehe "Einschalten", Seite 19
- Wenn das System seinen Betriebszustand erreicht hat: Einen Dichtheitstest durchführen: siehe "Dichtheitstest durchführen", Seite 66
- Betriebsstundenzähler zurücksetzen (Menü: Diagnose/Gerätezustandsdaten/ Betr.Std.Zähler/Filter cell)

### 8.10 Küvettenfilter-Rückschlagventil erneuern

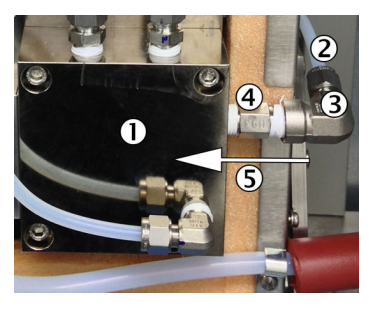

Abbildung 58: Küvette geöffnet

- Küvetteneingangsfilter
- 2 Prüfgasleitung
- 3 Winkelstück
- ④ Rückschlagventil mit Durchflussrichtung (Pfeil)
- (5) Durchflussrichtung

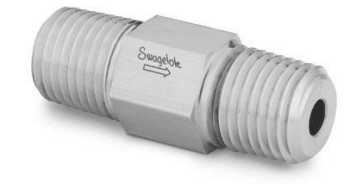

Abbildung 59: Rückschlagventil mit Symbol für Durchflussrichtung

- Analysator in "Stand-by" schalten: siehe "Wartung System", Seite 34
- System in diesem Zustand 10 Minuten spülen lassen
- System allpolig an externer Netztrenneinrichtung abschalten

### WARNUNG Heiße Oberfläche

Bei Berühren der Oberfläche besteht die Gefahr der Verbrennung

Die Küvette abkühlen lassen

#### Ausbau

- 1. Küvettenabdeckung öffnen
- 2. Schlauchanschluss der Prüfgasleitung am Winkelstück abschrauben
- 3. Winkelstück am Rückschlagventil lösen und entfernen

- 4. Rückschlagventil am Küvetten-Eingangsfilter abschrauben
- 5. Gewinde im Winkelstück und Gewinde im Küvetteneingangsfilter von Teflonresten reinigen

#### Einbau

- 1. Beide Gewinde des neuen Rückschlagventils mit Teflonband umwickeln
- 2. Rückschlagventil wieder in das Küvetteneingangsfilter einschrauben

#### WICHTIG

- Durchflussrichtung des Ventils und des Einbaus beachten (siehe Bild oben)
- 3
  - Winkelstück wieder auf das Rückschlagventil aufschrauben
- 4. Prüfgasleitung wieder anschließen
- 5. Küvettenabdeckung verschließen
- 6. Dichtheitstest durchführen: siehe "Dichtheitstest durchführen", Seite 66
- 7. Stand-by und Wartungssignal wieder zurücksetzen
- Das System an der externen Netztrenneinrichtung wieder einschalten: siehe "Einschalten", Seite 19
- Wenn das System seinen Betriebszustand erreicht hat: Einen Dichtheitstest durchführen: siehe "Dichtheitstest durchführen", Seite 66
- Betriebsstundenzähler zurücksetzen (Menü: Diagnose/Gerätezustandsdaten/ Betr.Std.Zähler/Filter cell)

### 8.11 Strahler erneuern

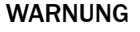

ڬ Gesundheitsgefahr bei gefährlichem Messgas

Wenn die SFU mit gefährlichem Messgas beaufschlagt wird: Die sichere Handhabung des Messgases liegt in der Verantwortung des Betreibers.

- Zusätzlich zu dieser Betriebsanleitung alle lokalen Gesetze, technischen Regeln und unternehmensinternen Betriebsanweisungen beachten, die am Einsatzort der SFU gelten.
- Die SFU nur in ausreichend belüfteten Räumen betreiben ODER eine geeignete Gasüberwachung installieren.
- Messgas auf sichere Weise ableiten.

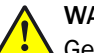

WARNUNG

Gefährdung durch Messgasdruck

Die Rauchzüge können unter Über- oder Unterdruck stehen.

Hinweise des Betreibers der Anlage beachten.

### WARNUNG

Verbrennungsgefahr an heißen Oberflächen.

Filtergehäuse, Flansche und Messgasleitung können heiß sein.

 Oberfläche an den Geräteteilen auf Körpertemperatur abkühlen lassen oder geeignete Schutzhandschuhe tragen.

### WARNUNG

Lebensgefahr durch elektrische Spannung

 Arbeiten an der Elektrik dürfen ausschließlich von einer Elektrofachkraft durchgeführt werden.

### WARNUNG

Verbrennungsgefahr an heißen Oberflächen.

Das Filterelement kann im Betrieb hohe Temperaturen erreichen.

- Geeignete Handschuhe tragen.
- Für eine hitzefeste Ablage sorgen.

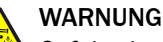

Gefahr durch giftige Stoffe

Je nach Messgaszusammensetzung kann das Filterelement giftige Stoffe enthalten.

- Einschlägige Sicherheitsvorschriften beachten.
- Filterelement umweltgerecht entsorgen.
- Analysator in "Stand-by" schalten: siehe "Wartung System", Seite 34
- System in diesem Zustand 10 Minuten spülen lassen
- System allpolig an externer Netztrenneinrichtung abschalten

### Ausbau

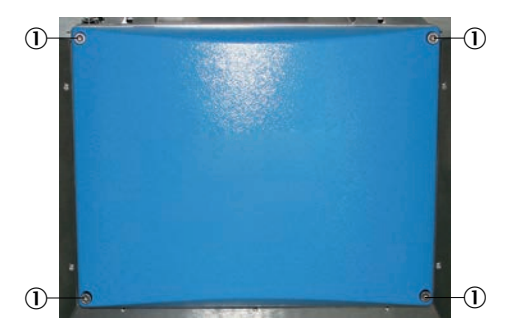

Abbildung 60: Blauer Deckel

- ① Schrauben an blauem Deckel
- 1. Die 4 Schrauben an blauen Deckel soweit abschrauben, bis sie lose sind
- 2. Den blauen Deckel abnehmen

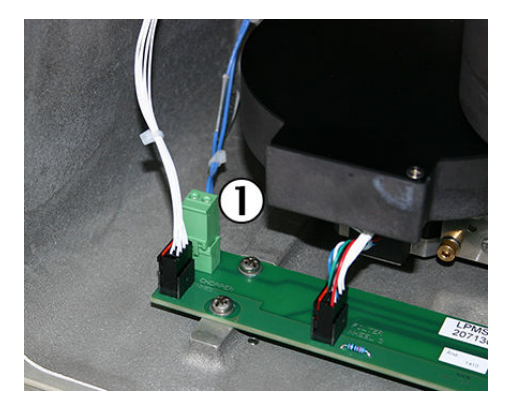

Abbildung 61: Stecker an Strahler Platine

- ① Stecker Strahler
- 3. Den grünen Stecker mit blauer Leitung (Stecker Strahler) an Platine abstecken

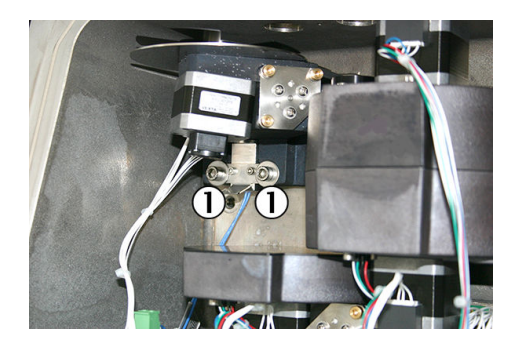

Abbildung 62: Schrauben Strahler

- ① 2 Schrauben Strahlerfassung
- 4. Die 2 Schrauben an Strahlerfassung ca. 1 Umdrehung lösen Dabei den Strahler am Griffblech festhalten

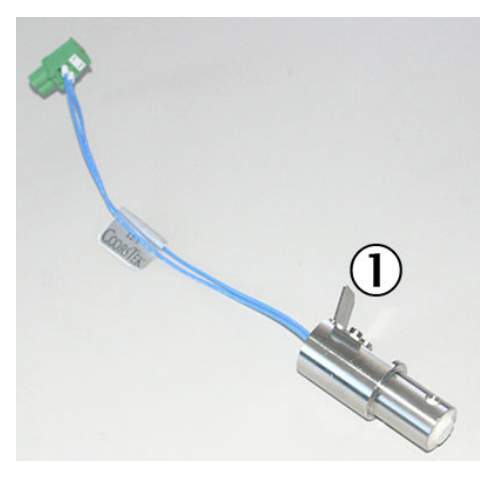

Abbildung 63: Strahler

- ① Griffblech am Strahler
- 5. Den Strahler nach unten herausnehmen

#### Einbau

- Den Strahler von unten in die Strahlerfassung stecken Den Strahler ganz nach oben schieben und sicherstellen, dass der Strahler ganz oben am Anschlag ist
- 2. Die 2 Schrauben der Strahlerfassung festschrauben, dabei Strahler fest nach oben drücken
- 3. Die blaue Leitung wieder einstecken
- 4. Das Trockenmittel erneuern: siehe "Trockenmittel erneuern", Seite 59
- 5. Den blauen Deckel aufsetzen (Führungsstifte beachten)
- 6. Den blauen Deckel festschrauben
- 7. Das System an der externen Netztrenneinrichtung wieder einschalten: siehe "Einschalten", Seite 19
- 8. Eine Justierung mit Prüfgas durchführen: Menü "Justierung/Prüfgase"
- 9. Betriebsstundenzähler zurücksetzen (Menü: "Diagnose/Gerätezustandsdaten/ Betr.Std.Zähler/Light source")

### 8.12 Dichtheitstest durchführen

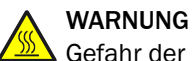

!

Gefahr der Verbrennung an heißer Küvette

Die Küvette ist sehr heiß (Ca. 200 °C).

Beim Dichtheitstest muss die Leitung am Messgasausgang bei heißer Küvette abgeschraubt werden.

- Hitzefeste Handschuhe benutzen.
- Hitzefestes Werkzeug benutzen.

#### WICHTIG

Die Dichtigkeitsprüfung nur bei laufendem Gerät durchführen.

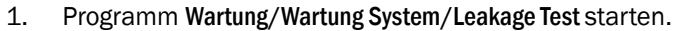

2. Warten bis die Meldung "Ausg. schließen - Spül. trennen" erscheint.

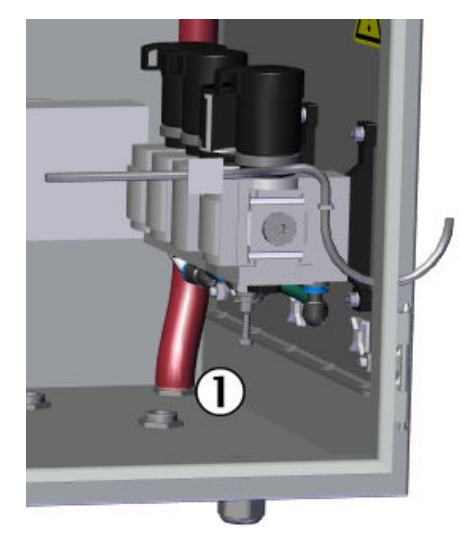

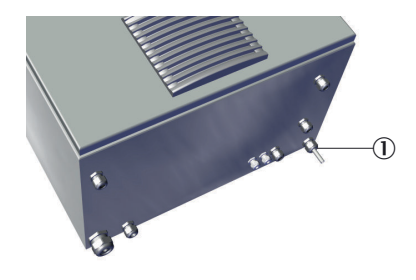

Abbildung 65: Messausgang (Außenansicht)

① Messgasausgang unten hinten am Gehäuse

Abbildung 64: Messgasausgang (Innenansicht)

① Messgasausgang

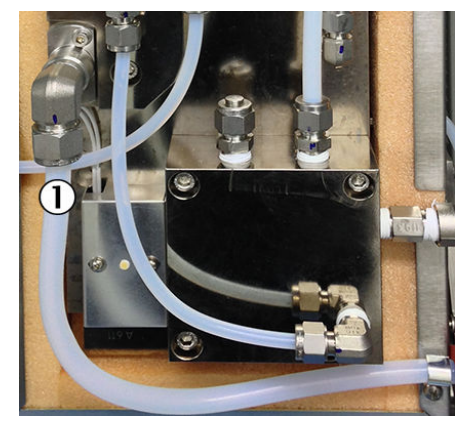

Abbildung 66: Messausgang - Küvette

① Messgasausgang an Küvette

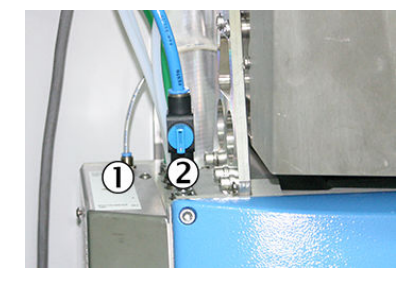

Abbildung 67: Analysemodul -Anschlüsse

- Hintere (dünne) Spülluftleitung
- I-Luft-Ventil ("Geöffnet" dargestellt)
- 3. Am Analysenmodul: Hintere Spülluftleitung abziehen (dazu Ring drücken).
- 4. Messgasausgang gasdicht verschließen:

 Entweder am Ende der Messgasausgangs-Leitung (Die Leitung ist an der Gehäusedurchführung nicht unterbrochen sondern im Gehäuse bis zur Küvette durchgesteckt).

Zum Verschließen der Messgasausgangs-Leitung ist im Dichtheitsprüf-Set ein geeigneter Stopfen vorhanden.

- Oder an der Küvette am Messgasausgang (10 mm Klemmring-Verschlussstopfen, der Stopfen ist auch im Dichtheitsprüf-Set enthalten).
   Dazu Küvettenabdeckung öffnen: Die 4 seitlichen Schrauben lösen und Deckel abnehmen.
- Der Druck im System steigt langsam an. Bei einem Druck von ≥ 1200 hPa (nach ca. 30 s) erscheint die Meldung "I-Luft-Ventil schließen" (Der aktuelle Druck wird auf dem Bildschirm "Messwertdarstellung" angezeigt).
- 6. I-Luft-Ventil schließen.
  - Der Druck steigt nicht weiter an und nach ca. 20 Sekunden startet die Messung automatisch: Dauer der Messung ca. 5 Minuten.
  - Der Druckabfall darf in dieser Zeit höchstens 20 hPa betragen. Es erscheint eine Meldung:
    - "Test OK Ventil öffnen": Test ist bestanden.
    - "Test fehlgesch Ventil öffnen": Test ist nicht bestanden: Der Analysator geht in den Zustand "Wartungsbedarf".
- 7. I-Luft-Ventil wieder öffnen.
- 8. Warten bis Meldung "Ausg. öffnen Spül. verbinden" erscheint.
- 9. Hintere Spülluftleitung wieder einstecken.
- 10. Messgasausgang wieder in den ursprünglichen Zustand versetzen.

### 8.13 H<sub>2</sub>0-Check durchführen

### WICHTIG

Die Überprüfung der H<sub>2</sub>O-Korrektur muss einmal jährlich ausgeführt werden. Bitte wen-den Sie sich an den Endress+Hauser Service oder einen zertifizierten Partner.

!

# 9 Störungsbehebung

### 9.1 Wichtige Hinweise

#### Anforderung an das Wartungspersonal

- Der Techniker muss die Abgastechnik der betreiberseitigen Anlage und (Gefahr durch Überdruck und giftige und heiße Rauchgase) kennen und bei Arbeiten an den Gaskanälen Gefahren vermeiden können
- Der Techniker muss sich mit dem Umgang von Druckgasflaschen (Pr
  üfgasen) auskennen
- Der Techniker muss Gefahren durch gesundheitsschädliche Prüfgase vermeiden können
- Der Techniker muss sich mit Gasleitungen und deren Verschraubungen auskennen (gasdichte Verbindungen sicherstellen können)
- Arbeiten an der Elektrik oder an elektrischen Baugruppen d
  ürfen ausschlie
  ßlich durch eine Elektrofachkraft durchgef
  ührt werden

### WICHTIG

!

Spannungvarianten beachten

Einige Ersatzteile gibt es in unterschiedlichen Spannungsvarianten, 115 V oder 230 V.

Prüfen Sie vor Einbau eines Ersatzteils, ob es spannungsabhängig ist: siehe "Spannungsversorgung", Seite 105.

Die Netzspannung Ihres Systems finden Sie auf den Typenschildern.

# **VORSICHT**

Gefahr der Zerstörung elektronischer Baugruppen durch elektrostatische Entladung (ESD)

Bei Berühren von elektronischen Baugruppen besteht die Gefahr der Zerstörung der Baugruppe durch elektrischen Potenzialausgleich.

Bringen Sie sich und die Baugruppe auf gleiches elektrisches Potenzial (zum Beispiel durch Erden), bevor Sie die Baugruppe berühren.

## VORSICHT

Gefahr der Verätzung durch saures Gas

- Bei Arbeiten an den Messgasleitungen und den zugehörigen Baugruppen kann saures Kondensat austreten
- Bei Arbeiten geeignete Schutzmaßnahmen treffen (Zum Beispiel durch das Tragen von Gesichtsschutz, Schutzhandschuhen und säurefester Kleidung)
- Bei Berührung mit der Haut oder den Augen die betroffene Partie sofort mit klarem Wasser abspülen und einen Arzt konsultieren

## VORSICHT

Verschmutzungsgefahr des Analysators

Wenn das System nicht im Messbetrieb ist, spült die I-Luft das Gasentnahmesystem und den Analysator.

Bei ausgeschalteter I-Luft besteht die Gefahr der Verschmutzung des Analysators.

 Ziehen Sie bei längerem Ausfall der I-Luft das Gasentnahmesystem aus dem Abgaskanal (siehe "Gasentnahmesystem erneuern", Seite 70)

#### **Beachten Sie:**

- Nach Arbeiten am Gasweg: Einen Dichtheitstest durchführen: siehe "Dichtheitstest durchführen", Seite 66
- Nach Austausch von Baugruppen: Das System entsprechend der Einschaltprozedur einschalten: siehe "Einschalten", Seite 19
- Nach Austausch einer Pr
  üfgas
  flasche: Auf 
  Übereinstimmung mit der im Men
  ü eingestellten Pr
  üfgaskonzentration pr
  üfen: siehe "Pr
  üfgaskonzentrationen", Seite 27

### HINWEIS

Verbrauchs-, Verschleiß- und Ersatzteile: siehe "Verbrauchs-, Verschleiß- und Ersatzteile", Seite 120

#### 9.1.1 Hinweise zu Prüfgasen

#### WICHTIG

Vor Arbeiten an Prüfgasflaschen oder Prüfgasleitungen: Prüfgasdruck entspannen.

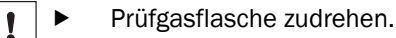

- Prüfgasventil öffnen: Menü: Justierung/Prüfgase.
- Ca. 1 Minute warten, bis sich der Druck in den Leitungen abgebaut hat.
- ▶ Prüfgasventil schließen: Menü: Justierung/Prüfgase.

### 9.1.2 Rohrverschraubungen

#### Klemmringverschraubung

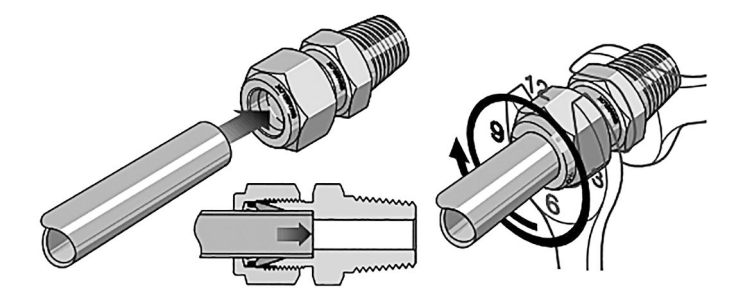

Abbildung 68: Klemmringverschraubung

- Das Rohr bis zum Anschlag in die Rohr verschraubung einschieben.
   Die Überwurfmutter fingerfest anziehen.
- Bei Erstmontage: Den Verschraubungskörper festhalten und die Überwurfmutter mit 1 1/4 Umdrehung anziehen.
  - Bei Wiedermontage: Überwurfmutter bis zur vorherigen Position anziehen (der Widerstand erhöht sich spürbar) und dann leicht nachziehen.

Steckverschraubung (pneumatisch)

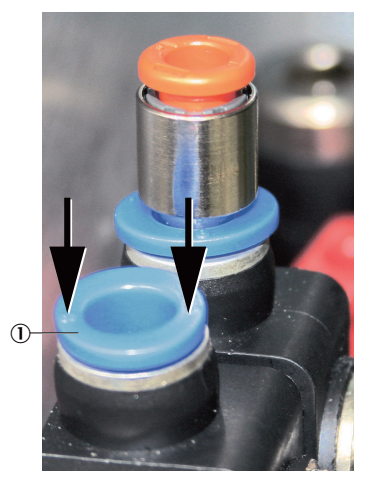

Abbildung 69: Steckverschraubung mit Sicherungsring

- ① Sicherungsring
- Einstecken des Rohres: Rohr einschieben.
- Ausstecken des Rohres: Sicherungsring eindrücken und Rohr herausziehen.

wendung

Abbildung 70: Druck-Werkzeug Ver-

Druck-Werkzeug

Zum einfacheren Herunterdrücken des Sicherungsrings kann das dem Gerät beiliegende Druck-Werkzeug verwendet werden.

### 9.2 Messwerte fehlerhaft

| Mögliche Ursache                     | Hinweise                                                                                                    |  |
|--------------------------------------|----------------------------------------------------------------------------------------------------|--|
| Das Gerät misst nicht das Messgas    | Messgasweg und alle Ventile prüfen (z. B.<br>Umschaltung von Prüf- auf Messgas)                                                                                                    |  |
| Der Messgasweg ist undicht/verstopft | Installationen prüfen: Dichtheit, Korrosion, Blo-<br>ckaden                                                                                                    |  |
| Das Gerät ist nicht korrekt justiert | Eine Justierung durchführen (siehe "Justierung",<br>Seite 35). Vorher Prüfgase kontrollieren (Sollwert,<br>Haltbarkeit, Durchfluss, Parametrierung im Menü<br>(siehe "Prüfgaskonzentrationen", Seite 27)) |  |
| Umgebungsbedingungen prüfen          | <ul><li>Temperatur, Feuchte, Vibration prüfen</li><li>Qualität der I-Luft prüfen</li></ul>                                                                                                    |  |

### HINWEIS

) Wenn im Display eine Meldung angezeigt wird: siehe "Fehlermeldungen und mögliche Ursachen", Seite 112

### 9.3 Gasentnahmesystem erneuern

1

- Analysator in "Stand-by" schalten: siehe "Wartung System", Seite 34
- System in diesem Zustand 10 Minuten spülen lassen
- System allpolig an externer Netztrenneinrichtung abschalten

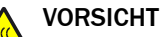

Vorsicht heiße Oberflächen.

▶ Vor Arbeiten am Gasentnahmesystem: Das Gasentnahmesystem abkühlen lassen.

## WARNUNG

Gesundheitsgefahr bei gefährlichem Messgas.

Wenn die SFU mit gefährlichem Messgas beaufschlagt wird: Die sichere Handhabung des Messgases liegt in der Verantwortung des Betreibers.

- Zusätzlich zu dieser Betriebsanleitung alle lokalen Gesetze, technischen Regeln und unternehmensinternen Betriebsanweisungen beachten, die am Einsatzort der SFU gelten.
- Die SFU nur in ausreichend belüfteten Räumen betreiben ODER eine geeignete Gasüberwachung installieren.
- Messgas auf sichere Weise ableiten.

## WARNUNG

Verbrennungsgefahr an heißen Oberflächen.

Der Filter kann im Betrieb hohe Temperaturen erreichen.

- ► Tragen Sie ggf. geeignete Handschuhe.
- Sorgen Sie ggf. für eine hitzefeste Ablage.

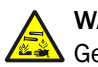

## WARNUNG

Gefahr durch giftige Stoffe.

Je nach Messgaszusammensetzung kann die Filterpatrone giftige Stoffe enthalten.

- Beachten Sie die einschlägigen Sicherheitsvorschriften.
- Entsorgen Sie die Filterpatrone umweltgerecht.

Wenn das Gasentnahmesystem ausgebaut werden muss:

I-Luft extern abstellen

Die Montage des Gasentnahmesystems ist in der Technischen Information MAR-SIC300 beschrieben.

- Das System an der externen Netztrenneinrichtung wieder einschalten: siehe "Einschalten", Seite 19
- Wenn das System seinen Betriebszustand erreicht hat: Einen Dichtheitstest durchführen: siehe "Dichtheitstest durchführen", Seite 66
- Betriebsstundenzähler zurücksetzen (Menü: Diagnose/Gerätezustandsdaten/ Betr.Std.Zähler/Filter cell)

### 9.4 Messgasleitung erneuern

### Ausbau der Messgasleitung

- Analysator in "Stand-by" schalten: siehe "Wartung System", Seite 34
- System in diesem Zustand 10 Minuten spülen lassen
- System allpolig an externer Netztrenneinrichtung abschalten

### WARNUNG

Gefährdung durch Messgasdruck.

Die Rauchzüge können unter Über- oder Unterdruck stehen.

Beachten Sie die Hinweise des Betreibers der Anlage.

### WARNUNG

Verbrennungsgefahr an heißen Oberflächen.

Filtergehäuse, Flansche und Messgasleitung können heiß sein.

Lassen Sie vor Arbeiten an den Geräteteilen die Oberflächen auf Körpertemperatur abkühlen oder tragen Sie geeignete Schutzhandschuhe.

# WARNUNG

Lebensgefahr durch elektrische Spannung.

Arbeiten an der Elektrik dürfen ausschließlich von einer Elektrofachkraft durchge-► führt werden.

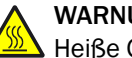

## WARNUNG

Heiße Oberfläche

Bei Berühren der Oberfläche besteht die Gefahr der Verbrennung

► Den Analysator ausschalten und das Bauteil abkühlen lassen

oder

► Geeignete Schutzkleidung, zum Beispiel hitzefeste Handschuhe, tragen.

### Ausbau

- 1. Messgasleitung an Gasentnahmesystem demontieren: Siehe beiliegende "Betriebsanleitung Gasentnahmesystem SFU".
- 2. Messgasleitung im Analysator abschrauben: In der Technischen Information MAR-SIC300 beschrieben.
- 3. Elektrische Anschlüsse im Analysator abklemmen.
- 4. Messgasleitung aus Analysator herausziehen.

#### Messgasleitung verlegen

In der Technischen Information MARSIC300 beschrieben.

#### Einbau der Messgasleitung

- Montage an Gasentnahmesystem: Siehe beiliegende "Betriebsanleitung Gasent-5. nahmesystem SFU".
- 6. Montage an Analysator: In der Technischen Information MARSIC300 beschrieben.
- ► Das System an der externen Netztrenneinrichtung wieder einschalten: siehe "Einschalten", Seite 19
- ► Wenn das System seinen Betriebszustand erreicht hat: Einen Dichtheitstest durchführen: siehe "Dichtheitstest durchführen", Seite 66
#### 9.4.1 Temperatursensor Pt100 (beheizte Messgasleitung) umklemmen

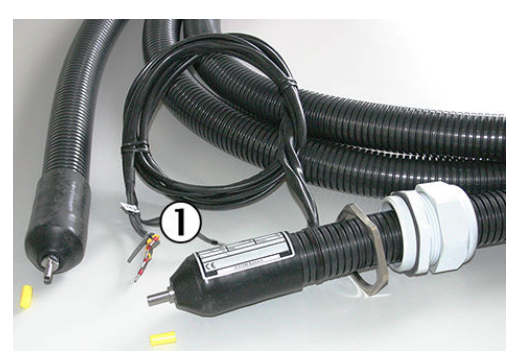

Abbildung 71: Pt100 Leitung

① 2 x Pt100-Anschlüsse (1 als Reserve)

Die beheizte Messgasleitung hat 2 Pt100.

Ein Pt100 dient der Reserve.

#### Pt100 umklemmen

- 1. Defekten Pt100 abklemmen
- 2. Ersatz-Pt100 anklemmen

Klemmenbelegung: siehe "Anschlüsse im Analysator", Seite 106

### 9.5 Gehäuselüfter erneuern

- Analysator in "Stand-by" schalten: siehe "Wartung System", Seite 34
- System in diesem Zustand 10 Minuten spülen lassen
- System allpolig an externer Netztrenneinrichtung abschalten

#### Ausbau

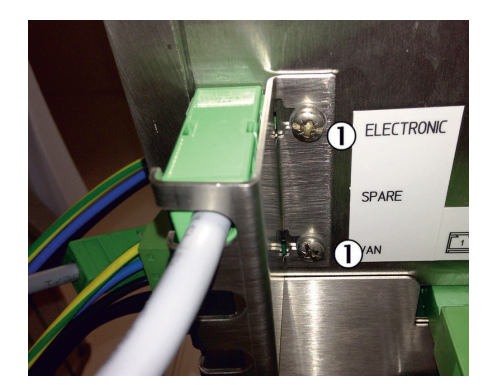

Abbildung 72: Sicherungsblech

① 2 Schrauben am Sicherungsblech an der Unterseite der Elektronikeinheit

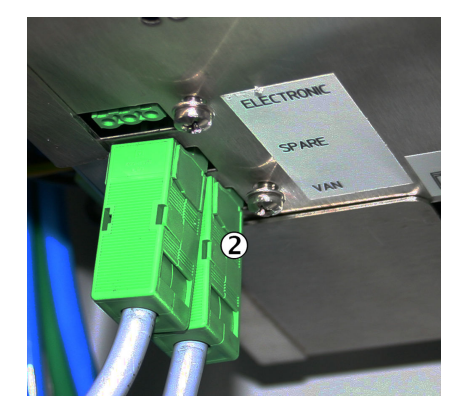

Abbildung 73: Stecker Gehäuselüfter②Stecker Gehäuselüfter (Van)

- 1. An der Unterseite der Elektronikeinheit: Die 2 Schrauben des Sicherungsblechs lösen und Sicherungsblech entfernen
- 2. Schrauben des Sicherungsblechs lösen und Sicherungsblech abnehmen

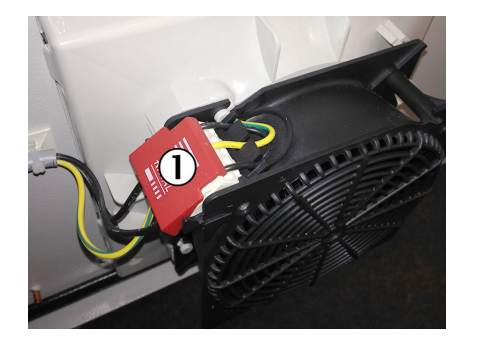

Abbildung 74: Abdeckung Spannungsversorgung

 Abdeckung Spannungsversorgung Lüfter

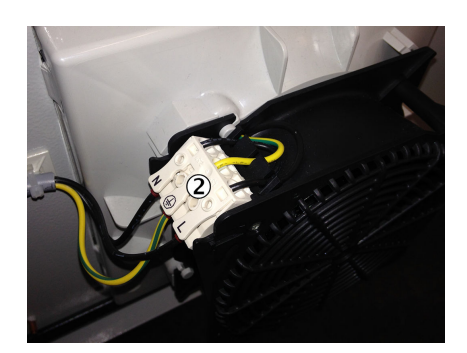

Abbildung 75: Spannungsversorgung Lüfter

2 Spannungsversorgung Lüfter

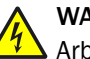

WARNUNG

Arbeiten an der Elektrik ausschließlich von einer Elektrofachkraft vornehmen lassen.

- 3. Rote Abdeckung von den Anschlussklemmen entfernen
- 4. Elektrische Leitungen durch Drücken auf die Anschlussklemmen entfernen
- 5. Lüfter gegen den Uhrzeigersinn drehen und abnehmen

#### Einbau

- Lüfter aufsetzen und durch Drehen im Uhrzeigersinn einrasten
- Elektrische Leitungen anschließen
  - 1 = L
  - o PE
  - 2 = N
- Rote Abdeckung aufstecken

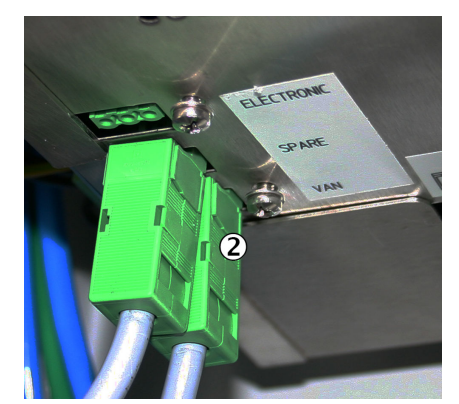

Abbildung 76: Stecker Gehäuselüfter

2 Stecker Gehäuselüfter (Van)

- Stecker wieder an Unterseite des Analysators anstecken
- Sicherungsblech wieder korrekt anbringen und festschrauben
- Das System an der externen Netztrenneinrichtung wieder einschalten: siehe "Einschalten", Seite 19

### 9.6 O<sub>2</sub>-Sensor erneuern

- Analysator in "Stand-by" schalten: siehe "Wartung System", Seite 34
- System in diesem Zustand 10 Minuten spülen lassen
- System allpolig an externer Netztrenneinrichtung abschalten

#### Ausbau

1. Das System an externer Trenneinrichtung allpolig vom Netz trennen.

### VORSICHT

Vorsicht heiße Oberflächen.

- Vor Arbeiten an der Küvette: Die Küvette abkühlen lassen.
- 2. Steckverbinder des O<sub>2</sub>-Sensors von der Elektronik abschrauben: siehe "Anschlüsse im Analysator", Seite 106
- 3. Küvettenabdeckung öffnen (4 seitliche Schrauben lösen)

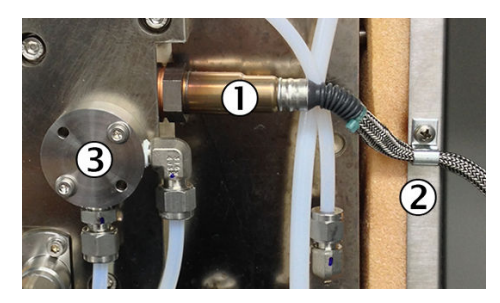

Abbildung 77: 02-Sensor

- 02-Sensor
- 2 Fixierung Kabel 02-Sensor
- 3 Verteilerkopf
- 4. Fixierung der Leitung des O<sub>2</sub>-Sensors lösen
- 5. Verteilerkopf abschrauben
- O<sub>2</sub>-Sensor herausschrauben (Schlüsselweite 22-0,3 mm) Wichtig: Korrekte Schlüsselweite beachten, sonst wird der Sechskant des O<sub>2</sub>-Sensors beschädigt

#### Einbau

- Neue Kupferdichtung (liegt dem neuen O<sub>2</sub>-Sensor bei) auf das Gewinde des O<sub>2</sub>-Sensors stecken
- 2. O<sub>2</sub>-Sensor einschrauben
- 3. Die Leitung des O<sub>2</sub>-Sensors wieder fixieren
- 4. Verteilerkopf wieder anschrauben (Ein neuer O-Ring liegt dem neuen O<sub>2</sub>-Sensor bei)
- 5. Die Küvettenabdeckung wieder aufstecken und festschrauben
- 6. Steckverbinder des O<sub>2</sub>-Sensors wieder an der Elektronik festschrauben
- Das System an der externen Netztrenneinrichtung wieder einschalten: siehe "Einschalten", Seite 19
- Wenn das System seinen Betriebszustand erreicht hat: Einen Dichtheitstest durchführen: siehe "Dichtheitstest durchführen", Seite 66
- Eine O<sub>2</sub>-Sensorjustage durchführen: siehe "Mit Prüfgas", Seite 25

# 9.7 Prüfgasventil erneuern

- Analysator in "Stand-by" schalten: siehe "Wartung System", Seite 34
- System in diesem Zustand 10 Minuten spülen lassen
- System allpolig an externer Netztrenneinrichtung abschalten

### WARNUNG

Gefahr durch zu hohen Druck

Bei zu hohem Druck können Schläuche bersten.

Die maximalen Drücke der betreiberseitig zur Verfügung gestellten Gase beachten: siehe "Versorgungsgase", Seite 110.

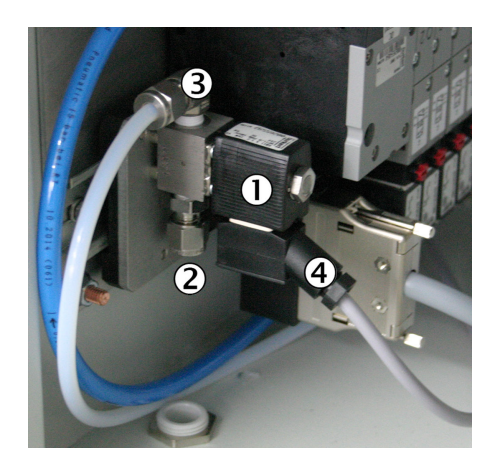

Abbildung 78: Prüfgasventil

- 1 Prüfgasventil
- 2 Prüfgaseingang
- 3 Prüfgas zur Küvette
- ④ Spannungsversorgung

#### WICHTIG

Vor Beginn der Arbeiten:

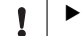

Prüfgasflasche schließen.

Restdruck aus Schlauch ablassen. Dazu kurz eine Leitungsverschraubung langsam öffnen und wieder schließen.

#### Ausbau

- 1. Leitung der Prüfgaszufuhr am Prüfgasventil abschrauben.
- 2. Leitung zur Küvette am Prüfgasventil abschrauben.
- 3. Prüfgasventil nach oben schieben und aus der Hutschiene ausrasten.
- 4. Spannungsversorgung am Prüfgasventil abschrauben.

#### Einbau

- 1. Spannungsversorgung am Prüfgasventil anschrauben.
- 2. Prüfgasventil in Hutschiene einrasten.
- 3. Leitung zur Küvette am Prüfgasventil anschrauben.
- 4. Leitung der Prüfgaszufuhr am Prüfgasventil anschrauben.

- Das System an der externen Netztrenneinrichtung wieder einschalten: siehe "Einschalten", Seite 19
- Wenn das System seinen Betriebszustand erreicht hat: Einen Dichtheitstest durchführen: siehe "Dichtheitstest durchführen", Seite 66
- Betriebsstundenzähler zurücksetzen (Menü: Diagnose/Gerätezustandsdaten/ Betr.Std.Zähler/Filter cell)

### 9.8 Nadelventil erneuern

#### 9.8.1 MARSIC300 mit einer Messstelle

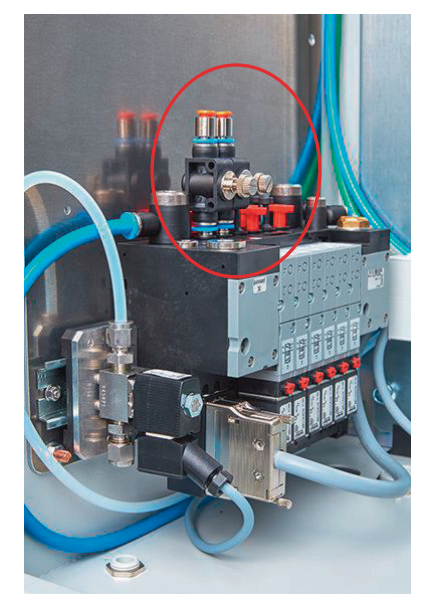

Abbildung 79: Nadelventile an Ventilblock

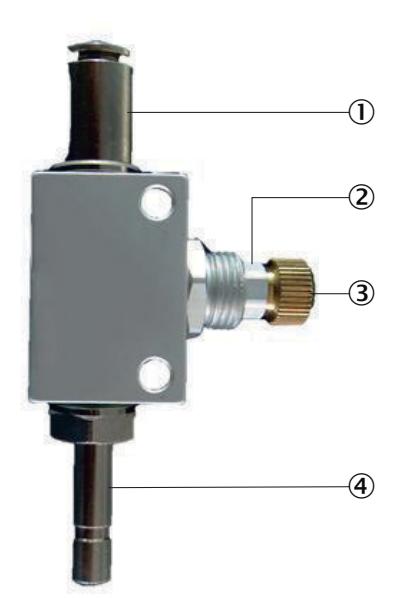

Abbildung 80: Nadelventil

- (1) Weißen Teflonschlauch einstecken
- 2 Rändel-Kontermutter (Sechskantring)
- 3 Messingfarbene Schraube
- ④ Auf Ventilblock aufstecken
- 1. Auszutauschendes Nadelventil vor dem Einbau komplett schließen. Hierzu Rändel-Kontermutter (Sechskantring) komplett öffnen (gegen den Uhrzeigersinn) und die messingfarbene Schraube komplett schließen (im Uhrzeigersinn).
- 2. Weißen Teflonschlauch am defekten Nadelvenil abziehen, hierzu orangenen Ring runterdrücken und Schlauch abziehen. Evtl. strömt Instrumentenluft aus Nadelventil aus.
- 3. Defektes Nadelventil vom Ventilblock abziehen (hierfür evtl. Tool zur Schlauchmontage/Demontage verwenden). Evtl. strömt Instrumentenluft aus Ventilblock aus.
- 4. Neues Nadelventil auf Ventilblock aufstecken.
- 5. Weißen Teflonschlauch am neuen Nadelventil aufstecken.
- 6. MARSIC300 in Standby schalten:
  - o Nullgas-Magnetventile öffnen sich automatisch
  - Durchfluss am Display kontrollieren
  - Durchfluss sollte Ol/h anzeigen
- 7. Neues Nadelventil öffnen, bis Durchfluss am Display ca. 300l/h anzeigt. Mit Rändelmutter Schraubenposition des Nadelventils arretieren.
- 8. MARSIC300 in "Messen" schalten.

### 9.8.2 MARSIC300 mit zwei Messstellen

#### Austausch eines defekten Nadelventils

- 1. Auszutauschendes Nadelventil vor dem Einbau komplett schließen. Hierzu Rändel-Kontermutter (Sechskantring) komplett öffnen (gegen den Uhrzeigersinn) und die messingfarbene Schraube komplett schließen (im Uhrzeigersinn).
- 2. Weißen Teflonschlauch am defekten Nadelvenil abziehen, hierzu orangenen Ring runterdrücken und Schlauch abziehen. Evtl. strömt Instrumentenluft aus Nadelventil aus.
- 3. Defektes Nadelventil vom Ventilblock abziehen (hierfür evtl. Tool zur Schlauchmontage/Demontage verwenden). Evtl. strömt Instrumentenluft aus Ventilblock aus.
- 4. Neues Nadelventil auf Ventilblock aufstecken.
- 5. Weißen Teflonschlauch am neuen Nadelventil aufstecken.
- 6. MARSIC300 in Standby schalten:
  - Nullgas-Magnetventile öffnen sich automatisch
  - Durchfluss am Display kontrollieren
  - Durchfluss sollte ca. 150l/h anzeigen, falls nicht, mit bestehendem Nadelventil Durchfluss korrigieren
- 7. Neues Nadelventil öffnen, bis Durchfluss am Display ca. 300l/h anzeigt. Mit Rändelmutter Schraubenposition des Nadelventils arretieren.
- 8. MARSIC300 in "Messen" schalten.

#### Austausch beider defekter Nadelventile

- 1. Eines der auszutauschenden Nadelventile vor dem Einbau komplett schließen. Hierzu Rändel-Kontermutter (Sechskantring) komplett öffnen (gegen den Uhrzeigersinn) und die messingfarbene Schraube komplett schließen (im Uhrzeigersinn).
- Weißen Teflonschlauch an diesem Nadelvenil abziehen, hierzu orangenen Ring runterdrücken und Schlauch abziehen. Evtl. strömt Instrumentenluft aus Nadelventil aus.
- 3. Defektes Nadelventil vom Ventilblock abziehen. Hierfür evtl. Tool zur Schlauchmontage/Demontage verwenden. Evtl. strömt Instrumentenluft aus Ventilblock aus"
- 4. Neues Nadelventil auf Ventilblock aufstecken.
- 5. Weißen Teflonschlauch am neuen Nadelventil aufstecken.
- 6. Schritte 1 5 für zweites Nadelventil wiederholen.
- 7. MARSIC300 in Standby schalten:
  - Nullgas-Magnetventile öffnen sich automatisch
  - Durchfluss am Display kontrollieren
  - Durchfluss sollte ca. 0l/h anzeigen
- Eines der neuen Nadelventile öffnen, bis Durchfluss am Display ca. 150l/h anzeigt.
- 9. Zweites neue Nadelventil öffnen, bis Durchfluss am Display ca. 300l/h anzeigt.
- 10. Beide Ventile mit Rändelmuttern an Schraubenpositionen der Nadelventile arretieren.
- 11. MARSIC300 in "Messen" schalten.

### 9.9 Küvette erneuern

- Analysator in "Stand-by" schalten: siehe "Wartung System", Seite 34
- System in diesem Zustand 10 Minuten spülen lassen
- System allpolig an externer Netztrenneinrichtung abschalten

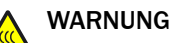

Heiße Oberfläche

Bei Berühren der Oberfläche besteht die Gefahr der Verbrennung

#### Ausbau

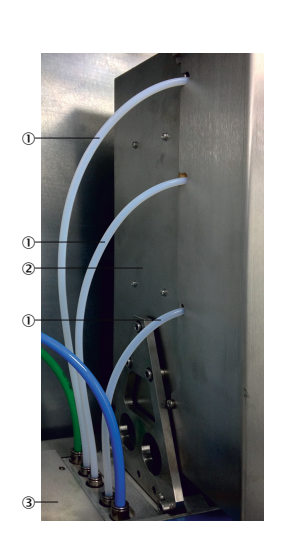

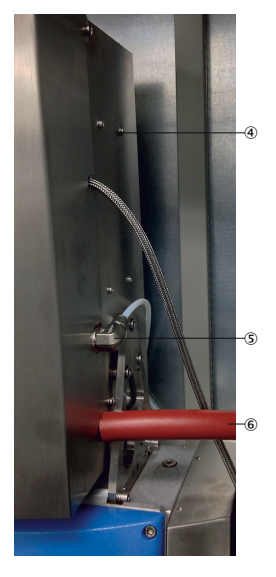

Abbildung 81: Küvette

- ① Schläuche zur Küvette
- 2 Küvette
- 3 Druckregelmodul
- (4) Leitung 02-Sensor
- (5) Prüfgaseingang
- 6 Messgasausgang
- 1. Die 3 Schlauchverbindungen auf der linken Seite der Küvette markieren
- 2. Die 3 markierten Schlauchverbindungen vom Druckregelmodul abziehen. Dazu den Sicherungsring der Rohrverschraubungen herunterdrücken
- 3. Steckverbinder des O<sub>2</sub>-Sensors von der Elektronik abschrauben: siehe "Anschlüsse im Analysator", Seite 106
- 4. Beheizte Messgasleitung (bei zwei Messstellen: beide Messgasleitungen) abschrauben
- 5. Prüfgasanschluss an der Küvette abschrauben
- 6. Steckverbinder der Küvettenheizung unten an der Elektronik abschrauben
- 7. Küvettenabdeckung öffnen (4 seitliche Schrauben lösen)

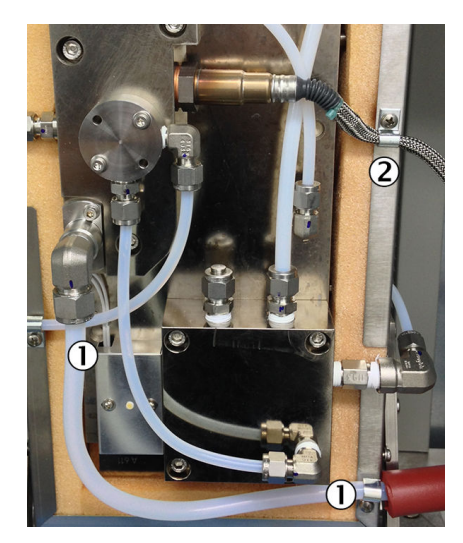

Abbildung 82: Küvette innen

- ① Leitung Messgasausgang
- 2 Leitung des 02-Sensors
- 8. Leitung Messgasausgang am Messgasausgang abschrauben
- 9. Fixierung der Leitung Messgasausgang lösen
- 10. Fixierung der Leitung des O2-Sensors lösen
- 11. Die 4 Schrauben der Küvettenhalterungen abschrauben (je 2 Schrauben, links und rechts)

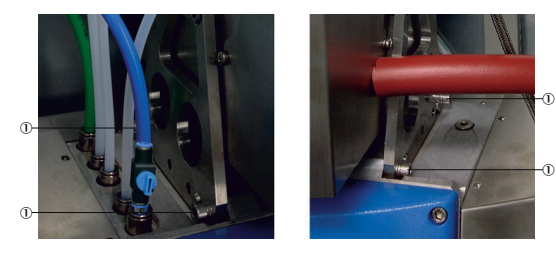

Abbildung 83: Küvettenhalterung

- ① Schrauben der Küvettenhalterung
- 12. Küvette nach oben abheben und aus dem Wandgehäuse herausnehmen

#### Einbau

- Küvette in das Wandgehäuse einsetzen und festschrauben Die Küvette muss unten bündig auf den dafür vorgesehenen Bolzen aufsitzen Falls die Küvette nicht korrekt auf den Bolzen aufsitzt:
  - Die Küvette besitzt eine Führung am oberen Ende
  - Diese Führung vorübergehend lockern. Dadurch passen sich Küvettensitz und Führung an

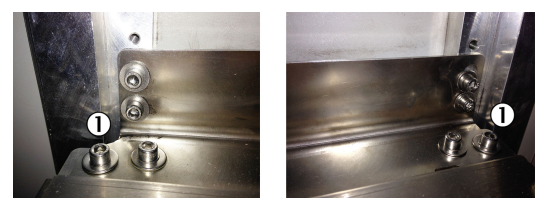

Abbildung 84: Schrauben für Führung

① Schrauben für Führung

- 2. Die Leitung des O2-Sensors wieder fixieren
- 3. Die Leitung Messgasausgang wieder anschließen und fixieren
- 4. Die Küvettenabdeckung wieder aufstecken und festschrauben
- 5. Steckverbinder der Küvettenheizung unten an der Elektronik anschrauben
- 6. Prüfgasanschluss an der Küvette anschrauben
- 7. Beheizte Messgasleitung (bei zwei Messstellen: beide Messgasleitungen) anschrauben
- 8. Steckverbinder des O<sub>2</sub>-Sensors wieder an der Elektronik festschrauben
- 9. Die 3 markierten Schlauchverbindungen entsprechend der gemachten Markierung wieder anschließen
- Das System an der externen Netztrenneinrichtung wieder einschalten: siehe "Einschalten", Seite 19
- Wenn das System seinen Betriebszustand erreicht hat: Einen Dichtheitstest durchführen: siehe "Dichtheitstest durchführen", Seite 66
- Justierung des Nullpunkts durchführen: Siehe Menü "Justierung/Nullpunkt"
- Justierung mit Pr
  üfgas durchf
  ühren: Siehe Men
  ü "Justierung/Pr
  üfgase"
- Justierung des O<sub>2</sub>-Sensors durchführen: Menü "Justierung/Prüfgase/Adjust O2"

#### WICHTIG

Nach dem Wechsel der Küvette zum nächsten möglichen Zeitpunkt die H<sub>2</sub>O-Korrektur ] überprüfen: siehe "H<sub>2</sub>O-Check durchführen", Seite 67.

### 9.10 Druckminderer-Einheit erneuern

I

Analysator in "Stand-by" schalten: siehe "Wartung System", Seite 34

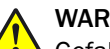

# WARNUNG

Gefahr durch zu hohen Druck

Bei zu hohem Druck können Schläuche bersten.

Die maximalen Drücke der betreiberseitig zur Verfügung gestellten Gase beachten: siehe "Versorgungsgase", Seite 110.

#### WICHTIG

Vor Beginn der Arbeiten:

!

►

Die Verschlauchung ist gerätespezifisch: Die vorhandenen Verbindungen notieren Die eingestellten Drücke notieren

#### Ausbau

- 1. Wenn Druckminderer-Einheit noch funktionstüchtig ist: System in diesem Zustand 10 Minuten spülen lassen
- 2. Instrumentenluftversorgung betreiberseitig absperren
- 3. Schläuche an der Druckminderer-Einheit demontieren

2 obere Muttern der Druckminderer-Einheit

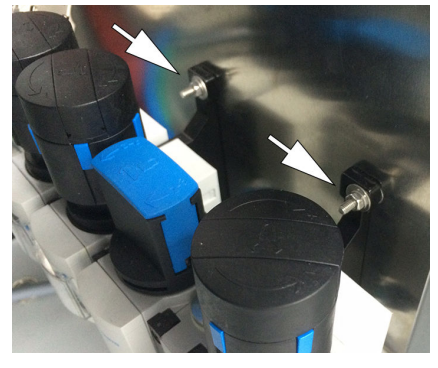

Abbildung 85: Druckminderer-Einheit

4. 4 Befestigungsmuttern von Gehäusewand abschrauben und Druckminderer-Einheit demontieren .

#### Einbau

- 1. Druckminderer-Einheit montieren
- 2. Schläuche wie ursprünglich montieren
- 3. Sicherstellen, dass alle Regler für die Arbeitsdrücke entspannt sind (Regler bis zum Anschlag gegen den Uhrzeigersinn drehen)
- 4. Instrumentenluftversorgung kundenseitig wieder öffnen
- 5. Mit den Reglern die jeweiligen Arbeitsdrücke an den Manometern wieder einstellen
- 6. Stand-by wieder ausschalten

#### 9.10.1 Druckminderer-Modul einstellen

An dem Druckminderer-Modul ist die externe Luftversorgung angeschlossen.

Die im Bild angegebenen Drücke an den Reglern einstellen.

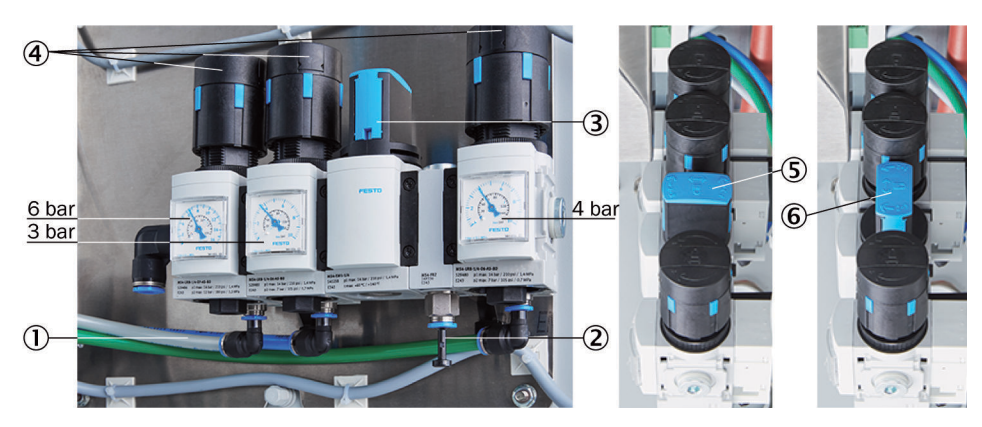

Abbildung 86: Druckminderer-Einheit

- ① Eingang I-Luft mit Nullgasqualität
- 2 Eingang I-Luft für ausschließlich Treibluft Ejektor
- ③ Handventil zur I-Luft-Auswahl
- (4) 3 Druckminderer (einstellbar)
- (5) Handventil geschlossene Position
- 6 Handventil geöffnete Position

Die Instrumentenluft wird sowohl als Treibluft für den Ejektor (Küvette) als auch als Null-/Steuerluft verwendet.

Es gibt 2 Möglichkeiten die Instrumentenluft anzuschließen:

- Eine (1) Instrumentenluftversorgung f
  ür Ejektorluft und Null-/Steuerluft gemeinsam (Eingang 1)
- ► Getrennte Instrumentenluftversorgung für:
  - Ejektorluft (Eingang 2)
  - Und Null-/Steuerluft (Eingang 1)

Qualität der Instrumentenluft

Die Anforderung an die Qualität der Instrumentenluft bei ausschließlicher Verwendung als Ejektorluft ist geringer als bei Verwendung für Null/Steuerluft (Nullgasqualität) (siehe "Versorgungsgase", Seite 110).

- Bei Anschluss ausschließlich einer (1) Instrumentenluft mit Nullgasqualität, die für Ejektor-, Null-/Steuerluft gemeinsam verwendet wird (an Eingang 1):
  - Das Handventil auf Stellung "auf" stellen.
- Bei Anschluss einer (1) Instrumentenluftversorgung für den Ejektor (an Eingang 2) und Anschluss einer Instrumentenluft mit Nullgasqualität (an Eingang 1):
  - Das Handventil auf Stellung "zu" stellen.

# 9.11 Druckregelmodul erneuern

- Analysator in "Stand-by" schalten: siehe "Wartung System", Seite 34
- System in diesem Zustand 10 Minuten spülen lassen
- System allpolig an externer Netztrenneinrichtung abschalten

#### Ausbau

1. Instrumentenluftversorgung betreiberseitig absperren

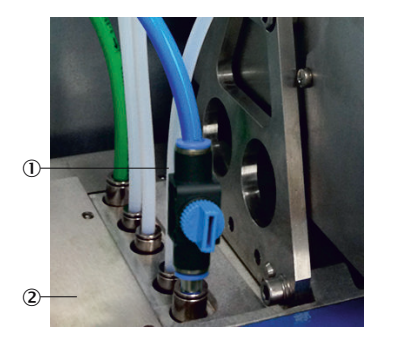

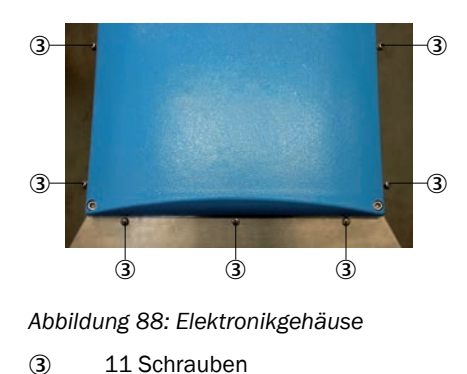

Abbildung 87: Schläuche Druckregelmodul

- ① Schläuche Druckregelmodul
- 2 Druckregelmodul
- 2. Alle Schlauchverbindungen zum Druckregelmodul markieren.
- 3. Die markierten Schlauchverbindungen vom Druckregelmodul abziehen; Dazu den Sicherungsring der Rohrverschraubungen herunterdrücken (Zum Herunterdrücken der Sicherungsringe gegebenenfalls das dem Gerät beiliegende Druck-Werkzeug verwenden)
- 4. Befestigungsschrauben des Elektronikgehäuses abschrauben (9 Schrauben)
  - o 7 Schrauben auf Vorderseite
  - Je 1 Schraube oben rechts und links
- 5. Seitliche Befestigungsschrauben lösen (nicht abschrauben) (2 x 3 Schrauben)

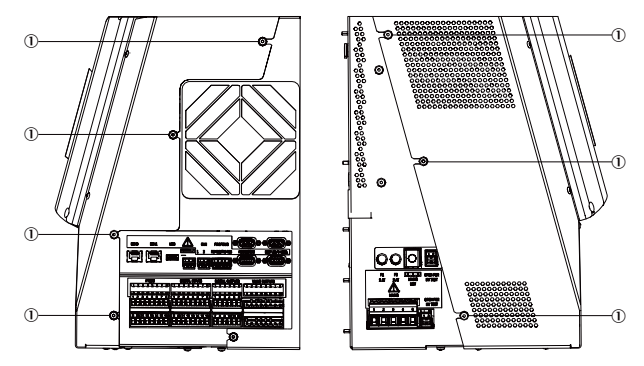

Abbildung 89: Befestigungsschrauben

- 1 x 3, 1 x 4 Schrauben
- 6. Gehäusedeckel nach vorne abnehmen

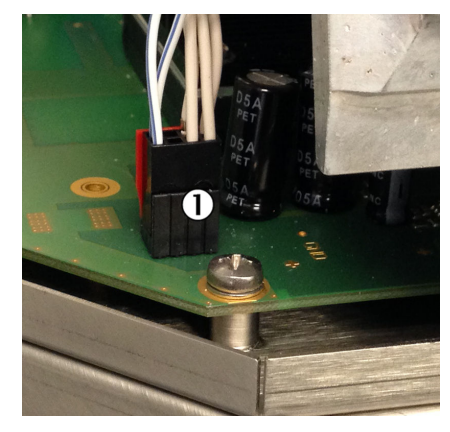

Abbildung 90: Leitung Druckregelmodul

- ① Leitung Druckregelmodul
- 7. Leitung zum Druckregelmodul abziehen

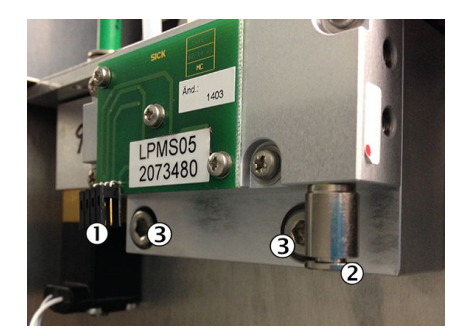

Abbildung 91: Druckregelmodul

- ① Elektrische Verbindungsleitung
- 2 Spülluftschlauch
- 3 2 Schrauben
- 8. Elektrische Verbindungsleitung abziehen
- 9. Spülluftschlauch abnehmen. Dazu den Sicherungsring herunterdrücken
- 10. Druckregelmodul abschrauben (2 Schrauben)

#### Einbau

- 1. Das neue Druckregelmodul wieder festschrauben
- 2. Spülluftschlauch wieder einstecken
- 3. Elektrische Verbindungsleitung wieder aufstecken
- 4. Gehäusedeckel wieder aufsetzen und mit allen Schrauben festschrauben Dabei zuerst die Schrauben an der Frontseite festschrauben
- 5. Schläuche an Druckregelmodul einstecken
- 6. I-Luftversorgung wieder aufdrehen
- 7. Das System wieder einschalten: siehe "Einschalten", Seite 19.
- 8. Drucksensorabgleich durchführen: siehe "Wartung System", Seite 34
- 9. Alle Schläuche am Druckregelmodul wieder einstecken
- 10. I-Luftversorgung wieder aufdrehen
- Das System an der externen Netztrenneinrichtung wieder einschalten: siehe "Einschalten", Seite 19
- ► Drucksensorabgleich durchführen: siehe "Wartung System", Seite 34

# 9.12 Ventilblock erneuern

- Analysator in "Stand-by" schalten: siehe "Wartung System", Seite 34
- System in diesem Zustand 10 Minuten spülen lassen
- System allpolig an externer Netztrenneinrichtung abschalten

#### Ausbau

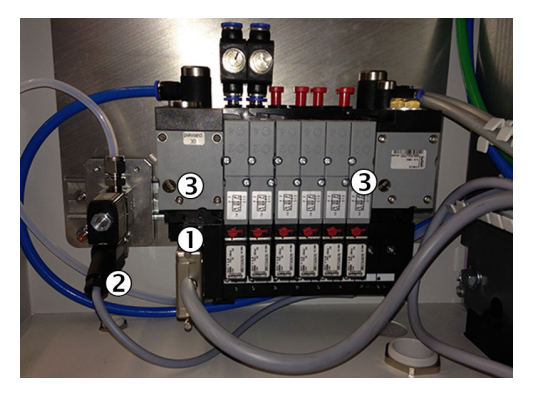

Abbildung 92: Ventilblock

- ① Mehrpoliger Stecker
- 2 Spannungsversorgung Prüfgasventil
- 3 2 Schrauben
- 1. Position der Schläuche, die zum Ventilblock führen, notieren
- 2. Instrumentenluftzufuhr betreiberseitig absperren
- 3. Mehrpoligen Stecker abschrauben und abziehen
- 4. Prüfgasventil aus der Hutschiene abnehmen (Dazu das Prüfgasventil nach oben schieben und nach vorne kippen)
- 5. Den Stecker der Spannungsversorgung am Prüfgasventil abschrauben und abziehen
- 6. 2 Schrauben mit Schlitzschraubendreher 2-3 Umdrehungen lösen
- 7. Ventilblock von der Hutschiene abnehmen
- 8. Schläuche abziehen. Dazu den Sicherungsring herunterdrücken
- 9. Ventilblock herausnehmen

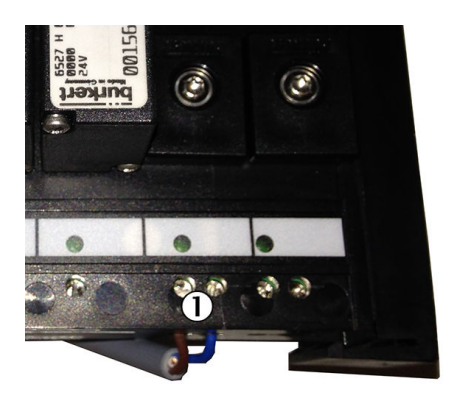

Abbildung 93: Leitung an Ventilblock

① Elektrische Leitung

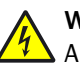

#### WARNUNG

Arbeiten an der Elektrik ausschließlich von einer Elektrofachkraft vornehmen lassen.

10. Elektrische Leitung abschrauben.

#### Einbau

- 1. Elektrische Leitung anschrauben
- 2. Prüfgasventil in Hutschiene einrasten
- 3. Schläuche entsprechend der gemachten Markierungen einstecken
- 4. Ventilblock in die Hutschiene einrasten
- 5. 2 Schrauben festschrauben
- 6. Spannungsversorgung am Prüfgasventil einstecken und anschrauben
- 7. Mehrpoligen Stecker anschließen und von Hand festschrauben
- 8. I-Luft wieder aufdrehen
- Das System an der externen Netztrenneinrichtung wieder einschalten: siehe "Einschalten", Seite 19
- Wenn das System seinen Betriebszustand erreicht hat: Einen Dichtheitstest durchführen: siehe "Dichtheitstest durchführen", Seite 66
- Betriebsstundenzähler zurücksetzen (Menü: Diagnose/Gerätezustandsdaten/ Betr.Std.Zähler/Filter cell)

#### 9.12.1 Ventilblock anschließen

# WARNUNG

Gefahr durch zu hohen Druck

Bei zu hohem Druck können Schläuche bersten.

Die maximalen Drücke der betreiberseitig zur Verfügung gestellten Gase beachten: siehe "Versorgungsgase", Seite 110.

Am Ventilblock befinden sich:

- Die Gasanschlüsse der Schlauchbündelleitung der Gasentnahmeeinheit
- Der Prüfgaseingang (vorn unten)

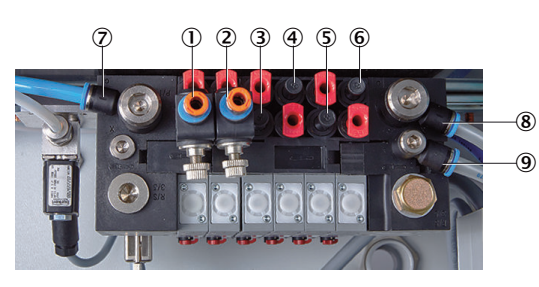

Abbildung 94: Ventilblock Anschlüsse

- ① Ausgang: Nullgas Messstelle 1
- 2 Ausgang: Nullgas Messstelle 2 (Option)
- 3 Ausgang: Steuerluft Messstelle 1
- Ausgang: Rückspülluft Messstelle 1
- (5) Ausgang: Steuerluft Messstelle 2 (Option)
- Ausgang: Rückspülluft Messstelle 2 (Option)
- ⑦ Eingang: Nullgas
- 8 Eingang: Steuer-/Rückspülluft
- 9 Eingang: Hilfs-Steuerluft
- → Rote Stopfen = Blindstopfen

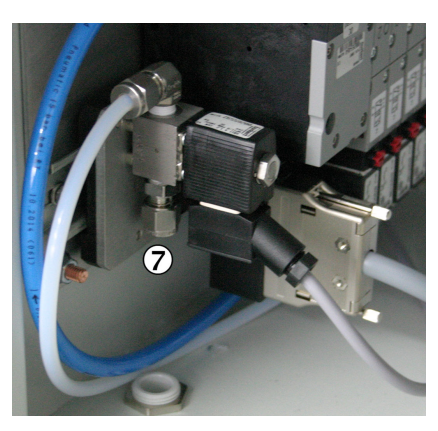

Abbildung 95: Prüfgaseingang

⑦ Prüfgaseingang

Zum Herunterdrücken der Sicherungsringe der Schlauchanschlüsse gegebenenfalls das dem Gerät beiliegende Druckwerkzeug verwenden.

# 9.13 Display erneuern

- Analysator in "Stand-by" schalten: siehe "Wartung System", Seite 34
- System in diesem Zustand 10 Minuten spülen lassen
- System allpolig an externer Netztrenneinrichtung abschalten

#### Ausbau

1. Deckel des Displays abschrauben (4 Schrauben) und Display abnehmen

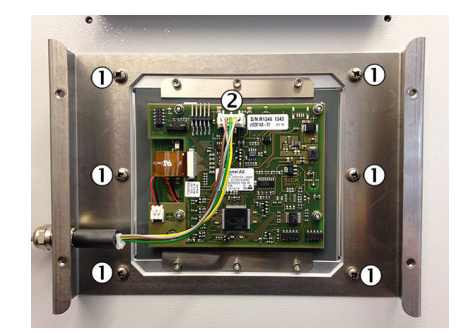

Abbildung 96: Display Befestigung

- ① Schrauben des Displays
- 2 Stecker
- 2. Stecker von der Platine abziehen
- Display abschrauben (6 Schrauben) Hierbei werden sowohl das Display und der Blechrahmen gelöst

Vorsicht vor dem Herunterfallen des Displays oder des Blechrahmens

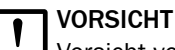

Vorsicht vor dem Herunterfallen des Displays oder des Blechrahmens

#### Einbau

- 1. Blechrahmen und Display einsetzen (Stecker oben) und festschrauben
- 2. Elektrische Verbindungen zur Platine wieder anschließen
- 3. Deckel aufsetzen und festschrauben
- ► Das System an der externen Netztrenneinrichtung wieder einschalten: siehe "Einschalten", Seite 19

#### Elektronikeinheit erneuern 9.14

Wenn möglich: Parameter auf interner SD-Karte sichern: Menü Wartung/Parameter sichern

- ► Analysator in "Stand-by" schalten: siehe "Wartung System", Seite 34
- System in diesem Zustand 10 Minuten spülen lassen ►
- ► System allpolig an externer Netztrenneinrichtung abschalten

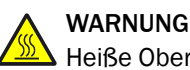

# Heiße Oberfläche

Bei Berühren der Oberfläche besteht die Gefahr der Verbrennung

Die Elektronikeinheit abkühlen lassen ►

#### Ausbau

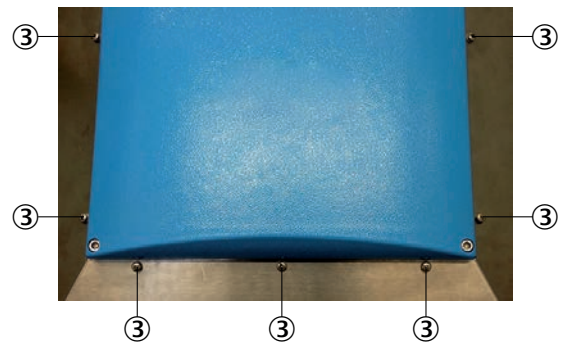

Abbildung 97: Befestigungsschrauben

3 11 Schrauben

1

1

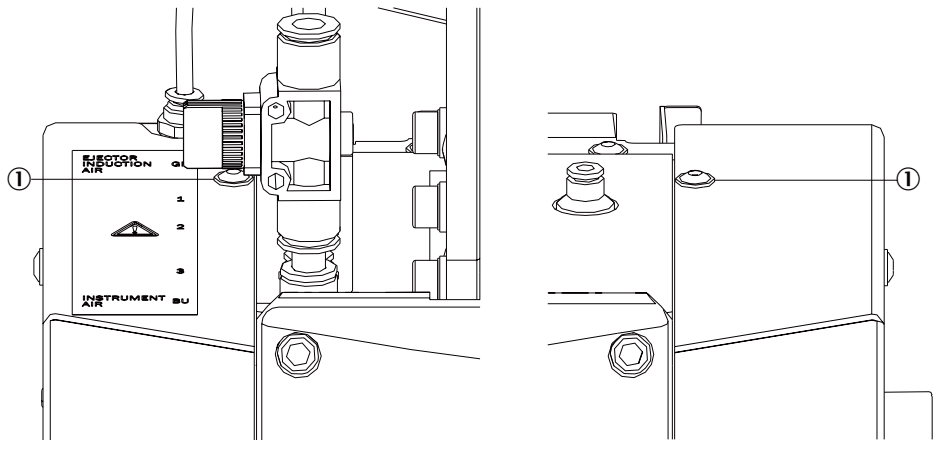

Abbildung 98: Befestigungsschrauben oben

- ① Befestigungsschrauben
- 1. Befestigungsschrauben des Elektronikgehäuses abschrauben (9 Schrauben)
  - o 7 Schrauben auf Vorderseite
  - Je 1 Schraube oben rechts und links
- 2. Seitliche Befestigungsschrauben lösen (nicht abschrauben) ((1x 3 Schrauben (rechts), 1x 4 Schrauben (links))

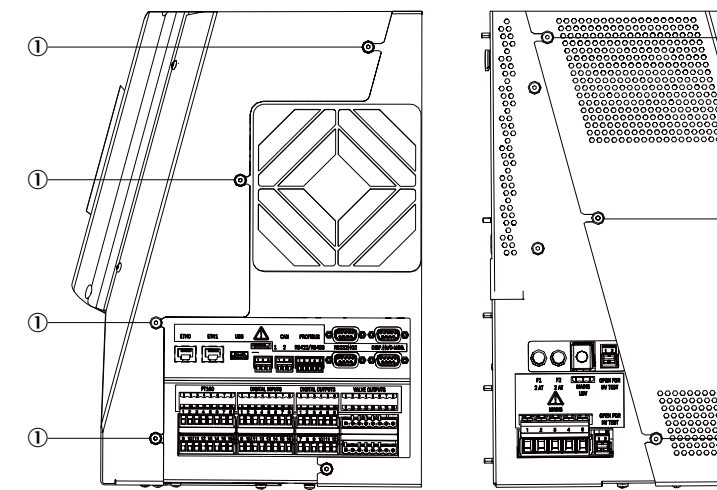

Abbildung 99: Befestigungsschrauben seitlich

① 1 x 3, 1 x 4 Schrauben

3. Gehäusedeckel nach vorne abnehmen

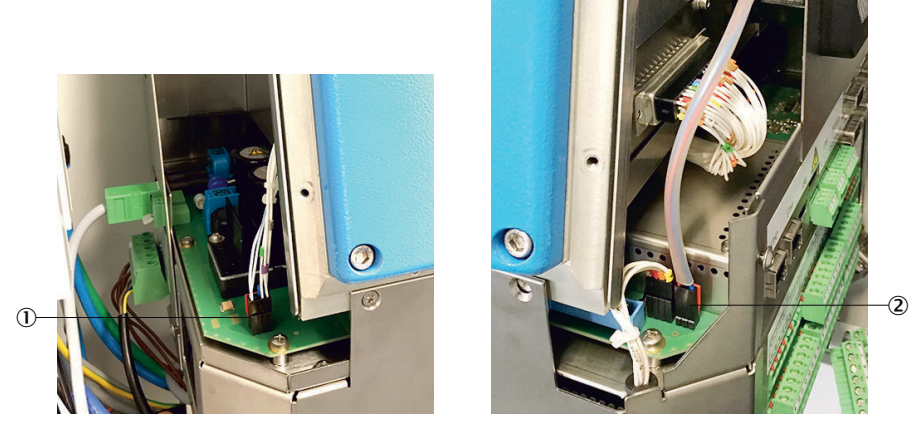

Abbildung 100: Leitungen Druckregelmodul und Lüfter

- ① Leitung Druckregelmodul
- Leitung Lüfter
- 4. Leitung zum Druckregelmodul abziehen
- 5. Leitung zum Lüfter abziehen

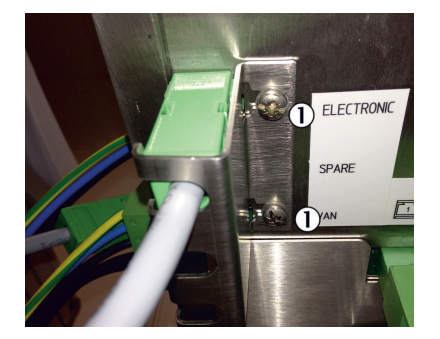

Abbildung 101: Sicherungsblech

① 2 Schrauben am Sicherungsblech an der Unterseite der Elektronikeinheit

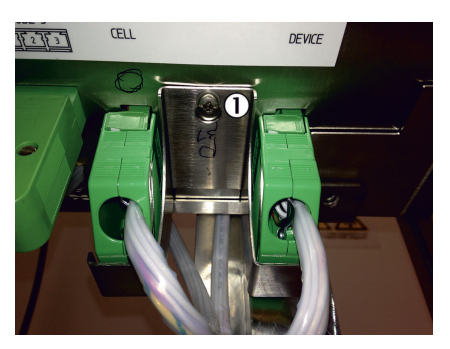

Abbildung 102: Sicherungsblech

 Schraube

6. Schrauben der 2 Sicherungsbleche (Unterseite der Elektronikeinheit) lösen und Sicherungsbleche abnehmen.

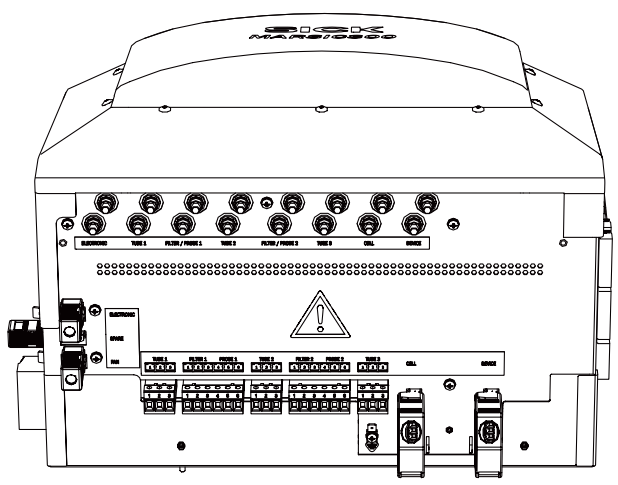

Abbildung 103: Anschlüsse Unterseite

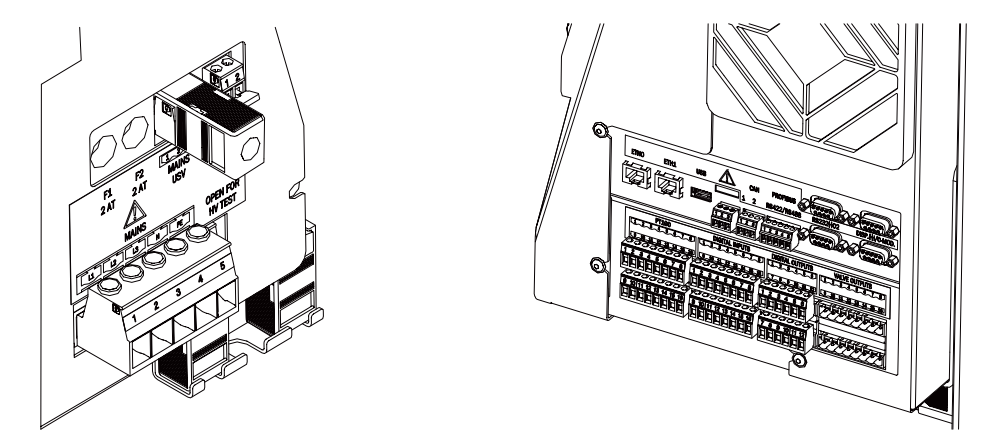

Abbildung 104: Anschlüsse linke / rechte Seite

7. Alle Steckverbinder abziehen: (siehe "Anschlüsse im Analysator", Seite 106)

#### HINWEIS

i

Die Stecker sind alle codiert und lassen sich nur an den korrekten Buchsen wieder einstecken

Ausnahme: 2 Stecker der Spannungsversorgung sind identisch. Ein Vertauschen ist unkritisch

- Alle Stecker an der Unterseite:
  - Spannungsversorgung Elektronik
  - Spannungsversorgung Gehäuselüfter
  - Spannungsversorgung Messzelle
  - Spannungsversorgung Optikkopf (Device)
  - Spannungsversorgung Heizschläuche
  - Spannungsversorgung Entnahmesonden
- Alle Stecker an der linken Seite:
  - Spannungsversorgung System
  - Spannungsversorgung Elektronik
  - HF-Test-Brücken
- Alle Stecker an der rechten Seite:
  - I/O
  - Pt100
  - Verbindungsstecker Optikkopf

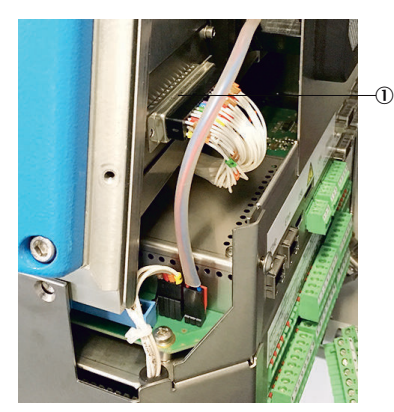

Abbildung 105: 50-poliger Stecker

- ① 50-poliger Stecker
- 8. 50-poligen Stecker abschrauben und abziehen

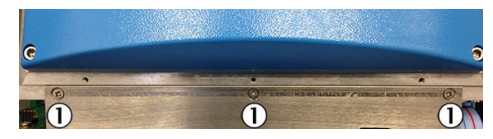

Abbildung 106: Schrauben Elektronikgehäuse

① 3 Schrauben

#### WICHTIG

Beim Lösen der Schrauben die Elektronikeinheit gegen Herunterfallen sichern

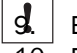

- Elektronikeinheit abschrauben (3 Schrauben)
- 10. Elektronikeinheit nach vorne herausziehen
- 11. SD-Karte (seitlich rechts) mit einem kleinen Schraubendreher eindrücken und mit einer Pinzette entnehmen (siehe "Anschlüsse im Analysator", Seite 106)
- 12. Netzform anpassen:
  - Obere Elektronikplatine LPMS01 abschrauben: 2 Schrauben am Blechteil unten (nicht an der Platine), 2 Schrauben an Blechteil hinten
  - Obere Elektronikplatine abnehmen
  - Flachbandleitung und mehrpolige Leitung an der unteren Platine abziehen
  - Auf der unteren Platine (LPMS02): Die gesteckte Position der Leitungen notieren oder fotografieren (Die aktuellen Positionen sind auch in der Ihrem System beiliegenden Systemdokumentation aufgeführt)

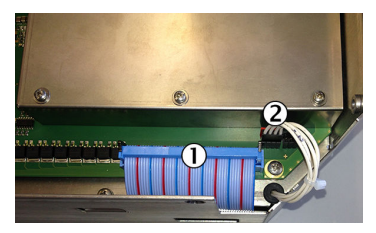

Abbildung 107: Flachbandleitung

- 1 Flachbandleitung
- Mehrpolige Leitung

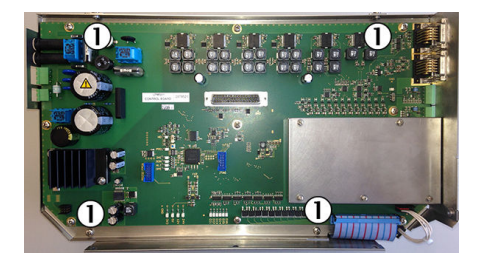

Abbildung 108: Elektronikplatine

1 4 Schrauben

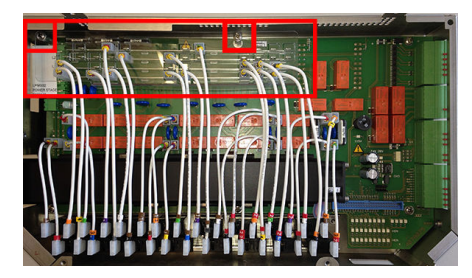

Abbildung 109: Steckschema

 Leitungen an der auszutauschenden Platine von den Stromschienen abziehen (im Bild markierter Bereich)

Sie können vorsichtig an den Leitungen ziehen. Kein Werkzeug benutzen.

- Kunststoff-Schablone an der auszutauschenden Elektronikplatine abschrauben (2 Schrauben) und an der neuen Elektronikplatine montieren. (Hierfür muss dort die montierte Blind-Schablone demontiert werden).
- Die Leitungen in der neuen Elektronikplatine entsprechend der notierten Positionen (oder der Systemdokumentation Ihres Systems) in der Schablone stecken.

Dabei darauf achten, dass die Stecker ganz auf die Kontakte gesteckt werden

► Dazu Flachbandleitung sowie mehrpolige Leitung wieder anstecken. Die Elektronikplatine LPMS01 wieder montieren und festschrauben.

#### Einbau

- 1. Alte SD-Karte in neue Elektronikeinheit einstecken
- 2. Elektronikeinheit in den Analysator schieben und mit den 3 Schrauben festschrauben
- 3. 50-poligen Stecker einstecken
- 4. Alle Stecker wieder anschließen (siehe "Anschlüsse im Analysator", Seite 106)

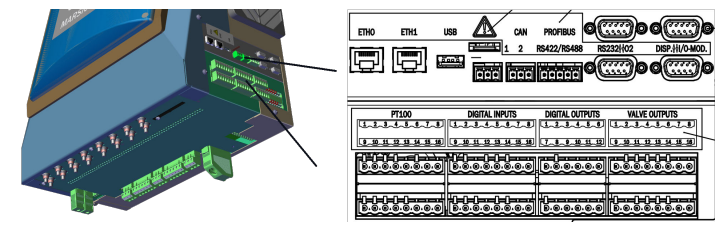

Abbildung 110: Anschlussübersicht rechte Seite

#### HINWEIS

Die Stecker sind alle codiert und lassen sich nur an den korrekten Buchsen wieder einstecken.

Ausnahme: 2 Stecker der Spannungsversorgung sind identisch. Ein Vertauschen ist unkritisch.

- 5. Die beiden Sicherungsbleche wieder korrekt anbringen und festschrauben
- 6. Leitung Lüfter wieder einstecken
- 7. Leitung Druckregelmodul wieder einstecken
- 8. Gehäusedeckel wieder aufsetzen und mit allen Schrauben festschrauben Dabei zuerst die Schrauben an der Frontseite festschrauben
- Das System an der externen Netztrenneinrichtung wieder einschalten: siehe "Einschalten", Seite 19

# 9.15 Analysemodul erneuern

Parameter auf interner SD-Karte sichern: Menü Wartung/Parameter sichern.

- ▶ Analysator in "Stand-by" schalten: siehe "Wartung System", Seite 34
- System in diesem Zustand 10 Minuten spülen lassen
- System allpolig an externer Netztrenneinrichtung abschalten

#### Ausbau

### **VORSICHT** Vorsicht heiße Oberflächen

Vor Arbeiten an der Küvette: Die Küvette abkühlen lassen

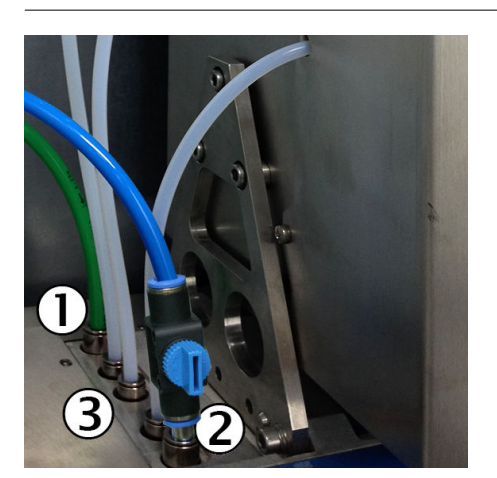

Abbildung 111: Schläuche

- ① Schlauch grün: Ejektor-Treibluft
- ② Schlauch blau: Regelluft
- ③ Druckregelmodul
- 1. Die Positionen der 2 abzuziehenden Schläuche (grün und blau) auf der linken Seite der Küvette markieren
- 2. Kugelhahn des blauen Schlauches schließen
- 3. Druckeinstellung des grünen Schlauches am Druckminderer notieren und auf 0 bar stellen (vorderer Anschluss)
- Die 2 markierten Schlauchverbindungen vom Druckregelmodul abziehen; Dazu den Sicherungsring der Rohrverschraubungen herunterdrücken (Zum Herunterdrücken der Sicherungsringe gegebenenfalls das dem Gerät beiliegende Druck-Werkzeug verwenden)

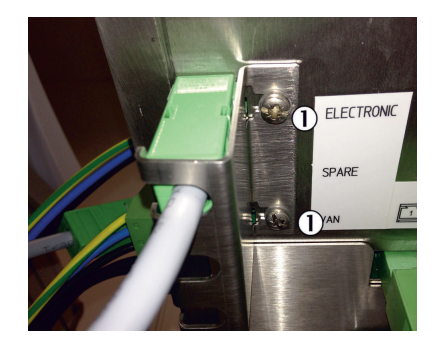

Abbildung 112: Sicherungsblech

 2 Schrauben am Sicherungsblech an der Unterseite der Elektronikeinheit

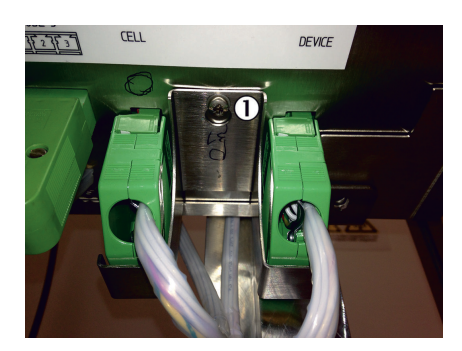

Abbildung 113: Sicherungsblech

- ① Schraube
- 5. Schrauben der 2 Sicherungsbleche (Unterseite der Elektronikeinheit) lösen und Sicherungsbleche abnehmen
- 6. Alle Stecker links, rechts und unten von der Elektronikeinheit abziehen (siehe "Anschlüsse im Analysator", Seite 106)
- 7. Küvettenabdeckung öffnen (4 seitliche Schrauben lösen)

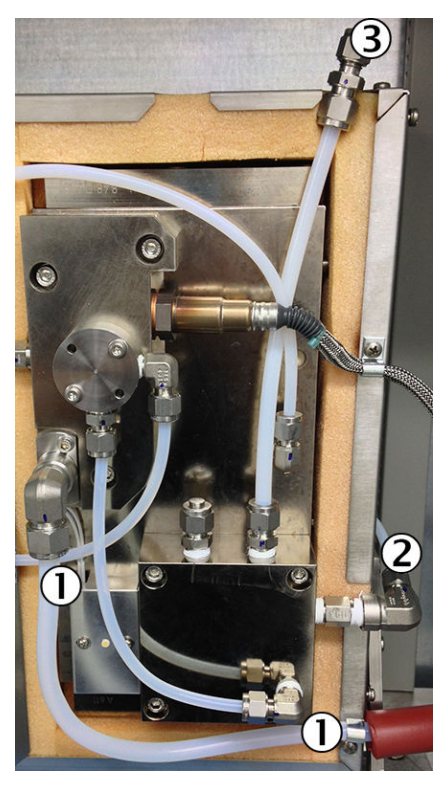

Abbildung 114: Küvette innen

- ① Leitung Messgasausgang
- 2 Prüfgasanschluss
- 3 Messgaseingang
- 8. Leitung Messgasausgang am Messgasausgang (Winkelstück) abschrauben
- 9. Fixierung der Leitung Messgasausgang lösen
- 10. Leitung Prüfgas am Prüfgasanschluss am Winkelstück abschrauben
- 11. Leitung Messgaseingang abschrauben
- 12. Küvettenabdeckung wieder verschließen

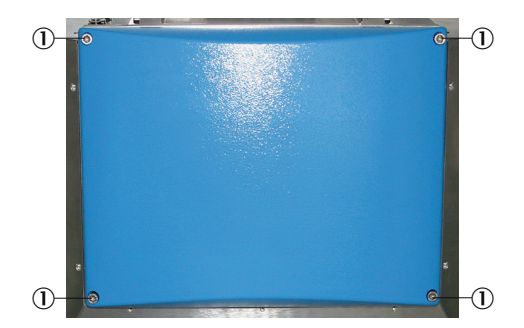

Abbildung 115: Deckel

- ① Schrauben an blauem Deckel
- 13. Die 4 Schrauben an blauen Deckel lösen
- 14. Blauen Deckel abnehmen

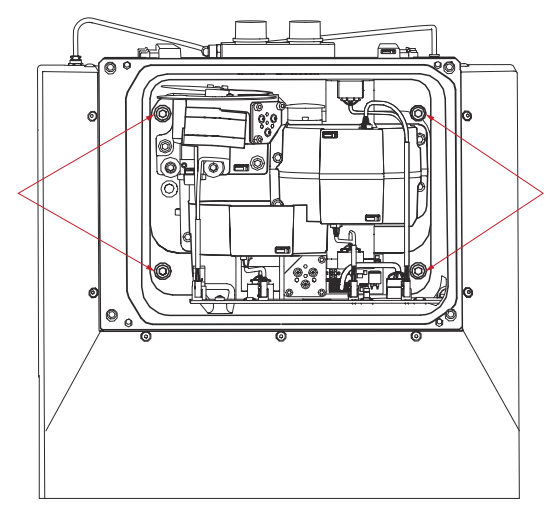

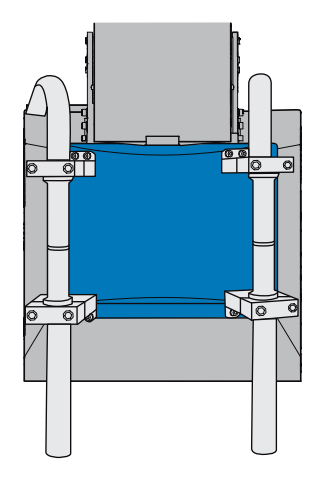

Abbildung 117: Transportdeckel

Abbildung 116: Schrauben innen

- 15. Die 4 Schrauben der Analysemodul-Befestigung abschrauben und die 4 Schrauben herausnehmen
- 16. Transportdeckel (blauer Deckel mit den 2 Transportgriffen) vom neuen Analysemodul abschrauben
- 17. Transportdeckel an das auszubauende Analysemodul festschrauben (4 Schrauben)
  - Die oberen Griffteile können vor der Montage auf den Optikkopf an die persönlich bevorzugte Position angepasst werden (Aus/Einbau des Analysemoduls durch zwei Personen).
  - Die unteren Griffteile dienen in der dargestellten Position als Füße, auf denen das ausgebaute Analysemodul abgestellt werden kann
- 18. Sicherstellen, dass keine Leitungen mehr fixiert sind oder klemmen können

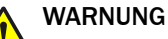

Gesundheitsgefahr durch Heben einer schweren Last

Das Analysemodul ist schwer: Ca. 50 kg

- Heben Sie das Analysemodul mit 2 Personen aus dem Gehäuse
- 19. Analysemodul vorsichtig an dem Transportdeckel aus dem Gehäuse anheben und sicher abstellen

#### Netzform anpassen

Wenn die Netzform des neuen Analysemoduls von der des alten Analysemoduls abweicht (Siehe beiliegende Systemdokumentation):

Die Netzform des neuen Analysemoduls der des alten Analysemoduls anpassen: siehe "Elektronikeinheit erneuern", Seite 88

#### Einbau

- 1. Transportdeckel vom ausgebauten Analysemodul abschrauben und an das neue Analysemodul schrauben
- 2. Analysemodul vorsichtig in das Gehäuse einschieben
- 3. Transportdeckel abschrauben
- 4. 4 Schrauben der Analysemodul-Befestigung festschrauben
- 5. Blauen Deckel auf das neue Analysemodul schrauben
- 6. Alle Leitungen wieder an die Küvette anschließen (entsprechend oben "Ausbau") und Küvette verschließen
- 7. Externe I-Luftversorgung wieder aufdrehen
- 8. Transportdeckel an das ausgebaute Analysemodul schrauben
- 9. Alle elektrischen Leitungen wieder an die Elektronikeinheit anschließen (siehe "Anschlüsse im Analysator", Seite 106)
- 10. Die 2 Sicherungsbleche wieder korrekt anbringen
- 11. Grünen Schlauch (Ejektor-Treibluft) und blauen Schlauch (Regelluft) wieder einstecken
- Das System an der externen Netztrenneinrichtung wieder einschalten: siehe "Einschalten", Seite 19
- Wenn das System seinen Betriebszustand erreicht hat: Einen Dichtheitstest durchführen: siehe "Dichtheitstest durchführen", Seite 66
- Nullpunktjustage aller Komponenten (optional auch O<sub>2</sub>) durchführen: Menü Justierung/Nullpunkt

#### Mögliche Fehlerursachen

Tabelle 10: Fehlerursachen

| Fehler                                  | Mögliche Ursache                         |
|-----------------------------------------|------------------------------------------|
| Kein Signal des O <sub>2</sub> -Sensors | Stecker 02-Sensor und Display vertauscht |
| Display zeigt nichts an                 | Stecker 02-Sensor und Display vertauscht |
| Keine Ethernet-Verbindung               | Stecker ETHO und ETH1 vertauscht         |

# 10 Außerbetriebnahme

# 10.1 Ausschalt-Zustände

#### Stand-by

Das System in Stand-by-schalten, um es für eine Zeit lang außer Betrieb zu nehmen: Siehe Menü Wartung/Wartung System

- Das Wartungssignal am Analysator schaltet auf "an" und die gelbe LED im Display leuchtet
- Die Messwerte werden weiterhin aktualisiert
- Die Ejektorpumpe schaltet aus
- Die Heizungen bleiben eingeschaltet
- Das Sondenrohr des Gasentnahmesystems wird mit I-Luft gespült

#### Abschalten

Das System abschalten, um zum Beispiel Wartungsarbeiten durchzuführen

- Analysator in "Stand-by" schalten: siehe "Wartung System", Seite 34
- System in diesem Zustand 10 Minuten spülen lassen
- System allpolig an externer Netztrenneinrichtung abschalten

# WICHTIG

Die I-Luft nicht abschalten.

Das Gasentnahmesystem wird weiterhin mit I-Luft gespült.

Die Thermostatisierung des Gasentnahmesystems ist ausgeschaltet.

#### Stilllegen

- Das System abschalten: Siehe oben
- Dafür sorgen, dass das Gasentnahmesystem nicht verschmutzen kann (Zum Beispiel durch Ziehen des Sondenrohrs)
- Instrumentenluft extern abstellen
- ▶ Gasein- und -ausgänge gasdicht verschließen

# WICHTIG

Auch im stillgelegten Zustand das Trockenmittel jährlich erneuern: siehe "Trockenmittel erneuern", Seite 59

### 10.2 Schutzmaßnahmen bei dauerhafter Lagerung

- Wenn Gasleitungen abgeschraubt wurden: Alle Gasanschlüsse verschließen (mit Verschlussstopfen), um die internen Gaswege vor dem Eindringen von Feuchtigkeit, Staub und Schmutz zu schützen
- Offen liegende elektrische Anschlüsse staubdicht abdecken
- Steuereinheit vor scharfkantigen Gegenständen schützen. Evtl. eine geeignete Schutzabdeckung anbringen (z. B. aus Pappe oder Hartschaum)
- Zur Lagerung einen trockenen, belüfteten Raum verwenden
- Das Gerät umhüllen (z. B. mit einem Plastiksack).
- Wenn hohe Luftfeuchtigkeit zu erwarten ist: Der Verpackung ein Trockenmittel (Silica-Gel) beifügen

# 10.3 Versand zur Reparatur

#### Vor dem Versand:

- ► Kontaktieren Sie Ihre lokale Endress+Hauser Vertretung. Die Adressen finden Sie auch auf der Rückseite der Betriebsanleitung.
- Ihre Vertretung berät Sie, ob das defekte Gerät vor Ort repariert werden kann oder ob es vorteilhafter für Sie ist, das Gerät zur Reparatur einzusenden.
- Wird das Gerät an Endress+Hauser versendet, muss Folgendes beachtet werden:
  - Reparaturpauschalen (betrifft Dauer und Kosten)
  - o Sicherung für den Transport
  - Ersatzgeräte oder Wiederinbetriebnahme des Geräts durch Endress+Hauser Service

#### WICHTIG

#### Gerät richtig für die Rücksendung vorbereiten

- !
- Alle Gerätekomponenten reinigen.
   Originalverpackung für den Transport verwenden.
- Unbedenklichkeitserklärung und Rücksendeformular ausfüllen und gut sichtbar in die Verpackung legen.

Ohne Unbedenklichkeitserklärung erfolgt entweder eine externe Reinigung des Geräts auf Kosten des Kunden oder die Annahme wird verweigert.

#### Gerät vor Rücksendung reinigen

Voraussetzung: Gerät spannungsfrei schalten

Oberflächen und medienberührende Teile reinigen:

- Lose Verschmutzungen mit Druckluft entfernen
- Festsitzende Verunreinigungen mit milder Seifenlösung und weichem Tuch entfernen

#### WICHTIG

I

Gehäuse vor der Reinigung schließen, sodass keine Flüssigkeit eindringen kann.

### 10.4 Transport

- Vor einem Transport das Gehäuse schützen.
- Zum Versenden möglichst die Original-Verpackung verwenden, alternativ eine geeignete, gepolsterte, stabile Verpackung.
- Ersatzweise einen entsprechend stabilen Transportbehälter verwenden.
   Das Gerät mit Polstern vor Stößen und Erschütterungen schützen und sicher im Transportbehälter fixieren.

Auf ausreichenden Abstand zu den Wänden des Transportbehälters achten.

### HINWEIS

Begleitpapiere beim Versand zur Reparatur: siehe "Versand zur Reparatur", Seite 99.

# 10.5 Entsorgung

Das Gerät kann leicht in seine Bestandteile zerlegt werden, die dem jeweiligen Rohstoffrecycling zugeführt werden können.

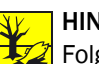

### HINWEIS

Folgende Baugruppen enthalten Stoffe, die ggf. gesondert entsorgt werden müssen:

- Elektronik: Kondensatoren, Akkumulatoren, Batterien. •
- Display: Flüssigkeit des LC-Displays. •
- Messgasfilter: Messgasfilter können mit Schadstoffen kontaminiert sein. •
- Alle messgasberührten Leitungen können mit Schadstoffen kontaminiert sein.

# **11** Technische Daten

# HINWEIS

j Die technischen Daten hängen teilweise von der individuellen Ausstattung Ihres Analysators ab.

 Entnehmen Sie die Ausstattung Ihres Analysators der beiliegenden Systemdokumentation.

# 11.1 Maßzeichnungen

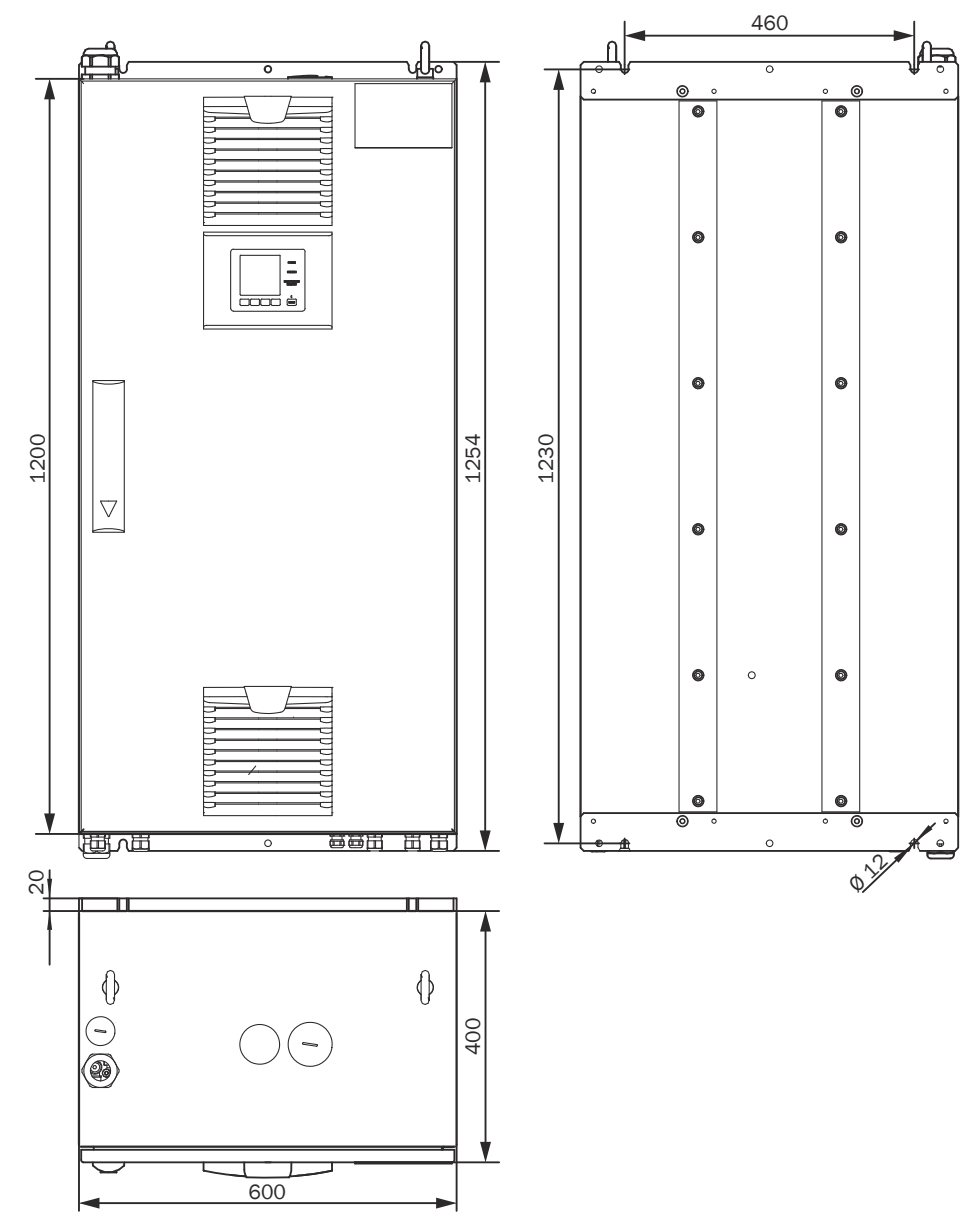

Abbildung 118: Analysatorschrank - Maßzeichnung

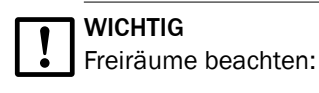

- Oben: 30 cm
- Unten: 20 cm

# 11.2 Bauform

Tabelle 11: Bauform

| Bauform                    |                                                                                 |
|----------------------------|---------------------------------------------------------------------------------|
| Bauform                    | 1 x Wandgehäuse                                                                 |
| Material allgemein         | Stahlblech, Aluminiumguss                                                       |
| Abmessungen                | siehe "Maßzeichnungen", Seite 101                                               |
| Aufstellung                | Wandmontage                                                                     |
| Masse                      | Ca. 120 kg                                                                      |
| Medienberührte Materialien | <ul><li>Edelstahl 1.4571</li><li>PTFE</li><li>Aluminium (beschichtet)</li></ul> |
| Schutzart                  | IP 54                                                                           |

# 11.3 Messparameter

Tabelle 12: Messgase

| Variante          | Komponenten                                                                        |
|-------------------|------------------------------------------------------------------------------------|
| DeSO <sub>x</sub> | $SO_2$ , $CO_2$ , $H_2O$ , optional $O_2$                                          |
| DeNO <sub>x</sub> | NO, NO <sub>2</sub> , H <sub>2</sub> O, optional O <sub>2</sub>                    |
| Emission          | $SO_2$ , $CO_2$ , $NO$ , $NO_2$ , $CO$ , $CH_4$ , $NH_3$ , $H_2O$ , optional $O_2$ |

Tabelle 13: Messgrößen

| Anzahl Messgrößen |        |
|-------------------|--------|
| Anzahl Messgrößen | Max. 9 |

Tabelle 14: Messverfahren

| Messverfahren |                |
|---------------|----------------|
| Messverfahren | Heiß-Extraktiv |

Tabelle 15: Spektralbereich

| Spektralbereich |               |
|-----------------|---------------|
| Spektralbereich | 2000 11000 nm |

Tabelle 16: Probenmenge

| Probenmenge |             |
|-------------|-------------|
| Probenmenge | 200 300 l/h |

#### Tabelle 17: Messgas - Messbereich

| Komponente      | Messbereich          |
|-----------------|----------------------|
| SO <sub>2</sub> | 0 30 ppm; 0 2000 ppm |
| C0 <sub>2</sub> | 0 25 Vol%            |
| 02              | 0 21 Vol%            |

| omponente                                                                      | Messbereich                                                                                                    |
|--------------------------------------------------------------------------------|----------------------------------------------------------------------------------------------------|
| 0                                                                              | 0 300 ppm; 0 2000 ppm                                                                                                    |
| 02                                                                             | 0 200 ppm; 0 500 ppm                                                                                                    |
| 0                                                                              | 0 200 ppm; 0 2000 ppm                                                                                                    |
| H <sub>3</sub>                                                                 | 0 50 ppm; 0 500 ppm                                                                                                    |
| H <sub>4</sub>                                                                 | 0 500 ppm; 0 10000 ppm                                                                                                    |
| 2 <sup>0</sup>                                                                 | 0 40 Vol%                                                                                                    |
| 0<br>0 <sub>2</sub><br>0<br>H <sub>3</sub><br>H <sub>4</sub><br><sub>2</sub> 0 | 0 300 ppm; 0 2000 ppm<br>0 200 ppm; 0 500 ppm<br>0 200 ppm; 0 2000 ppm<br>0 50 ppm; 0 500 ppm<br>0 500 ppm; 0 10000 ppm<br>0 40 Vol% |

Tabelle 18: Messstellenumschaltung

| Messstellenumschaltung |                                             |
|------------------------|---------------------------------------------|
| Messstellenumschaltung | Max. 2 Messstellen (optional 8 Messstellen) |

Tabelle 19: Messwerteigenschaften

| Messwerteigenschaften        |                                                      |
|------------------------------|------------------------------------------------------|
| Messprinzip                  | Fotometrisch                                         |
| Messgenauigkeit              | < 2 % des jeweiligen Messbereichsendwertes           |
| Nachweisgrenze               | < 2 % des jeweiligen Messbereichsendwertes           |
| Empfindlichkeitsdrift        | < 2 % des jeweiligen Messbereichsendwertes pro Woche |
| Nullpunktdrift               | < 2 % des jeweiligen Messbereichsendwertes pro Woche |
| Referenzpunktdrift           | < 2 % des jeweiligen Messbereichsendwertes pro Woche |
| Einstellzeit T <sub>90</sub> | < 140 s, gesamte Messstrecke ab Probenahme           |

# 11.4 Umgebungsbedingungen

Tabelle 20: Umgebungsbedingungen - Betrieb

| Umgebungsbedingungen Betrieb |                                |
|------------------------------|--------------------------------|
| Aufstellungsort              | Unter Deck                     |
| Umgebungstemperatur          | +0 +45 °C                      |
| Relative Luftfeuchtigkeit    | < 90 % (ohne Kondensatbildung) |
| Luftdruck                    | 900 1100 hPa                   |
| Schutzart                    | IP 54                          |

Tabelle 21: Umgebungsbedingungen - Lagerung

| Umgebungsbedingungen Lagerung |                                |
|-------------------------------|--------------------------------|
| Umgebungstemperatur           | -20 +70 °C                     |
| Relative Luftfeuchtigkeit     | < 90 % (ohne Kondensatbildung) |

# 11.5 Messgasbedingungen

#### Tabelle 22: Messgaseigenschaften

| Messgas an der Entnahmestelle                                         | Eigenschaft                                                            |
|-----------------------------------------------------------------------|------------------------------------------------------------------------|
| Prozesstemperatur                                                     | 10 550 °C                                                              |
| Messgastemperatur Baugruppe:                                          | Temperatur:                                                            |
| <ul><li>Messgassonde</li><li>Messgasleitung</li><li>Küvette</li></ul> | <ul> <li>Ca. 200 °C</li> <li>Ca. 200 °C</li> <li>Ca. 200 °C</li> </ul> |
| Prozessdruck                                                          | -20 +200 hPa relativ                                                   |
| Staubbeladung                                                         | < 200 mg/m <sup>3</sup>                                                |

# 11.6 Beheizte Messgasleitungen

Tabelle 23: Messgasleitung - Eigenschaften

| Messgasleitung      |                                                 |
|---------------------|-------------------------------------------------|
| Länge               | Max. 35 m                                       |
| Umgebungstemperatur | -20 80 °C                                       |
| Arbeitstemperatur   | Max. 200 °C                                     |
| Temperaturregelung  | 1 x Pt100<br>1 x zusätzlicher Pt100 als Reserve |
| Spannungsversorgung | 115 V oder 230 V                                |
| Leistungsaufnahme   | 90 VA/m                                         |
| Schutzart           | IP 54                                           |

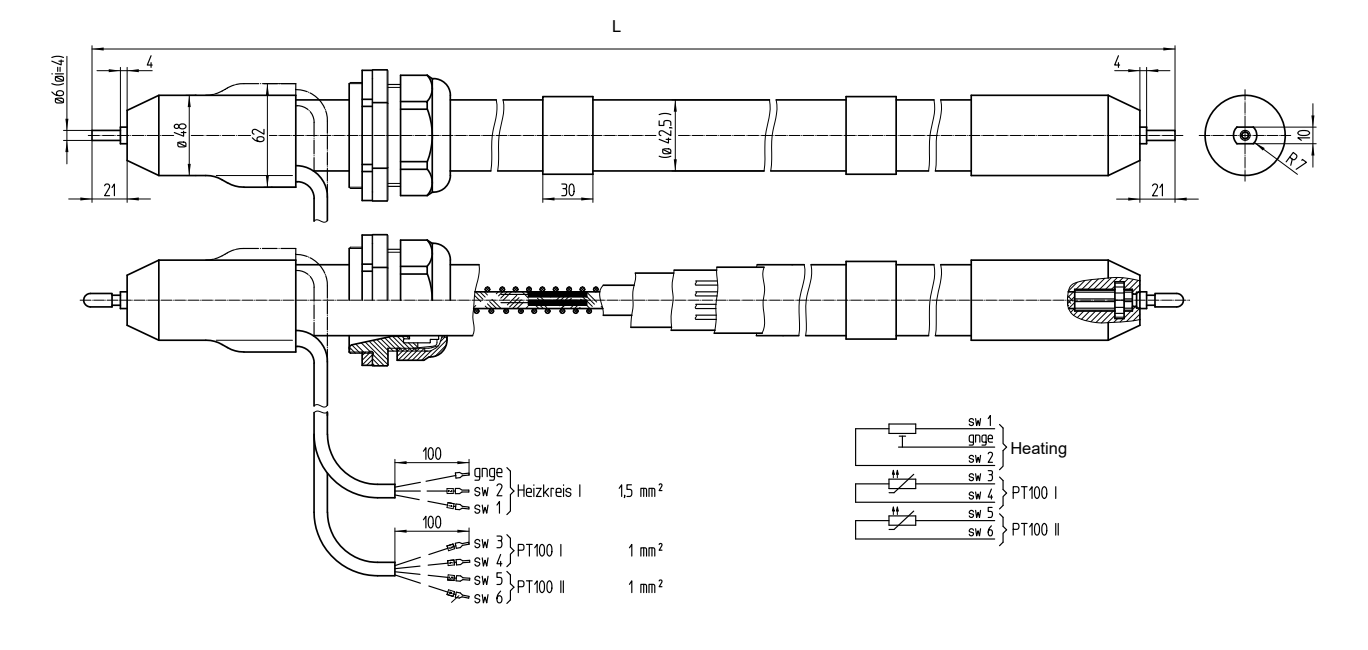

Abbildung 119: Beheizte Messgasleitung

# 11.7 Rohrbündelkabel

| Nr. | Bezeichnung             | Funktion                                                                     | Dimension               |
|-----|-------------------------|------------------------------------------------------------------------------|-------------------------|
| 1   | Spannungsversorgungen   | Leitung 1 und 2: Gasentnahmefilter<br>Leitung 3 und 4: Sondenrohr (optional) | 4 x 1.5 mm <sup>2</sup> |
| 2   | Signalleitungen (Pt100) | Leitung 1 und 2: Gasentnahmefilter<br>Leitung 3 und 4: Sondenrohr (optional) | 4 x 1.0 mm <sup>2</sup> |
| 3   | Erdungsleitung (gnge)   | Erdung                                                                       | 1 x 4.0 mm <sup>2</sup> |
| 4   | PTFE-Schlauch (weiss)   | Nullgas                                                                      | DN 4/6                  |
| 5   | PA-Schlauch (schwarz)   | Steuerluft Hauptventil                                                       | DN 6/8                  |
| 6   | PA-Schlauch (blau)      | Rückspülluft                                                                 | DN 6/8                  |

# 11.8 Schnittstellen und Protokolle

Tabelle 24: Schnittstellen und Protokolle

| Bedienung und Schnittstellen |                                                                                                    |
|------------------------------|----------------------------------------------------------------------------------------------------|
| Bedienung                    | Über LC-Display oder Software SOPAS ET, mehrere Bedienebenen, passwort-geschützt                                             |
| Anzeige und Eingabe          | Folierter schwarz/weiß-Bildschirm mit Funktionstasten<br>Status-LEDs:<br>• "Power"<br>• "Störung"<br>• "Wartungsanforderung" |
| Analogausgänge               | Optional                                                                                                    |
| Digitalein-/ausgänge         | Optional                                                                                                    |
| Datenschnittstelle           | 1 x Ethernet (Modbus TCP/IP)                                                                                                 |
| Profibus                     | Optional                                                                                                    |
| Profinet                     | Optional                                                                                                    |
| Fernwartung                  | Endress+Hauser MPR (optional)                                                                                                |
| PC-Bedienung                 | SOPAS ET via Ethernet                                                                                                    |

# 11.9 Spannungsversorgung

Tabelle 25: Spannungsversorgung

| Spannungsversorgung            |                                                                                                |
|--------------------------------|------------------------------------------------------------------------------------------------|
| Versorgungsspannung (voreinge- | IT-Netz (ohne N-Leiter, nicht geerdet)                                                         |
| stellt)                        | <ul> <li>3~230 V, PE</li> <li>3~208 V, PE</li> </ul>                                           |
|                                | 3~230 V L/L/PE                                                                                 |
|                                | Abbildung 120: Schaltung IT-Netz                                                               |
|                                | TN(S)-Netz (mit N-Leiter, geerdet)                                                             |
|                                | <ul> <li>3~230 V, N, PE</li> <li>3~115 V, N, PE</li> </ul>                                     |
|                                | 3~230 V L/N/PE                                                                                 |
|                                | Abbildung 121: Schaltung TN(S)-Netz                                                            |
|                                | Weitere Varianten optional (z.B.: 1~230 V, 2~208 V)                                            |
|                                | <ul> <li>Entnehmen Sie die Voreinstellung der beiliegenden<br/>Systemdokumentation.</li> </ul> |
| Frequenz                       | 50/60 Hz                                                                                       |

| Spannungsversorgung                                                                                                    |                                                                                              |  |
|----------------------------------------------------------------------------------------------------|----------------------------------------------------------------------------------------------|--|
| Leistungsaufnahme                                                                                                    | Leistungsaufnahme                                                                            |  |
| <ul> <li>Analysator</li> <li>Beheizte Messgasleitung</li> <li>Gasentnahmesystem</li> <li>Beheiztes Sondenrohr</li> </ul> | <ul> <li>Ca. 1000 VA</li> <li>Ca. 95 VA/m</li> <li>Ca. 450 VA</li> <li>Ca. 450 VA</li> </ul> |  |

#### Tabelle 26: Leitungsquerschnitte

| Le    | eitungsquerschnitte (bezogen auf Adern mit Aderendhülsen)                                     |                                                  |  |  |  |
|-------|-----------------------------------------------------------------------------------------------|--------------------------------------------------|--|--|--|
| •     | CAN<br>RS485                                                                                  | Leitungsquerschnitt: 0,14 1,5 mm²<br>AWG28 AWG16 |  |  |  |
| • • • | Pt100 Eingänge<br>24 V DC Ventilausgänge<br>Digitaleingänge<br>Relaisausgänge (potentialfrei) | Leitungsquerschnitt: 0,25 2,5 mm²<br>AWG30 AWG12 |  |  |  |
| •     | Externe Heizkreise                                                                            | Leitungsquerschnitt: 0,25 4,0 mm²<br>AWG30 AWG10 |  |  |  |
| •     | Spannungsversorgung                                                                           | Leitungsquerschnitt: 0,5 6,0 mm²<br>AWG20 AWG7   |  |  |  |

### Tabelle 27: Optionale Schnittstellen

| Schnittstellen (optional) |                                  |
|---------------------------|----------------------------------|
| Digitalausgänge           | 4 Ausgänge, 24 V, 0,5 A          |
| Digitaleingänge           | Elektrisch isoliert, 24 V, 0,3 A |
| Analogausgänge            | Optional                         |

# 11.10 Anschlüsse im Analysator

#### Spannungsversorgung - Anschluss / Sicherungen

Die Spannungsversorgung befindet sich links am Analysator.

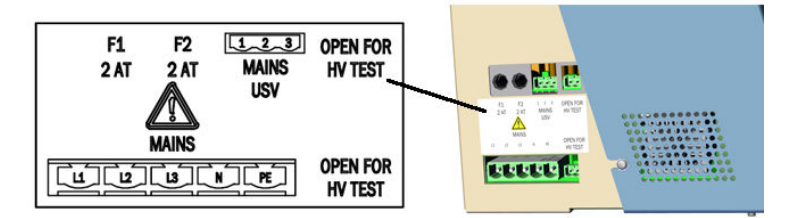

Abbildung 122: Anschlüsse Spannungsversorgung

|  | Tabelle | 28: Spani | nungsverse | orgung - / | Anschlüsse |
|--|---------|-----------|------------|------------|------------|
|--|---------|-----------|------------|------------|------------|

| Bezeichnung                                    | Versorgung                                         |
|------------------------------------------------|----------------------------------------------------|
| MAINS USV (3-polig)                            | Spannungsversorgung für Elektronikeinheit (intern) |
| MAINS (5-polig) Spannungsversorgung von extern |                                                    |
| F1                                             | Intern                                             |
| F2                                             | Intern                                             |

### Sicherungen Elektronik

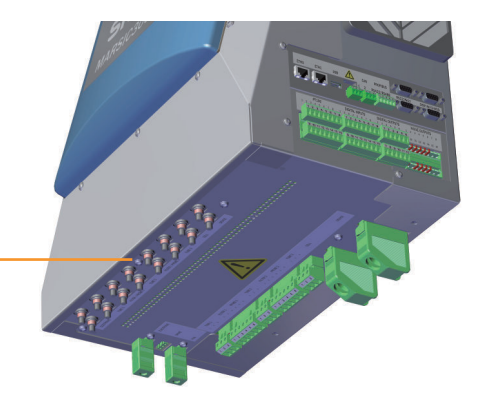

|            |        |         |        |         |        |      |        | _ |
|------------|--------|---------|--------|---------|--------|------|--------|---|
| ELECTRONIC | TUBE 1 | FILTER  | TUBE 2 | FILTER  | TUBE 3 | CELL | DEVICE |   |
|            |        | PROBE 1 |        | PROBE 2 |        |      |        |   |
|            |        |         |        |         |        |      |        | _ |

#### Abbildung 123: Anschlüsse Elektronik

Tabelle 29: Anschlüsse Elektronik

| Bezeichnung    | Sicherung für    |
|----------------|------------------|
| ELECTRONIC     | Elektronik       |
| TUBE 1         | Messgasleitung 1 |
| FILTER/PROBE 1 | Filterheizung 1  |
| TUBE 2         | Messgasleitung 2 |
| FILTER/PROBE 2 | Filterheizung 2  |
| TUBE 3         | Messgasleitung 3 |
| CELL           | Messgaszelle     |
| DEVICE         | Gerät            |

#### Anschlüsse beheizte Komponenten

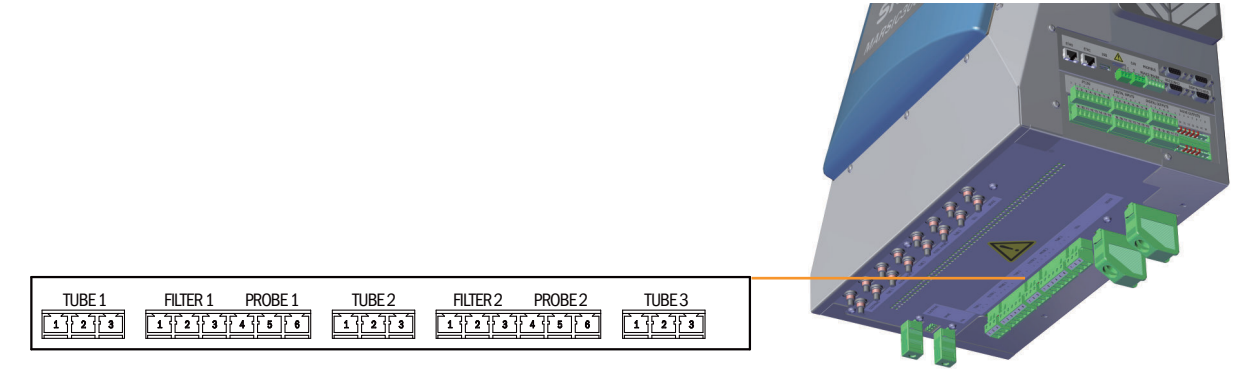

Abbildung 124: Anschlüsse beheizte Komponenten

#### Tabelle 30: Anschlüsse - Pinbelegung

| Stecker                                                                      | Baugruppe                   | Pin   | Belegung               | Leitung<br>mer So<br>bünde<br>tung <sup>1</sup> | gsnum-<br>chlauch-<br>llei- |
|------------------------------------------------------------------------------|-----------------------------|-------|------------------------|-------------------------------------------------|-----------------------------|
| TUBE 1                                                                       | Messgasleitung 1            | 1     | L (L)                  |                                                 |                             |
|                                                                              |                             | 2     | N (L)                  |                                                 |                             |
|                                                                              |                             | 3     | PE                     |                                                 |                             |
| FILTER1 Filter Gasentnahmeeinheit 1<br>(Leitungen aus Schlauchbündelleitung) | Filter Gasentnahmeeinheit 1 | 1     | L (L)                  | 4x1,5                                           | 1                           |
|                                                                              | 2                           | N (L) | mm <sup>2</sup>        | 2                                               |                             |
|                                                                              | 3                           | PE    | 1x4<br>mm <sup>2</sup> | gnge                                            |                             |

| Stecker | Baugruppe                             | Pin | Belegung                      | Leitungsnum-<br>mer Schlauch-<br>bündellei-<br>tung <sup>1</sup> |   |
|---------|---------------------------------------|-----|-------------------------------|------------------------------------------------------------------|---|
| PROBE1  | Sondenrohr Gasentnahmeeinheit 1       | 4   | L (L)                         | 4x1,5                                                            | 3 |
|         | (Leitungen aus Schlauchbündelleitung) | 5   | N (L)                         | mm <sup>2</sup>                                                  | 4 |
|         |                                       | 6   | PE (nicht ange-<br>schlossen) |                                                                  |   |
| TUBE2   | Messgasleitung 2                      | 13  | Wie TUBE1                     |                                                                  |   |
| FILTER2 | Filter Gasentnahmeeinheit 2           | 13  | Wie FILTER1                   |                                                                  |   |
| PROBE2  | Gasentnahmerohr Gasentnahmeeinheit 2  | 4 6 | Wie PROBE1                    |                                                                  |   |
| TUBE3   | Messgasleitung 3                      |     |                               |                                                                  |   |

<sup>1</sup> Die Anschlüsse müssen mit den Anschlüssen an der Gasentnahmeeinheit übereinstimmen.

### Anschlüsse Schnittstellen und SD-Karte

| ETHO ETH1 USB CAN PROFIBUS OF COMPOSED<br>1 2 RS422/RS485 RS232W02 DISP.W/O-MOD<br>COMPOSED<br>COMPOSE |
|----------------------------------------------------------------------------------------------------|
| PT100         DIGITAL INPUTS         DIGITAL OUTPUTS         VALVE OUTPUTS           1 2 3 4 5 0 7.8         1 2 3 4 5 0 7.8         1 2 3 4 5 0 7.8         1 2 3 4 5 0 7.8         1 2 3 4 5 0 7.8           1 2 3 4 5 0 7.8         1 2 3 4 5 0 7.8         1 2 3 4 5 0 7.8         1 2 3 4 5 0 7.8         1 2 3 4 5 0 7.8           1 9 10 11 23 14 35 18         1 9 10 11 23 14 35 18         7 8 9 10 11 3         1 9 10 11 23 14 35 18           P100         1 1 1 1 1 1 1 1 1 1 1 1 1 1 1 1 1 1 1                                                                                                    |

Abbildung 125: Schnittstellen im Überblick

#### Tabelle 31: Datenschnittstellen - Überblick

| Stecker                   | Anschluss für                                                                   |
|---------------------------|---------------------------------------------------------------------------------|
| ETHO                      | Ethernet (z. B. SOPAS ET), MPR (Fernwartung), Kommunikation via Mod-<br>bus-TCP |
| ETH1                      | Intern                                                                          |
| USB                       | Intern                                                                          |
| SD-Karte                  | SD-Karte (rechts neben USB)                                                     |
| CAN1                      | Intern                                                                          |
| CAN2                      | Intern                                                                          |
| RS422, RS485              | Intern                                                                          |
| RS232 (oberer Stecker)    | Intern                                                                          |
| 02 (unterer Stecker)      | O <sub>2</sub> -Sensor                                                          |
| DISP (oberer Stecker)     | Display                                                                         |
| I/O-MOD (unterer Stecker) | Intern                                                                          |
#### Anschlüsse Pt100 und Signale

Tabelle 32: Übersicht - Pinbelegung und Signale

| Stecker          | Baugruppe                       | Pin    | Belegung | Leitung<br>mer So<br>bündel<br>tung <sup>1</sup> | gsnum-<br>:hlauch-<br>lei- |
|------------------|---------------------------------|--------|----------|--------------------------------------------------|----------------------------|
| Pt100            | Messgasleitung 1                | 1      | Pt100 +  |                                                  |                            |
|                  |                                 | 2      | Pt100 -  |                                                  |                            |
|                  | Filter Gasentnahmeeinheit 1     | 3      | Pt100 +  | 4x1,0                                            | 1                          |
|                  |                                 | 4      | Pt100 -  | mm²                                              | 2                          |
|                  | Sondenrohr Gasentnahmeeinheit 1 | 5      | Pt100 +  |                                                  | 3                          |
|                  |                                 | 6      | Pt100 -  |                                                  | 4                          |
|                  | Nicht verbunden                 | 7      |          |                                                  |                            |
|                  |                                 | 8      |          |                                                  |                            |
|                  | Messgasleitung 2                | 9, 10  | wie oben |                                                  |                            |
|                  | Filter Gasentnahmeeinheit 2     | 11, 12 | wie oben | 4x1,0                                            |                            |
|                  | Sondenrohr Gasentnahmeeinheit 2 | 13, 14 | wie oben | mm <sup>2</sup>                                  |                            |
|                  | Messgasleitung 3                | 15     | Pt100 +  |                                                  |                            |
|                  |                                 | 16     | Pt100 -  |                                                  |                            |
| DIGITAL          | Digitaler Eingang 1             | 1      | + 24 V   |                                                  |                            |
| INPUTS           |                                 | 2      | + Signal |                                                  |                            |
|                  |                                 | 3      | - Signal |                                                  |                            |
|                  |                                 | 4      | GND      |                                                  |                            |
|                  | Digitaler Eingang 2             | 5 8    | wie oben |                                                  |                            |
|                  | Digitaler Eingang 3             | 9 12   | wie oben |                                                  |                            |
|                  | Digitaler Eingang 4             | 13 16  | wie oben |                                                  |                            |
| DIGITAL          | Digitaler Ausgang 1             | 1      | NC       |                                                  |                            |
| OUTPUTS          |                                 | 2      | СОМ      |                                                  |                            |
|                  |                                 | 3      | NO       |                                                  |                            |
|                  | Digitaler Ausgang 2             | 4 6    | wie oben |                                                  |                            |
|                  | Digitaler Ausgang 3             | 7 9    | wie oben |                                                  |                            |
|                  | Digitaler Ausgang 4             | 10 12  | wie oben |                                                  |                            |
| VALVE<br>OUTPUTS | Ventile                         |        | Intern   |                                                  |                            |

<sup>1</sup> Die Anschlüsse müssen mit den Anschlüssen an der Gasentnahmeeinheit übereinstimmen.

## 11.11 Sicherungsautomaten

Die Sicherungsautomaten befinden sich unten an der Elektronikeinheit.

Die Sicherungsautomaten sind beschriftet.

Wenn ein Sicherungsautomat ausgelöst hat:

- Stift des Sicherungsautomaten wieder eindrücken.
   Wenn das nicht hilft:
  - Einige Minuten warten (Abkühlphase) und Stift erneut eindrücken.
     Wenn auch das nicht hilft: Baugruppe überprüfen und gegebenenfalls erneuern.

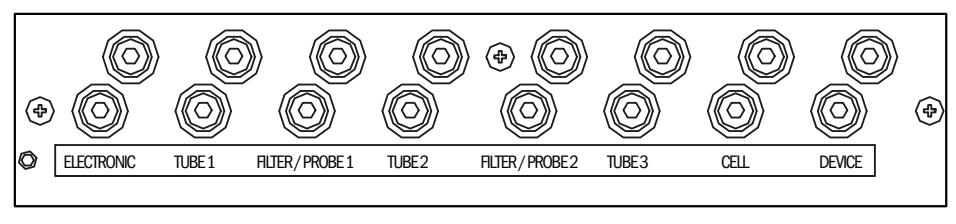

Abbildung 126: Sicherungsautomaten

## **11.12** Versorgungsgase

## WICHTIG

Verschmutzungsgefahr des Analysators

- ▶ Die vorgeschriebene Qualität der Instrumentenluft beachten.
- ► Ggf. eine Instrumentenluftaufbereitung vorsehen.

#### Tabelle 33: Versorgungsgase

| Gas                                                             | Qualität                                                                                                    | Eingangsdruck                | Durchfluss   |
|-----------------------------------------------------------------|----------------------------------------------------------------------------------------------------|------------------------------|--------------|
| Instrumentenluft<br>(Nullgasqualität)                           | Teilchengröße max. 5 µm<br>Drucktaupunkt max40 °C<br>Ölgehalt max. 0,01 mg/m <sup>3</sup><br>ISO 8573-1:2010 [1:2:1]<br>[SO <sub>2</sub> $\leq$ 0,1 ppm]<br>[CH <sub>4</sub> $\leq$ 3 ppm]<br>[N <sub>2</sub> O $\leq$ 1 ppm] | 600 700 kPa<br>(6.0 7.0 bar) | Ca. 350 l/h  |
| Instrumentenluft<br>ausschließlich als<br>Treibluft für Ejektor | Teilchengröße max. 5 µm<br>Drucktaupunkt max. +3 °C<br>Ölgehalt max. 0,1 mg/m <sup>3</sup><br>ISO 8573-1:2010 [1:4:2]                                                                                                    | 500 700 kPa<br>(5.0 7.0 bar) | Ca. 1300 l/h |
| Externes Prüfgas                                                | Genauigkeit: ± 2 %<br>Konzentration: 80 % 100 % des<br>Messbereichs<br>Das Prüfgas muss die Spezifikatio-<br>nen der anzuwendenden Richtlinien<br>erfüllen (z. B. MARPOL Annex VI)                                            | Max. 400 kPa<br>(4.0 bar)    | Ca. 350 l/h  |

## 11.13 Rohranschlüsse

Tabelle 34: Rohranschlüsse

| Anschluss         | Dimension                    |
|-------------------|------------------------------|
| Messgaseingang    | Klemmring-Verschraubung 6 mm |
| Treibluft Ejektor | DN 6/8                       |
| Prüfgaseingang    | Klemmring-Verschraubung 6 mm |
| Gasausgang        | DN 8/10                      |

## 11.14 Drehmomente

Alle Schraubenverbindungen bei denen auf Zeichnungen oder Montageanweisungen kein Anziehmoment oder keine Vorspannkraft angegeben ist, sind nach VDI 2230 anzuziehen.

Ausgenommen von dieser Regelung sind alle Verbindungen mit Schrauben, die nicht im eigentlichen Sinne Schraubenverbindungen sind. Also Spannbänder, Kabelverschraubungen, Einschraubverschraubungen, Gasanschlüsse, Schrauben für Platinen etc. Hier sind die Verschraubungen möglichst gleichmäßig mit deutlich niedrigerem Drehmoment fest an zu ziehen (Spannbänder 1 Nm, andere Verschraubungen nach Herstellerangabe).

Das nächst niedrigere als das für die Schraube gültige Drehmoment ist zu wählen, bei Mischmaterialien und Sonderschrauben wie hinterdrehten Schrauben.

Der zugrunde gelegte Reibwert ist (Verschraubungen ohne Schmierung)  $\mu$ k= $\mu$ G=0,14. Die errechneten Werte gelten bei Raumtemperatur (T=20°C).

| Abmes-<br>sung M | Steigung P | Anziehmoment Ma (Nm) |      |      |                     |      |      |
|------------------|------------|----------------------|------|------|---------------------|------|------|
|                  |            | 3.6                  | 4.6  | 5.6  | 8.8, A2 u.<br>A4-80 | 10.9 | 12.9 |
| 1,6              | 0,4        | 0,05                 |      | 0,05 | 0,17                |      | 0,28 |
| 2                | 0,45       | 0,1                  |      | 0,11 | 0,35                |      | 0,6  |
| 2,5              | 0,45       | 0,21                 |      | 0,23 | 0,73                |      | 1,23 |
| 3                | 0,5        |                      | 0,54 | 1    | 1.3                 | 1,7  | 2    |
| 3,5              | 0,6        |                      | 0,85 | 1,3  | 1,9                 | 2,6  | 3,2  |
| 4                | 0,7        |                      | 1,02 | 2    | 2,5                 | 4,4  | 5,1  |
| 5                | 0,8        |                      | 2    | 2,7  | 5                   | 8,7  | 10   |
| 6                | 1          |                      | 3,5  | 4,6  | 10                  | 15   | 18   |
| 8                | 1,25       |                      | 8,4  | 11   | 25                  | 36   | 43   |
| 10               | 1,5        |                      | 17   | 22   | 49                  | 72   | 84   |
| 12               | 1,75       |                      | 29   | 39   | 85                  | 125  | 145  |
| 14               | 2          |                      | 46   | 62   | 135                 | 200  | 235  |
| 16               | 2          |                      | 71   | 95   | 210                 | 310  | 365  |
| 18               | 2,5        |                      | 97   | 130  | 300                 | 430  | 500  |
| 20               | 2,5        |                      | 138  | 184  | 425                 | 610  | 710  |
| 22               | 2,5        |                      | 186  | 250  | 580                 | 830  | 970  |
| 24               | 3          |                      | 235  | 315  | 730                 | 1050 | 1220 |
| 27               | 3          |                      | 350  | 470  | 1100                | 1550 | 1800 |
| 30               | 3,5        |                      | 475  | 635  | 1450                | 2100 | 2450 |
| 33               | 3,5        |                      | 645  | 865  | 2000                | 2800 | 3400 |
| 36               | 4          |                      | 1080 | 1440 | 2600                | 3700 | 4300 |
| 39               | 4          |                      | 1330 | 1780 | 3400                | 4800 | 5600 |

Tabelle 35: Drehmomente

# 12 Anhang

## 12.1 Fehlermeldungen und mögliche Ursachen

Im Gerätedisplay wird die aktuell anstehende Meldung angezeigt.

Eine Sammelliste der Meldungen steht in SOPAS ET (siehe "Technische Daten MAR-SIC300").

#### HINWEIS

In der folgenden Tabelle sind bei der Klassifizierung "X" nur die Meldungen aufgeführt, die zur Information wichtig sind.

Meldungen die in der folgenden Tabelle nicht aufgeführt sind haben für den Betrieb keine weitere Bedeutung.

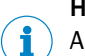

i

#### HINWEIS

Anzeige der aktuellen Gerätezustandsdaten: Menü Diagnose/Gerätezustandsdaten

- K = Klassifizierung
- F = Failure
- M = Maintenance request
- U = Uncertain
- E = Extended

## Auslöser: System

Tabelle 36: Fehlercodes - System

| Code | Fehlertext                | к | Beschreibung                                    | Mögliche Abhilfe                                                                                                    |
|------|---------------------------|---|-------------------------------------------------|----------------------------------------------------------------------------------------------------|
| S001 | Temperatur zu hoch        | F | Temperatur Messküvette zu hoch                  | Wenn T < 356 °C: Elektronikeinheit erneuern.                                                                                                    |
|      |                           |   |                                                 | Wenn T >= 356 °C: Steckverbinder an der<br>Elektronikeinheit prüfen.<br>Wenn Stecker ok: Küvette erneuern.                                                                                                    |
|      |                           |   | Temperatur Optikkopf zu hoch                    | Wenn T < 356 °C:<br>Wenn Gehäusetemperatur >= 55 °C: Gehäu-<br>selüfter prüfen.<br>Wenn Gehäusetemperatur < 55 °C: Elektronik-<br>einheit erneuern.                                                                                                    |
|      |                           |   |                                                 | Wenn T >= 356 °C: Steckverbinder an der<br>Elektronikeinheit prüfen.<br>Wenn Stecker ok: Analysemodul erneuern.                                                                                                    |
|      |                           |   | Temperatur Heizung einer Baugruppe zu hoch      | Mit Gerätedokumentation klären, welche Bau-<br>gruppe betroffen ist.                                                                                                    |
|      |                           |   |                                                 | Wenn T < 356 °C: Elektronikeinheit erneuern.                                                                                                    |
|      |                           |   |                                                 | Wenn T >= 356 °C: Steckverbinder der Bau-<br>gruppe prüfen.<br>Wenn Stecker ok: Baugruppe erneuern.                                                                                                    |
|      |                           |   | Temperatur LPMS01 (1/2 Steuerung) zu hoch       | Wenn Gehäusetemperatur < 55°C: Funktio-<br>niert der Lüfter der Elektronikeinheit?                                                                                                    |
|      |                           |   |                                                 | Ja: Elektronikeinheit erneuern.<br>Nein: Analvsemodul erneuern.                                                                                                    |
|      |                           |   |                                                 | Wenn Gehäusetemperatur >= 55 °C: Gehäu-<br>selüfter prüfen.                                                                                                    |
|      |                           |   | Temperatur LPMS02 (Leistungselektronik) zu hoch | Wenn Gehäusetemperatur < 55 °C: Elektronik-<br>einheit erneuern.                                                                                                    |
|      |                           |   |                                                 | Wenn Gehäusetemperatur >= 55 °C: Gehäu-<br>selüfter prüfen.                                                                                                    |
| S002 | Temperatur nicht erreicht | F | Nach x Minuten                                  | <ul> <li>Mit Hilfe der Systemdokumentation suchen, welches Baugruppe betroffen ist (Heizkreis 1 7).</li> <li>Angezeigte Temperatur &lt; -30 °C: Pt100-Kurzschluss: Baugruppe erneuern Bei beheizter Messgasleitung: Reserve-Pt100 anklemmen Bei Analysator: Analysemodul erneuern Bei Optikkopf: Analysemodul erneuern</li> <li>Reset am Sicherungsautomat Unterhalb der Elektronikeinheit möglich: Alle betreffenden Kabel auf Schäden prüfen (siehe "Sicherungsautomaten", Seite 109) Prüfen ob alle Stecker richtig stecken.</li> <li>Reset nicht möglich: Betroffene Baugruppe erneuern</li> </ul> |
| S004 | Durchfluss zu niedrig     | F | Durchfluss zu niedrig                           | Durchfluss Messgas und Durchfluss Instru-<br>mentenluft zu niedrig: Küvette erneuern                                                                                                    |
|      |                           |   |                                                 | Durchfluss Messgas zu niedrig und Durchfluss<br>Instrumentenluft ok: Gasentnahmesystem<br>defekt                                                                                                    |
|      |                           |   |                                                 | Durchfluss Instrumentenluft zu niedrig und<br>Durchfluss Messgas ok: Alle Schlauchverbin-<br>dungen prüfen.<br>Wenn Schlauchverbindungen ok: Ventilblock<br>erneuern.                                                                                                    |

| Code | Fehlertext                     | К | Beschreibung                                                                                | Mögliche Abhilfe                                                                                                    |
|------|--------------------------------|---|---------------------------------------------------------------------------------------------|----------------------------------------------------------------------------------------------------|
| S005 | Druck zu hoch                  | F | Druck zu hoch                                                                               | Druck nur bei l-luft zu hoch:                                                                                                    |
|      |                                |   |                                                                                             | <ul> <li>Druck der angeschlossenen I-Luft prüfen<br/>und einstellen.</li> <li>Druck an der Druckminderereinheit korrekt<br/>einstellen.</li> </ul>                                                                                                    |
|      |                                |   |                                                                                             | Druck nur bei Messgas zu hoch:                                                                                                    |
|      |                                |   |                                                                                             | Messgasdruck innerhalb der Gerätespezifi-<br>kation einstellen                                                                                                    |
|      |                                |   |                                                                                             | <ul> <li>Druck bei I-Luft und Messgas zu hoch:</li> <li>Abgasschlauch verengt/blockiert</li> <li>Gegendruck im Abgaskanal zu hoch</li> <li>Alle Schlauchverbindungen prüfen</li> <li>Wenn das nicht hilft:</li> <li>Druckregelmodul erneuern</li> <li>Sonst: Analysemodul erneuern</li> </ul> |
| S006 | Druck zu niedrig               | F | Druck zu niedrig                                                                            | Druckregelmodul erneuern.                                                                                                    |
| S008 | Chopper                        | F |                                                                                             | Spannungsversorgung 24 V fehlerhaft: Elektro-<br>nikeinheit erneuern.<br>Spannungsversorgung 24 V ok: Analysemodul<br>erneuern.                                                                                                    |
| S009 | Motor Filterrad 1              | F | Filterradmotor erkennt die Referenzposition                                                 | Spannungsversorgung 24 V fehlerhaft: Elektro-                                                                                                    |
| S010 | Motor Filterrad 2              |   | nicht                                                                                       | nikeinheit erneuern.<br>Spannungsversorgung 24 V ok: Analysemodul                                                                                                    |
| S011 | Motor Filterrad 3              |   |                                                                                             | erneuern.                                                                                                    |
| S012 | Strahler                       | F |                                                                                             | Strahlerspannung falsch: Elektronikeinheit<br>erneuern.<br>Strahlerspannung ok und Strahlerstrom falsch:<br>Strahler erneuern.                                                                                                    |
| S013 | 5 Volt Versorgung              | F |                                                                                             | Elektronikeinheit erneuern.                                                                                                    |
| S014 | 24 Volt Versorgung             | F |                                                                                             | Elektronikeinheit erneuern.                                                                                                    |
| S015 | Detektorsignal                 | F |                                                                                             | Analysemodul erneuern.                                                                                                    |
| S016 | RefEnergie zu klein            | F |                                                                                             | Wenn weitere Fehlermeldung anstehen: Den<br>entsprechenden Fehler beheben.<br>Wenn keine weiteren Fehlermeldungen anste-<br>hen: Küvette erneuern.                                                                                                    |
| S024 | Keine aktive Komponente        | F | Wenn "Aktiv"-Häkchen aller Komponenten<br>inaktiv                                           | In SOPAS ET kontrollieren.                                                                                                    |
| S025 | Auswertemodul fehlerhaft       | F | Auswertemodul konnte nicht gestartet wer-<br>den                                            | "Sicherung laden": Menü Wartung/Parameter sichern.                                                                                                    |
| S026 | Auswertemodul Dateifeh-<br>Ier | F | Dateien für Auswertemodul nicht angelegt<br>(espec, config, condition, measval)             | Wenn der Fehler bestehen bleibt: "Werksein-<br>stellung laden" .<br>Wenn der Fehler bestehen bleibt: Elektronik-<br>einheit erneuern.                                                                                                    |
| S033 | Abw. Nullpunkt zu groß         | М | Parametriert bei Messkomponente                                                             | Nullgas auf Druck und Sauberkeit prüfen.<br>Druckluftaufbereitung warten<br>Manuelle Nullpunktjustage (Menü Justierung/<br>Nullpunkt) durchführen.<br>Wenn dann immer noch zu große Abweichung:<br>Analysemodul erneuern                                                                      |
| S034 | Konfiguration I/O-Module       | M | CONF (I/O) Konfigurationsfehler, gefundenes<br>Modul entspricht nicht der Sollkonfiguration | IO-Module prüfen, Parametrierung prüfen: IO-<br>Hardwareplan                                                                                                    |
| S035 | RefEnergie zu klein            | м |                                                                                             | Wenn weitere Fehlermeldung anstehen: Den<br>entsprechenden Fehler beheben.<br>Wenn keine weiteren Fehlermeldungen anste-<br>hen: Küvette erneuern.                                                                                                    |

| Code | Fehlertext                        | к | Beschreibung                                                                                                    | Mögliche Abhilfe                                                                                                    |
|------|-----------------------------------|---|----------------------------------------------------------------------------------------------------|----------------------------------------------------------------------------------------------------|
| S036 | 02 Sensor Fehlfunktion            | М | Fehlerbit 02 Error=1                                                                                                    | Bitte wenden Sie sich an den Endress<br>+Hauser Kundendienst                                                                                     |
| S038 | Kanal 1 fehlerhaft                | м | OVO (I/O) Signalisiert, dass am Anschluss                                                                                                | I/O Module prüfen, Kabelbeschädigung                                                                                                    |
| S039 | Kanal 2 fehlerhaft                | М | des Analogmoduls (Knoten y, Modul z) der<br>gewünschte Strom nicht erreicht wird.                                                        |                                                                                                    |
| S040 | Durchfluss zu hoch                | М | Durchfluss zu hoch                                                                                                    | Mit Programm "Wartung/Wartung System/Test<br>pressure sensors" die Drucksensoren testen.<br>Wenn das nicht hilft: Druckregelmodul erneu-<br>ern. |
| S041 | Durchfluss zu niedrig             | м | Durchfluss zu niedrig                                                                                                    | Bitte wenden Sie sich an den Endress                                                                                                    |
| S042 | Busy                              | М | BSY (I/O und HC3X) Signalisiert, dass der<br>Mikrocontroller des Moduls noch mit der Aus-<br>führung des vorigen Befehls beschäftigt ist | +Hauser Kundendienst                                                                                                    |
| S043 | Strahler geschwächt               | М |                                                                                                    | Strahler erneuern.                                                                                                    |
| S045 | Abw. Prüfgasjust. zu gross        | М | Wenn F_Medium-Berechnung verweigert<br>wird, weil außerhalb des tolerierbaren<br>Bereichs; Parametriert bei Messkomponente               | Justierung mit Nullgas und Prüfgas durchfüh-<br>ren.<br>Wenn der Fehler bestehen bleibt: Analysemo-<br>dul erneuern.                             |
| S046 | Abw. intern Justage. zu<br>gross  | М | Wenn F_Filter-Berechnung verweigert wird,<br>weil außerhalb des tolerierbaren Bereichs;<br>Parametriert bei Messkomponente               | Justierung "Interne Referenz" durchführen.<br>Wenn der Fehler bestehen bleibt: Analysemo-<br>dul erneuern.                                       |
| S047 | Abw. 02 Justage zu gross          | М | Wenn F_Medium-Berechnung verweigert<br>wird, weil außerhalb des tolerierbaren<br>Bereichs; Parametriert bei Messkomponente               | Prüfgas prüfen, Eingabe der Prüfgaskonzentra-<br>tion überprüfen.                                                                                |
| S048 | Alarm 02 Messwert                 | м |                                                                                                    |                                                                                                    |
| S049 | FlashCard nicht erkannt           | М | FlashCard nicht erkannt                                                                                                    | Bitte wenden Sie sich an den Endress<br>+Hauser Kundendienst                                                                                     |
| S050 | Justagefaktor ist Null            | м | Wenn einer der Faktoren F_Medium oder<br>F_Filter im Bereich von -0,000001 < x <<br>0,000001                                             | Prüfgas prüfen, Eingabe der Prüfgaskonzentra-<br>tion überprüfen                                                                                 |
| S057 | Energie zu hoch                   | U | Wenn mind. ein Energiewert > 5*Energie-<br>MAX                                                                                           | Bitte wenden Sie sich an den Endress<br>+Hauser Kundendienst                                                                                     |
| S058 | Energie zu niedrig                | U | Energie zu niedrig                                                                                                    | Wenn ein weiterer Strahler-Fehler anliegt:<br>Strahler erneuern.<br>Sonst Analysemodul erneuern                                                  |
| S072 | Modul nicht gefunden              | E | I/O (EXIST)                                                                                                    | Bitte wenden Sie sich an den Endress<br>+Hauser Kundendienst                                                                                     |
| S089 | Null                              | E | Neue Null wurde aufgezeichnet                                                                                                    | Angezeigt wird der Extinktionswert der zu Null gesetzt wurde                                                                                     |
| S090 | AF                                | E | F_Filter wurde neu berechnet                                                                                                    | Angezeigt wird der neu ermittelte Faktor und der Messwert bei der Justierung                                                                     |
| S091 | Kommunikationsproblem             | E | Internes Kommunikationsproblem                                                                                                    | Bitte wenden Sie sich an den Endress<br>+Hauser Kundendienst                                                                                     |
| S092 | Justage abgebrochen               | E | Justage abgebrochen                                                                                                    | Justage erneut starten. Wenn das nicht hilft:<br>Bitte wenden Sie sich an den Endress<br>+Hauser Kundendienst                                    |
| S093 | Dunkelmessung                     | E |                                                                                                    |                                                                                                    |
| S094 | Systemstart                       | Е |                                                                                                    |                                                                                                    |
| S095 | Justage Nullpkt abgebro-<br>chen  | E |                                                                                                    |                                                                                                    |
| S096 | Ruecksicherung erfolgt            | E |                                                                                                    |                                                                                                    |
| S097 | Ruecksicherung verwei-<br>gert    | E |                                                                                                    |                                                                                                    |
| S098 | AG                                | E |                                                                                                    |                                                                                                    |
| S112 | Fehler I/O-Anschluss(Kno-<br>ten) | E |                                                                                                    |                                                                                                    |

| Code | Fehlertext           | К | Beschreibung                                                                                                    | Mögliche Abhilfe                                             |
|------|----------------------|---|----------------------------------------------------------------------------------------------------|--------------------------------------------------------------|
| S113 | Pruefsumme falsch    | F | BCK (I/O) zeigt, dass der zuvor vom Master<br>zum Slave (Regler) durchgeführte Übertra-<br>gungsvorgang eine falsche Prüfsumme auf-<br>wies und der Slave die Daten nicht übernom-<br>men hat. | I/O Module prüfen, Kabelbeschädigung                         |
| S114 | Kommunikationsfehler | F | COM (I/O) Kommunikationsfehler mit einem I/ O-Modul.                                                                                                    |                                                              |
| S115 | Ueber-/Unterspannung | F | PF0 (I/O) Signalisiert, dass die interne Span-<br>nungsüberwachung der Versorgungsspan-<br>nungen 5 V und 24 V eine Bereichsüber-<br>schreitung oder -unterschreitung festgestellt<br>hat.     | Bitte wenden Sie sich an den Endress<br>+Hauser Kundendienst |
| S116 | Ausgang stromlos     | F | TOO (HC3X)                                                                                                    |                                                              |

Diese Tabellen enthalten auch Lösungsvorschläge, die nur durch speziell geschultes Personal bearbeitet werden können.

#### Auslöser: Auswerteprozess

Tabelle 37: Fehlercodes - Auswerteprozess

| Code     | Fehlertext                  | ĸ | Mögliche Abhilfe                                         |
|----------|-----------------------------|---|----------------------------------------------------------|
| E001     | Betriebssystemfehler        | U | Bitte wenden Sie sich an den Endress+Hauser Kundendienst |
| E002     | Temp. nicht erreicht        | 1 |                                                          |
| E003     | Fehlerhafte Konfiguration   | ] |                                                          |
| E004     | Fehlerhafte Konfiguration   | 1 |                                                          |
| E005     | Interner Dateifehler        | 1 |                                                          |
| E006     | Fehlerhafte Konfiguration   | 1 |                                                          |
| E007     | Interner Dateifehler        |   |                                                          |
| E009     |                             |   |                                                          |
| E010     | Fehlerhafte Konfiguration   |   |                                                          |
| <br>E012 |                             |   |                                                          |
| E013     | Interner Dateifehler        |   |                                                          |
| <br>E021 |                             |   |                                                          |
| E022     | Auflösung zu hoch/gering    |   |                                                          |
| E023     | Numerischer Fehler          |   |                                                          |
| E024     | Fehlerhafte Konfiguration   |   |                                                          |
| E025     | Interner Dateifehler        |   |                                                          |
| E026     | Numerischer Fehler          |   |                                                          |
| E027     | Fehlerhafte Konfiguration   |   |                                                          |
| E028     | Fehlerhafte Konfiguration   |   |                                                          |
| E029     | Unbekannter Fehler          |   |                                                          |
| E030     | Betriebssystemfehler        |   |                                                          |
| E031     | Betriebssystemfehler        |   |                                                          |
| E032     | Interner Dateifehler        |   |                                                          |
| <br>E034 |                             |   |                                                          |
| E035     | numerischer Fehler          | 1 |                                                          |
| E036     | Syntaxfehler                | 1 |                                                          |
| E037     | Fehler bei Verarbeitung     | 1 |                                                          |
| E038     | Extinktion zu gross         | 1 |                                                          |
| E039     | Interner Dateifehler        | 1 |                                                          |
| E040     | Interner Dateifehler        | 1 |                                                          |
| E097     | Auswertung unsicher         | 1 |                                                          |
| E098     | Mediumtemp. zu hoch/gering  | 1 |                                                          |
| E099     | Mediumdruck zu hoch/gering  | 1 |                                                          |
| E100     | Mediumfluss. zu hoch/gering | 1 |                                                          |
| E101     | Messwert zu hoch/gering     | 1 |                                                          |
| E102     | Auswertung unsicher         | 1 |                                                          |
| E103     | Auswertung unsicher         |   |                                                          |

## Auslöser: Ablaufprogramme

Tabelle 38: Fehlercodes - Ablaufprogramme

| Code             | Auslösende Bau-<br>gruppe         | K | Meldung                     | Abhilfe                                                                                     |
|------------------|-----------------------------------|---|-----------------------------|---------------------------------------------------------------------------------------------|
| M001<br><br>M009 | interne Heizung                   | F | Alarm from "device"         | " device " = auslösende Baugruppe<br>Abhilfe siehe oben: S001 und S002                      |
| M010<br><br>M029 | externe Heizung                   | F | Alarm from "device"         | " device " = auslösende Baugruppe<br>Abhilfe siehe oben: S001 und S002                      |
| M034<br><br>M045 | System                            | X | System xx disabled by user  | Keine Aktion notwendig                                                                      |
| M046<br><br>M057 | Messstelle 1<br><br>Messstelle 12 | M | Flow alarm (measu-<br>ring) | Abhilfe siehe oben: S004<br>Nächste Ansteuerung Messstelle nach Quit-<br>tieren der Meldung |

#### Tabelle 39: Weitere Fehlercodes

| Code | Auslösende Bau-<br>gruppe | K | Meldung                     | Abhilfe                                                                                                    |
|------|---------------------------|---|-----------------------------|----------------------------------------------------------------------------------------------------|
| M058 | System                    | F | Flow alarm (measu-<br>ring) | Abhilfe siehe oben: S004<br>Nächste Ansteuerung Messstelle nach Quit-<br>tieren der Meldung                               |
| M060 | Programm                  | М | Adjust zero not<br>started  | Keine Aktion erforderlich                                                                                                 |
| M062 | Dichtheitsprüfung         | X | Test passed                 |                                                                                                    |
| M063 |                           | М | Test failed                 | Test wiederholen und angezeigte Meldun-                                                                                   |
| M064 |                           |   | Pressure not reached        | gen beachten;<br>Sitz der Verbindungen prüfen, Heizschlauch<br>an der Küvette abnehmen und Messgasein.                    |
| M065 |                           |   | Air valve not closed        | gang mit Blindstopfen verschließen (aus Set                                                                               |
| M066 |                           |   | Leakage > Limit             | Dichtheitstest)<br>Wenn undicht: Druckregelmodul und<br>Küvette austauschen, ansonsten Gasent-<br>nahmesystem austauschen |
| M067 |                           | X | Deviation="xx"              | Dient der Information<br>"xx" = Druckabfall [hPa] innerhalb der Mess-<br>zeit.                                            |

Tabelle 40: Weitere Fehlercodes

| Code | Auslösende Bau-<br>gruppe | K | Meldung                     | Abhilfe                                                                                      |
|------|---------------------------|---|-----------------------------|----------------------------------------------------------------------------------------------|
| M069 | Debug                     | X | Interne Meldung             | Keine Aktion erforderlich                                                                    |
| M070 | Light Source              | М | Lifetime exceeded           | Strahler erneuern                                                                            |
| M071 | Filter Unit               | M | Lifetime filter<br>exceeded | Filter des Gasentnahmesystems erneuern                                                       |
| M072 | Valve driver<br>module    | F | Temperature ><br>Limit      | Sonstige Temperaturfehler anstehend ?<br>Dann siehe oben S001;<br>Sonst Ventilblock erneuern |
| M073 | Power Supply              | Х | 115V                        | Dient der Information<br>Keine Aktion erforderlich                                           |

| Code | Auslösende Bau-<br>gruppe | K | Meldung                     | Abhilfe                          |
|------|---------------------------|---|-----------------------------|----------------------------------|
| M074 | Program                   | X | Stop by internal failure    | Keine Aktion erforderlich        |
| M075 |                           | X | Cancelled by user           | Keine Aktion erforderlich        |
| M076 | Cell                      | М | Lifetime filter<br>exceeded | Küvetten-Eingangsfilter erneuern |

## Tabelle 41: Weitere Fehlercodes

| Code             | Auslösende Bau-<br>gruppe | K | Meldung                                                             | Abhilfe                                                                                      |
|------------------|---------------------------|---|---------------------------------------------------------------------|----------------------------------------------------------------------------------------------|
| M086             | Pressure                  | Х | Sensors ok                                                          | Keine Aktion erforderlich                                                                    |
| M087             |                           | Х | Sensors adjusted                                                    |                                                                                              |
| M088             |                           | М | Sensors not OK                                                      | Messgasausgang offen gegen Umgebung?<br>Wenn keine Blockaden: Druckregelmodul<br>tauschen    |
| M089             | Messstelle                | М | All disabled                                                        | Siehe zusätzliche Meldung: Anstehende<br>Fehler beheben; externes Steuersignal<br>überprüfen |
| M090<br><br>M101 | System                    | X | Measuring sample<br>point 1<br><br>Measuring sample<br>point 12     | Keine Aktion erforderlich                                                                    |
| M102<br><br>M113 |                           | X | SP1 disabled by ext<br>signal<br><br>SP12 disabled by<br>ext signal | "SPx" = Messstelle x<br>Keine Aktion erforderlich                                            |

# MARSIC300 5315501 -5306678 2 1-1-1-1-72.41 2081834 6029937 5306678

# 12.2 Verbrauchs-, Verschleiß- und Ersatzteile

Abbildung 127: Ersatzteile Übersicht außen

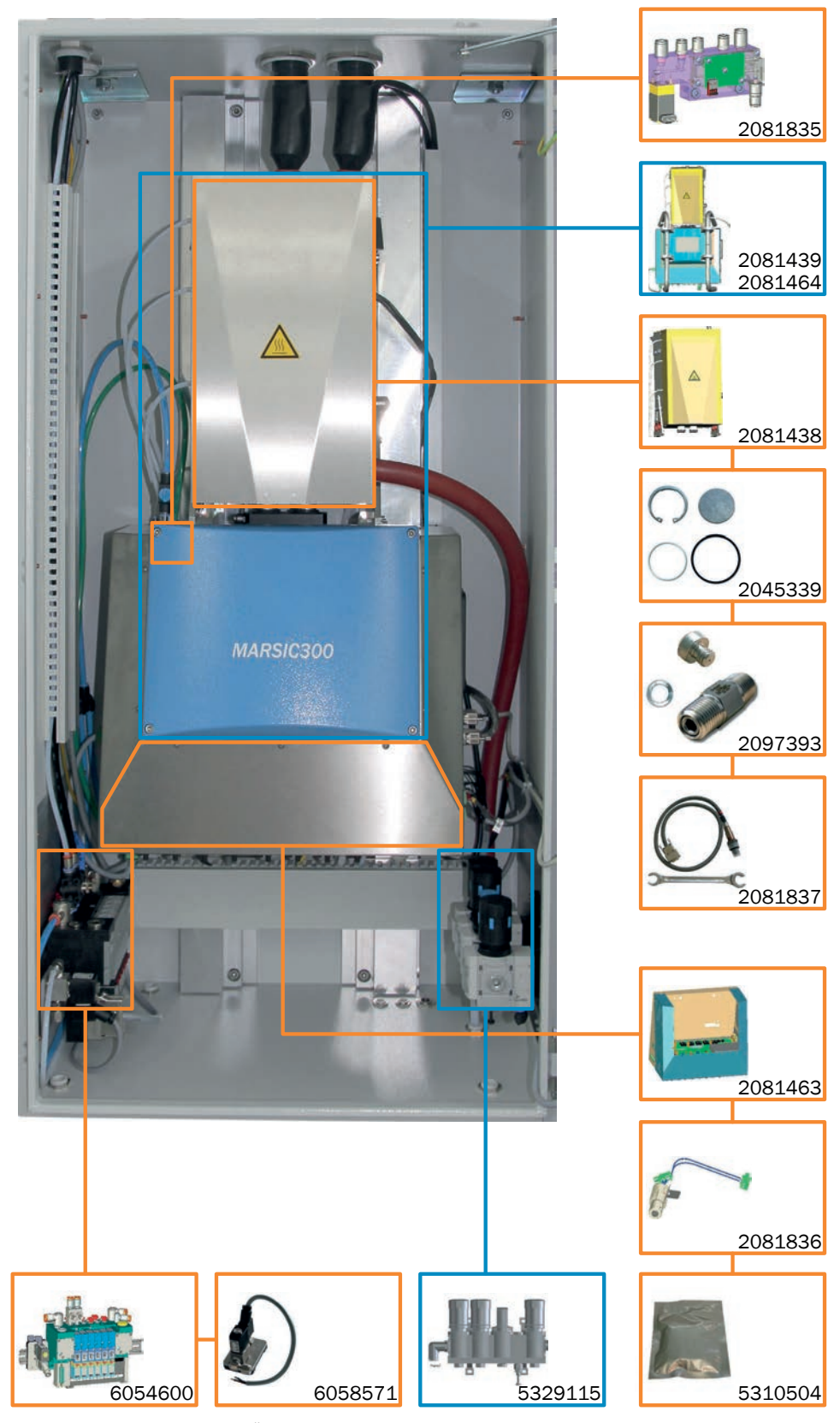

Abbildung 128: Ersatzteile Übersicht innen

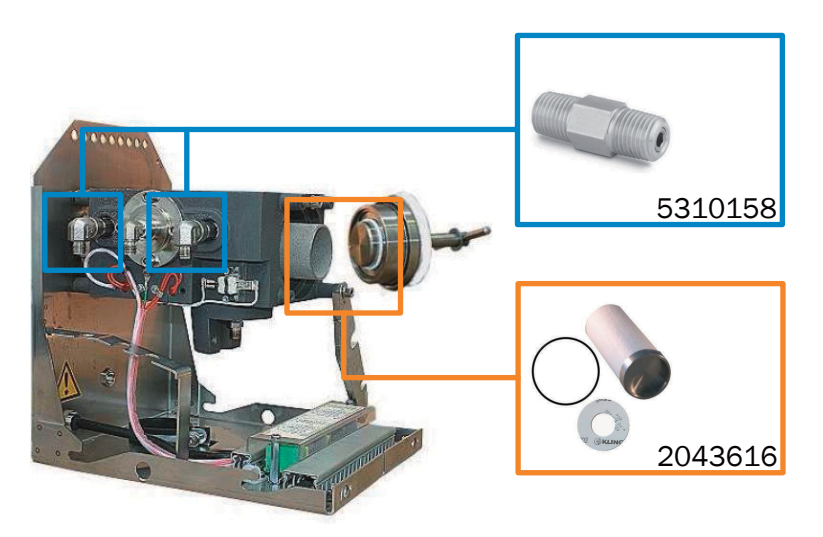

Abbildung 129: Ersatzteile SFU

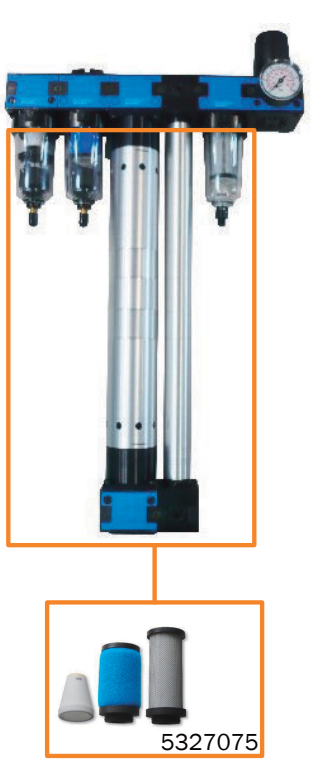

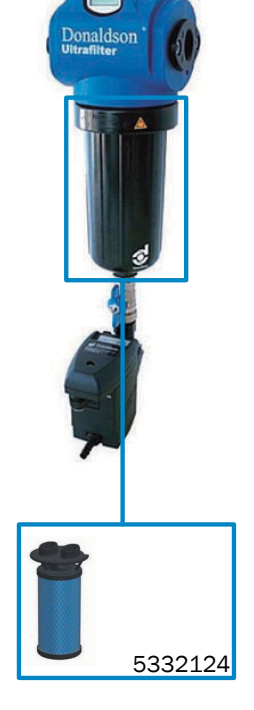

Abbildung 130: Ersatzteile I-Luft Aufbereitung

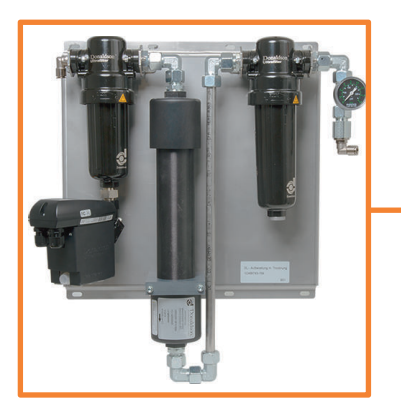

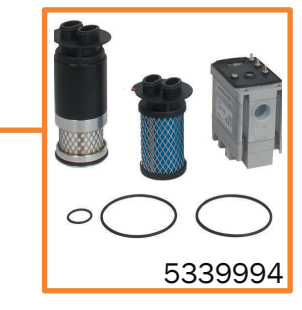

Abbildung 131: Ersatzteile I-Luft Aufbereitung

| Ersatzteile Gasentnahmeeinheit         | Bestellnummer |
|----------------------------------------|---------------|
| Wartungssatz für Gasentnahmefilter     | 2043616       |
| Rückschlagventil                       | 5310158       |
| Ersatzteile Analysator                 | Bestellnummer |
| Analysemodul komplett                  | 2081439       |
| Analysemodul - Leihmodul               | 2081464       |
| Küvette inkl. Schläuche                | 2081438       |
| Sauerstoffsensor komplett              | 2081837       |
| Elektronikeinheit komplett             | 2081463       |
| Druckregelmodul Unterdruck             | 2081835       |
| IR-Strahler                            | 2081836       |
| Trockenmittelbeutel                    | 5310504       |
| Druckminderer-Einheit                  | 5329115       |
| Ventilblock komplett mit Prüfgasventil | 6054600       |
| Prüfgasventil                          | 6058571       |
| Gerätedisplay                          | 2081834       |
| Gehäuselüfter                          | 6029937       |
| Filtermatte                            | 5306678       |
| Wartungssatz Küvetteneingangsfilter    | 2045339       |
| Rückschlagventil Küvettenfilter        | 2097393       |

| Ersatzteile externe I-Luft-Reinigungsstationen (optional)                      | Bestellnummer |
|--------------------------------------------------------------------------------|---------------|
| Externe Druckluftaufbereitungseinheit FRL-SF0025                               | 5320896       |
| Filterset für externe Druckluftaufbereitung FRL-SF0025                         | 5327075       |
| Vorfilter Ölaerosolabscheider für FRL-SF0025                                   | 2082301       |
| Ersatzfilterelement Ölaerosolabscheider                                        | 5332124       |
| Externe Druckluftaufbereitungseinheit M Kondensatablass                        | 6070177       |
| Filtereinheit für externe Druckluftaufbereitungseinheit M Kon-<br>densatablass | 5339994       |

| Messgasleitungen und Zubehör       | Bestellnummer                 |
|------------------------------------|-------------------------------|
| Beheizte Messgasleitung 1 m, 115V  | 6035901                       |
| Beheizte Messgasleitung 5 m, 115V  | 6035905                       |
| Beheizte Messgasleitung 10 m, 115V | 6035910                       |
| Beheizte Messgasleitung 15 m, 115V | 6035915                       |
| Beheizte Messgasleitung 20 m, 115V | 6035920                       |
| Beheizte Messgasleitung 25 m, 115V | 6035925                       |
| Beheizte Messgasleitung 30 m, 115V | 6035930                       |
| Beheizte Messgasleitung 35 m, 115V | 6035935                       |
| Zwischenlängen bis 35m, 115V       | 60359XX (XX = Länge in Meter) |
| Beheizte Messgasleitung 1m, 230V   | 6031101                       |
| Beheizte Messgasleitung 5m, 230V   | 6031105                       |
| Beheizte Messgasleitung 10m, 230V  | 6031110                       |
| Beheizte Messgasleitung 15m, 230V  | 6031115                       |

| Messgasleitungen und Zubehör      | Bestellnummer               |
|-----------------------------------|-----------------------------|
| Beheizte Messgasleitung 20m, 230V | 6031120                     |
| Beheizte Messgasleitung 25m, 230V | 6031125                     |
| Beheizte Messgasleitung 30m, 230V | 6031130                     |
| Beheizte Messgasleitung 35m, 230V | 6031135                     |
| Zwischenlängen bis 35m, 230V      | 60311XX (XX=Länge in Meter) |
| Rohrbündelkabel, Meterware        | 6058443                     |
| PTFE Schlauch 4/6                 | 5310243                     |
| PTFE Schlauch 8/10                | 5310246                     |

| Installationssets                                                                                                    | Bestellnummer |
|----------------------------------------------------------------------------------------------------|---------------|
| Installationsset (im MARSIC300 enthalten):                                                                                                    | 2081755       |
| <ul> <li>Tool zur Schlauchmontage/Demontage</li> <li>Trockenmittelbeutel</li> <li>Verschlussstopfen 6 mm, 8 mm, 10 mm</li> <li>Silikonschlauch 12 x 6mm</li> <li>Steckkappe 10 mm</li> <li>Kabelbinder</li> </ul>                              |               |
| Installationsset erweitert:                                                                                                    | 2081839       |
| <ul> <li>2 m PTFE-Schlauch AD 6 x 1 mm</li> <li>5 m PTFE-Schlauch AD 10 x 1 mm</li> <li>1 x Schneider für Schlauch</li> <li>2 x Überwurfmutter, Klemmringe, Stützhülse 6mm</li> <li>1 x Überwurfmutter, Klemmringe, Stützhülse 10mm</li> </ul> |               |
| E-Set Swagelok Verbindungen                                                                                                    | 2075791       |
| Schneider für PTFE-Schläuche                                                                                                    | 5329980       |
| Prüfset Wasser-QE                                                                                                    | 2095185       |
| Ersatzteile SFU                                                                                                    | Bestellnummer |
| Rückschlagventile                                                                                                    | 5310158       |
| Wartungssatz für Gasentnahmefilter                                                                                                    | 2043616       |

## 12.3 Konformitäten

## Konformitäten

- MARPOL Annex VI and NTC 2008 MEPC.177(58)
- Guidelines for exhaust gas cleaning systems MEPC.184(59), MEPC.259(68)
- DNV GL Rules for Classification and Construction, Part VI Additional Rules and Guidelines chapter 7, Guidelines for the Performance of Type Approvals, Test Requirements for Electrical / Electronic Equipment and Systems
- ABS Rules for steel vessels: 1-1-4/7.7, 1-1-Appendix 3 and 4, 4-8-3/1.7/ 1.9/ 1.11/ 1.17/ 4-9-8/13
- CCS Rules Chapter2, Part 7 of China Classification Society Rules for for Clasification of Sea-going Steel Ships and its Amendments.
- EG-Richtlinie: NSP (Niederspannungsrichtlinie)
   EN 61010-1: Sicherheitsbestimmungen f
  ür elektrische Mess-, Steuer-, Regel- und Laborger
  äte
- EG-Richtlinie: EMV (Elektromagnetische Verträglichkeit) EN 61326: Elektrische Mess-, Steuer-, Regel- und Laborgeräte - EMV-Anforderungen

• Querempfindlichkeitskorrektur entsprechend DIN EN 15267-1: Luftbeschaffenheit - Zertifizierung von automatischen Messeinrichtungen

Weitere Normen und Richtlinien: siehe dem Gerät beiliegende Konformitätserklärung.

#### **Elektrische Sicherheit**

- CE
- DNV GL Rules, CCS, ABS, NVK

#### 12.4 Lizenzen

#### Haftungsausschluss

Die Firmware des vorliegenden Gerätes wurde unter Verwendung von Open Source-Software entwickelt. Jegliche Änderung der Open Source-Bestandteile steht in der alleinigen Verantwortung des Nutzers. Sämtliche Gewährleistungsansprüche sind für diesen Fall ausgeschlossen.

Im Verhältnis zu den Rechteinhabern gilt für die GPL-Bestandteile der folgende Haftungsausschluss: Dieses Programm wird in der Hoffnung verteilt, dass es von Nutzen sein wird, jedoch ohne jede Gewährleistung; auch ohne die implizite Gewährleistung für Marktgängigkeit oder Eignung für einen bestimmten Zweck. Für Details siehe GNU General Public License.

Für die übrigen Open Source-Bestandteile verweisen wir auf die Haftungsausschlüsse der Rechteinhaber in den Lizenztexten auf der mitgelieferten CD.

#### Software-Lizenzen

Im vorliegenden Produkt verwendet Endress+Hauser unveränderte und, soweit dies erforderlich und gemäß den einschlägigen Lizenzbedingungen zulässig ist, veränderte Open Source-Software.

Die Firmware des vorliegenden Gerätes unterliegt daher den auf der mitgelieferten CD aufgeführten Urheberrechten/Copyrights. Eine vollständige Liste der verwendeten Open Source-Programme sowie die entsprechenden Lizenzbedingungen entnehmen Sie bitte der mitgelieferten CD.

#### Quellcodes

Die Quellcodes der im vorliegenden Gerät eingesetzten Open Source-Programme können Sie bei Endress+Hauser anfordern. Geben Sie dabei bitte das Stichwort "Open Source-Software" an.

8029897/AE00/V4-0/2020-02

www.addresses.endress.com

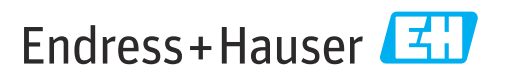